Convênios Manual 

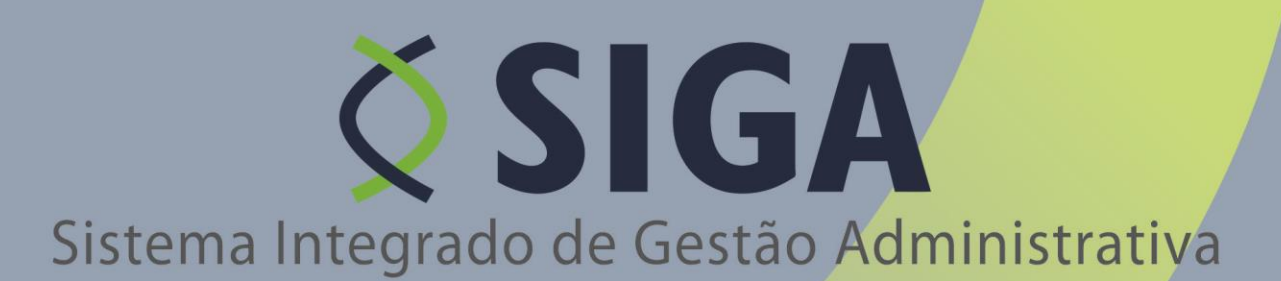

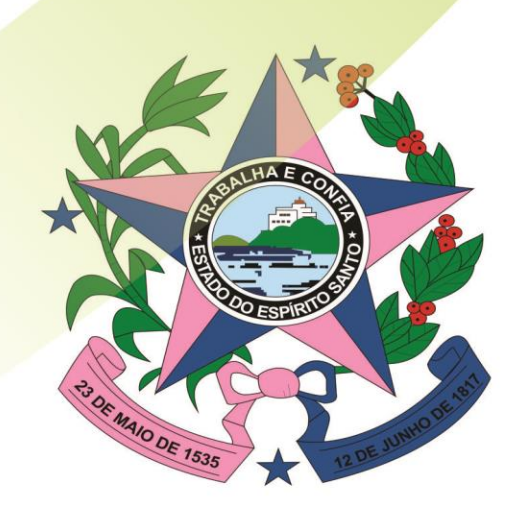

Governo do Estado do Espírito Santo Secretaria de Estado de Gestão e Recursos Humanos

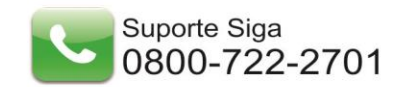

# ÍNDICE

| 1. | INTRODUÇÃO                                | 3  |
|----|-------------------------------------------|----|
| 2. | ACESSANDO O SISTEMA                       | 3  |
|    | Primeiro Acesso                           | 4  |
| З. | CREDENCIAMENTO                            |    |
|    | 3.1 Dados do Credenciamento do Usuário:   | 7  |
|    | 3.2 Dados do proponente (Instituição):    | 8  |
|    | 3.3 Dados do Responsável pelo Proponente: | 9  |
| 4. | CADASTRAMENTO                             | 11 |
| 5  | ALTERAÇÃO CADASTRAL                       | 18 |
| 6  | REPRESENTANTES                            | 19 |
| 7  | CADASTRAR PROPOSTA                        | 20 |
| 8  | CONVÊNIOS                                 | 29 |
| 9  | LIBERAÇÃO DE PARCELAS                     | 47 |
| 10 | PRESTAÇÃO DE CONTAS                       | 54 |

## 1. INTRODUÇÃO

**Convênios** são acordos firmados entre Órgãos Públicos ou entre Órgãos Públicos e Privados para execução de programa de governo, envolvendo a realização de projetos, atividade, serviço, aquisição de bens ou eventos de interesse recíproco, em regime de mútua cooperação.

Este documento tem como finalidade fornecer as informações necessárias aos Proponentes/Convenentes, a operar o *Sistema Integrado de Gestão Administrativa (SIGA) – Módulo Convênio,* do Governo Estadual do Espírito Santo.

Desenvolvido em plataforma *web* que permite aos Proponentes/Convenentes o gerenciamento e a execução *on-line* dos Convênios.

Para iniciar a navegação acesso o endereço http://www.convenios.es.gov.br.

Nesse Manual iremos tratar o Sistema Gestão de Convênios, visando a realização das atividades dos **Proponentes/Convenentes**.

#### 2. ACESSANDO O SISTEMA

O Sistema pode ser acessado no link no Portal de Convênios, na opção "**Portal de Convênios**", ou diretamente através da "**Área do Proponente/Convenente**".

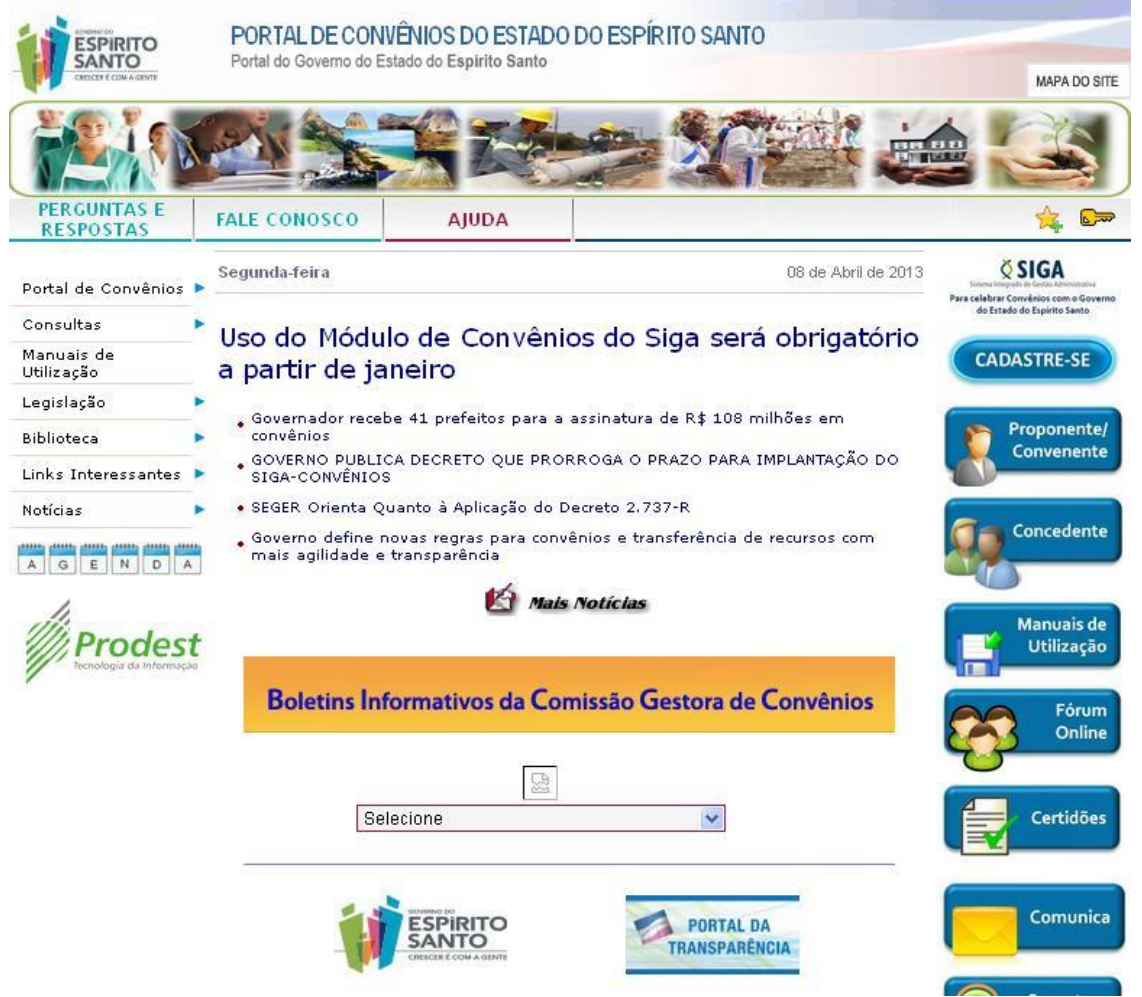

#### Primeiro Acesso

#### **NAVEGADORES**

Para acessar o Sistema Gestão de Convênios do Governo do Estado do Espírito Santo, é necessário a utilização do Internet Explorer 7 ou versão acima, ou Mozilla Firefox.

#### **CERTIFICADO DE SEGURANÇA**

O servidor do Sistema Gestão de Convênios do Governo do Estado do Espírito Santo, possui certificado de segurança da PRODEMGE, que é uma Autoridade Certificadora credenciada pelo ITI Instituto Nacional de Tecnologia da Informação - para a emissão de certificados digitais padrão ICP-Brasil.

No primeiro acesso da máquina ao Sistema Gestão de Convênios, o Usuário deverá instalar em seu computador os certificados da cadeia da Autoridade Certificadora PRODEMGE, clicando no link que segue:

https://wwws.prodemge.gov.br/certificacaodigital/index.php?option=com\_content&task=view&id= 223&Itemid=91

O Usuário deve observar o navegador que está utilizando (Internet Explorer ou Firefox) e clicar em instalar cadeia agrupada e executar. Esta orientação deverá ser seguida SOMENTE no primeiro acesso.

Caso o Usuário não deseje instalar os certificados da cadeia da Autoridade Certificadora PRODEMGE, ao clicar no link para cadastrar-se, a tela a seguir será aberta, devendo o Usuário selecionar a opção Continuar neste site (não recomendado). Esses passos serão exigidos em todo acesso do fornecedor ao Sistema Gestão de Convênios.

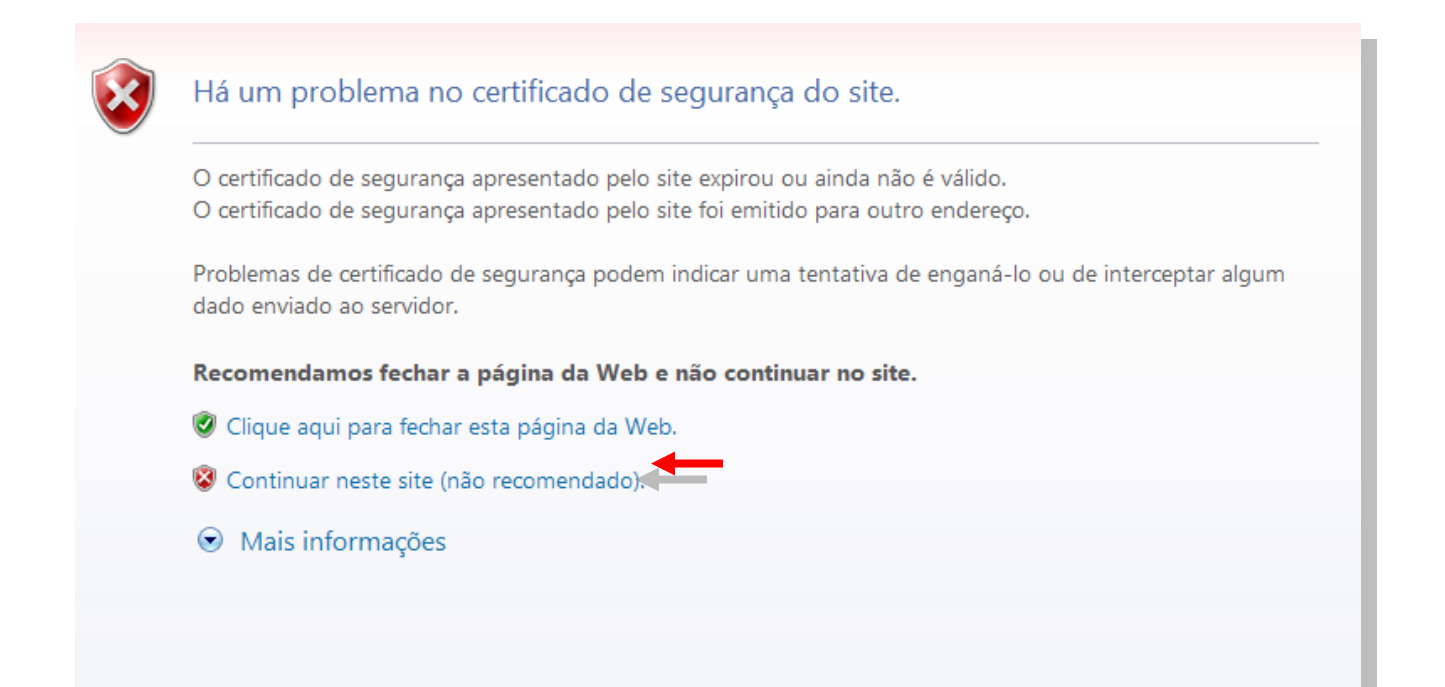

## 3. CREDENCIAMENTO

Ao acessar o Portal de Convênio, o usuário deve realizar o credenciamento através do botão "CADASTRA-SE", para que seja direcionado à tela do Sistema para realizar a inclusão das informações.

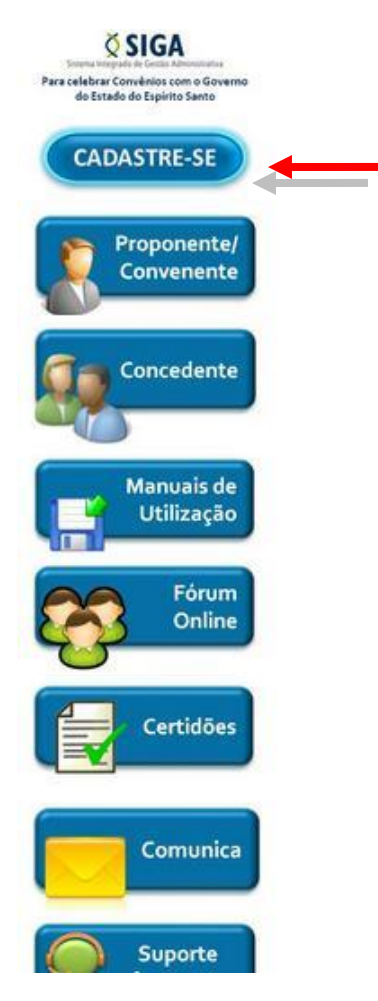

Na opção "*Cadastra-se*", o Sistema apresenta a primeira tela do credenciamento denominada Dados do **Credenciamento do Usuário** onde deve inserir as informações referentes ao usuário a ser credenciado.

| Voltar Cancelar Continuar          |                        |
|------------------------------------|------------------------|
| Dados do Credenciamento do Usuário |                        |
| Nome Usuário*                      |                        |
| Login*                             |                        |
| Senha*                             |                        |
| Confirma Senha*                    |                        |
| E-mail*                            |                        |
| CPF*                               |                        |
| RG*                                |                        |
| Órgão Expedidor*                   |                        |
| Matrícula                          |                        |
| Estado*                            | Selecione um Estado 💌  |
| Municí pio*                        | Selecione um município |
| Endereço*                          |                        |
| CEP*                               |                        |
| Voltar Cancelar Continuar          |                        |

## 3.1 Dados do Credenciamento do Usuário:

- Nome Usuário;
- Login;
- Senha;
- Confirmar Senha;
- Email;
- CPF;
- RG;
- Órgão Expedidor;
- Cargo/Função;
- Matrícula;
- Estado;
- Município;
- Endereço;
- CEP.

| Voltar Cancelar Continuar          |                                  |
|------------------------------------|----------------------------------|
| Dados do Credenciamento do Usuário |                                  |
| Nome Usuário*                      | Prefeitura Municiap de Cariacica |
| Login*                             | cariacica                        |
| Senha*                             |                                  |
| Confirma Senha*                    |                                  |
| E-mail*                            | gabinete@pmcariacica.gov.es.br   |
| CPF*                               | 843.131.451-88                   |
| RG*                                | 150833                           |
| Órgão Expedidor*                   | SSP/ES                           |
| Matrícula                          | 83551701                         |
| Estado*                            | ES 💌                             |
| Municí pio*                        | Cariacica                        |
| Endereço*                          | Av. Castelo - 1000               |
| CEP*                               | 81.000-25                        |
| Voltar Cancelar Continuar          |                                  |

O usuário preenche as informações e clica no botão "Continuar".

# 3.2 Dados do proponente (Instituição):

• Natureza jurídica

| Voltar Cancelar Continuar Dados do Proponente(Instituição) |                                                                                          |
|------------------------------------------------------------|------------------------------------------------------------------------------------------|
| CNPJ*                                                      | 16.283.536/0001-00                                                                       |
| Natureza Jurídica                                          | Adm. Pública Estadual ou do DF                                                           |
| Voltar Cancelar Continuar                                  | Adm. Pública Municipal<br>Adm. Pública Federal<br>Entidades Privadas sem Fins Lucrativos |

Ao selecionar a Natureza Jurídica do proponente, o sistema habilitará campos para detalhamento da natureza jurídica escolhida.

- Nome/Razão Social
- CNPJ;
- Estado;
- Município;
- Endereço;
- Bairro;
- CEP;
- Telefone (com DDD);
- Ramal;
- Email.

| Voltar Cancelar Continuar        |                                   |
|----------------------------------|-----------------------------------|
| Dados do Proponente(Instituição) |                                   |
| CNPJ*                            | 16.283.536/0001-00                |
| Natureza Jurídica                | Adm. Pública Municipal            |
| Nome/Razão Social*               | Prefeitura Municipal de Cariacica |
| Estado*                          | ES                                |
| Municí pio*                      | Cariacica                         |
| Endereço*                        | Av Castelo 1000                   |
| Bairro*                          | Centro                            |
| CEP*                             | 79.000-100                        |
| Telefone*                        | (00) 2500-2100                    |
| Ramal                            | 200                               |
| E-mail*                          | gabinete@cariacica.es.gov.br      |
|                                  |                                   |
| Voltar Cancelar Continuar        |                                   |

Informe os dados solicitados e clique sobre a opção **Continuar**. O Sistema apresenta os campos para preenchimento com as informações do responsável pelo proponente.

# 3.3 Dados do Responsável pelo Proponente:

- Nome Completo;
- Email;
- CPF;
- RG;
- Órgão Expedidor;
- Cargo/Função;
- Matrícula;
- Estado;
- Município;
- Endereço;
- CEP.

| Voltar Cancelar Continuar            |                                |  |  |  |  |  |  |
|--------------------------------------|--------------------------------|--|--|--|--|--|--|
| Dados do Responsável pelo Proponente |                                |  |  |  |  |  |  |
| Nome Completo*                       | João Ferreria de Oliveira      |  |  |  |  |  |  |
| E-mail*                              | jfoliveira@cariacica.es.gov.br |  |  |  |  |  |  |
| CPF*                                 | 355.611.242-89                 |  |  |  |  |  |  |
| RG*                                  | 5552200                        |  |  |  |  |  |  |
| Órgão Expedidor*                     | SSP/MS                         |  |  |  |  |  |  |
| Matrícula                            | 83551701                       |  |  |  |  |  |  |
| Estado*                              | ES 💌                           |  |  |  |  |  |  |
| Municí pio*                          | Cariacica                      |  |  |  |  |  |  |
| Endereço*                            | Rua Grande 200                 |  |  |  |  |  |  |
| CEP*                                 | 79.200-250                     |  |  |  |  |  |  |
| Voltar Cancelar Continuar            |                                |  |  |  |  |  |  |

Informe os dados solicitados e clique sobre a opção **Continuar**.

O sistema listará no formulário todos os dados informados no credenciamento.

| Voltar Cancelar Continuar          |                                   |
|------------------------------------|-----------------------------------|
| Dados do Proponente (Instituição)  |                                   |
| Natureza Jurídica                  | Adm. Pública Municipal            |
| Razão Social                       | Prefeitura Municipal de Cariacica |
| CNPJ                               | 16.283.538/0001-00                |
| Estado                             | ES                                |
| Município                          | Cariacica                         |
| Endereço                           | Av Castelo 1000                   |
| Bairro                             | Centro                            |
| CEP                                | 79.000-100                        |
| Telefone                           | (00) 2500-2100                    |
| Ramal                              | 220                               |
| E-mail                             | gabinete@cariacica.es.gov.br      |
| Dados do Credenciamento do Usuário |                                   |
| Nome Usuário                       | Prefeitura Municipal de Cariacica |
| Login                              | Cariacica                         |
| E-mail                             | gabinete@cariacica.es.gov.br      |
| CPF                                | 738.759.976-97                    |
| RG                                 | 66655521                          |
| Órgão Expedidor                    | SSP/MS                            |
| Matrícula                          | 83551701                          |
| Estado                             | ES                                |
| Município                          | Cariscica                         |
| Endereço                           | Av Castelo 1000                   |
| CEP                                | 79.000-000                        |
| Dados do Responsável               |                                   |
| Nome Completo                      | João Ferreira de Oliveira         |
| E-mail                             | jfoliveira@cariacica es.gov.br    |
| CPF                                | 021.809.202-45                    |
| RG                                 | 225588                            |
| Órgão Expedidor                    | SSP/ES                            |
| Matrícula                          | 83551701                          |
| Estado                             | ES                                |
| Município                          | Cariacica                         |
| Endereço                           | Rua Norte 100                     |
| CEP                                | 79.000-100                        |
| Voltar Cancelar Continuar          |                                   |

O Sistema envia um e-mail para o usuário, muda a situação, preenche a data de criação e o código do cadastro, salva o mesmo e apresenta um texto na tela com as informações sobre o cadastro.

Por último, o Sistema apresenta a Conclusão do Credenciamento, com todas as informações necessárias, informando que o cadastro foi concluído com sucesso. Clique na opção Concluído para retornar ao menu principal.

| Concluido                                                                                                    |  |  |  |  |  |
|----------------------------------------------------------------------------------------------------|--|--|--|--|--|
| Conclusão do Credenciamento                                                                                                    |  |  |  |  |  |
| Conclusão do Credenciamento                                                                                                    |  |  |  |  |  |
| Enviarnos uma mensagem para o email da instituição, indicado por você no preenchimento das informações .<br>Abra sua caixa de emails e verifique a caixa de entrada. Caso você possua conta de email nos provedores<br>Hotmaii, Uol, Yahoo ou qualquer outo que tenha o serviço Anti-Spam, não esqueça de verificar também a<br>caixa "Lixo eletrônico", "Em massa", "Quarentena" ou qualquer tipo de caixa separada para emails tipo "Spam".<br>Pronto, a partir desse momento você já poderá acessar a área do proponente/convenente. Para obter o<br>Certificado de Registro Cadastral de Convenentes - CRCC , você deverá acessar a área do proponente<br>convenente e realizar o seu cadastro. Para obter maiores informações acesse www.convenios.es.gov.br,<br>link "manuais de utilização".<br>IMPORTANTE: Todas sa informações enviadas por você no Sistema Integrado de Gestão Administrativa estão em<br>ambiente seguro. Não se preocupe. |  |  |  |  |  |
|                                                                                                    |  |  |  |  |  |
| Conduido                                                                                                    |  |  |  |  |  |

## 4. CADASTRAMENTO

Após conclusão do credenciamento, o proponente devera acessar o **Portal de Convênios do SIGA** e selecionar o link Área do Proponente/Convenente.

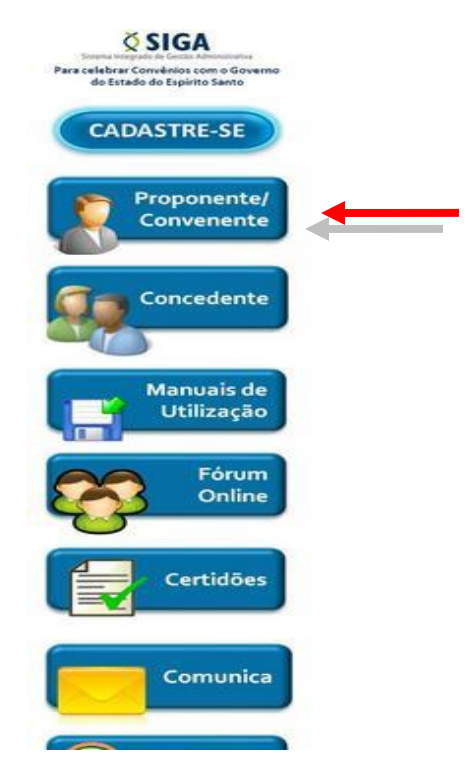

Na tela seguinte o mesmo deve fornecer o *Login e Senha* cadastrados anteriormente no credenciamento para completar o Cadastro.

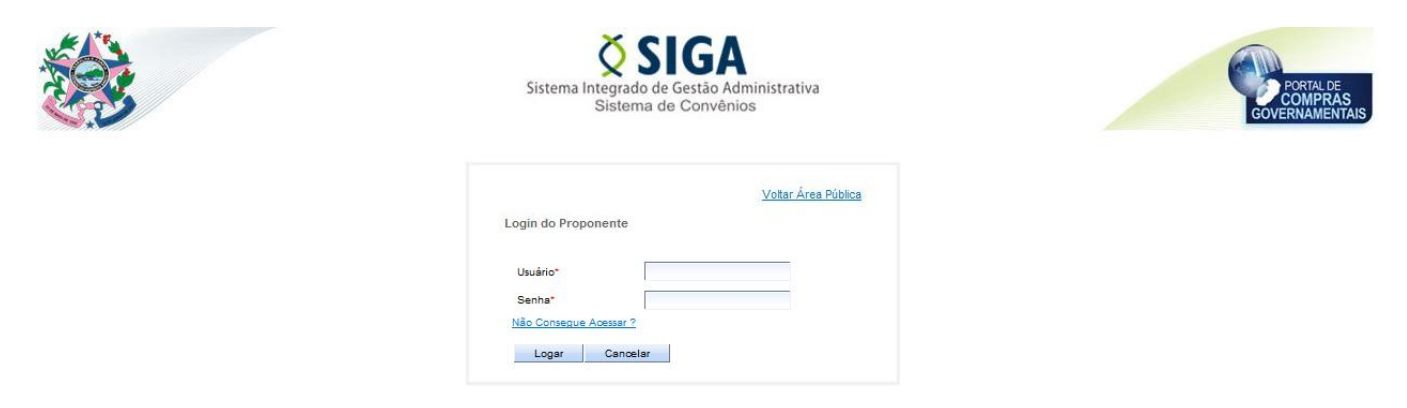

Após login e senha, o usuário entra na Área Privada do Proponente, podendo assim efetuar o complemento do Cadastro, na opção "*Cadastro do Proponente*".

| Área Privada Proponente      PROPONENTE - CADASTROS      Cadastrar Proposta      Cadastro do Proponente      Alteração Cadastral      Representantes |                           |
|----------------------------------------------------------------------------------------------------|---------------------------|
| PROPONENTE - CADASTROS      Cadastrar Proposta      Cadastro do Proponente      Alteração Cadastral      Representantes                              |                           |
| Cadastrar Proposta Cadastra Proposta Cadastro do Proponente Alteração Cadastral Representantes                                                       | Bem-Vindo a Área do Propo |
| Cadastro do Proponente Cadastral Representantes                                                                                                    |                           |
| Alteração Cadastral     Representantes                                                                                                    |                           |
| Representantes                                                                                                    |                           |
|                                                                                                    |                           |
| Liberação de Parcelas                                                                                                    |                           |
| Prestação de Contas                                                                                                    |                           |

O usuário seleciona o link *Cadastro do Proponente*, o Sistema exibe na tela os dados do proponente e as Abas: *Dados, Membros, Certidões, Declarações* e *Histórico*.

• Aba Dados:

| Dados | Membros           | Certidões      | Declarações | Histórico |                        |  |
|-------|-------------------|----------------|-------------|-----------|------------------------|--|
| En    | viar para aprova  | ição           | Salvar      |           |                        |  |
| Dado  | s do Certificad   | 0              |             |           |                        |  |
| Núm   | ero do Certificad | 0              |             |           |                        |  |
| Valid | ade Até           |                |             |           |                        |  |
| Data  | de Criação        |                |             |           |                        |  |
| Situa | ção do Certifica  | do             |             |           |                        |  |
| Dado  | s do Proponen     | ite (Instituiç | ão)         |           |                        |  |
| Natu  | reza Jurídica     |                |             |           | Adm. Pública Municipal |  |
| Situa | ção               |                |             |           | Em Elaboração          |  |
| Razá  | io Social*        |                |             |           | lopes sa               |  |
| CNP.  | *                 |                |             |           | 54.163.505/0001-04     |  |
| Esta  | do*               |                |             |           | ES                     |  |
| Muni  | cípio*            |                |             |           | Vitória 💌              |  |
| Ende  | reço*             |                |             |           | rua I                  |  |
| Bairr | 0*                |                |             |           | centro                 |  |
| CEP   |                   |                |             |           | 29.052-730             |  |
| Telef | one*              |                |             |           | (33) 33333-3333        |  |
| Ram   | al                |                |             |           |                        |  |
| E-ma  | it.               |                |             |           | alopes@azi.com.br      |  |
| Dado  | s do Credencia    | amento do l    | Isuário     |           |                        |  |
| Nom   | e Usuário         |                |             |           | Anne Lopes             |  |
| Logi  | 1*                |                |             |           | anne.lopes             |  |
| E-ma  | ir.               |                |             |           | alopes@azi.com.br      |  |
| CPF   |                   |                |             |           | 075.845.317-89         |  |
|       |                   |                |             |           |                        |  |

# *Obs.: A Aba Dados já virá preenchida com as informações do credenciamento, mas poderão ser alteradas parte das informações contidas.*

## • Aba Membros:

Esta aba permite exibir os membros cadastrados. Ao acionar a Aba **Membros**, o Sistema exibe na tela os seguintes campos para preenchimento obrigatório: Tipo de Identificação, Identificação, Tipo de Membro, Nome Completo, CPF, Cargo/Função.

| auos membros centuoes t | natorico                      |               |                |        |            |         |
|-------------------------|-------------------------------|---------------|----------------|--------|------------|---------|
| Incluir membro Cancelar |                               |               |                |        |            |         |
| Informações do Mem      |                               |               |                |        |            |         |
| Tipo de Identificação*  | Selecione um Tipo de Identifi | cação 💌       |                |        |            |         |
| Identificação*          |                               |               |                |        |            |         |
| Tipo de Membro*         | Selecione um Tipo de Membr    | 0             |                |        |            |         |
| Nome Completo*          |                               |               |                |        |            |         |
| CPF*                    |                               |               |                |        |            |         |
| Cargo/Função*           |                               |               |                |        |            |         |
| RG                      |                               |               |                |        |            |         |
| Órgão Expedidor         |                               |               |                |        |            |         |
| E-mail                  |                               |               |                |        |            |         |
| Matrícula               |                               |               |                |        |            |         |
| Estado                  | Selecione um Estado           |               |                |        |            |         |
| Município               | Selecione um município 💌      |               |                |        |            |         |
| Endereço                |                               |               |                |        |            |         |
| CEP                     |                               |               |                |        |            |         |
| hatin mater             |                               |               |                |        |            |         |
| Membros                 |                               |               |                |        |            |         |
| Itom                    | Tipo do Identificação         | Idantificação | Nome de Membro | Editor | Vieualizza | Evoluir |
| 1                       | CDE                           | 075.645.317   |                | cultar | visdalizar |         |
| 1                       |                               | 073.043.317-  | usuno          | 2      |            | B       |
|                         |                               |               |                |        |            |         |

#### Aba Certidões:

A Aba **Certidões** exibe os campos referentes às certidões a ser incluídas pelo proponente no momento do cadastro inicial. O Sistema exibe na tela os seguintes campos: Data de Emissão, Hora, Tipo de Certidão, Número, Data de Validade, Isento (Sim/Não).

| Dados Mer                                                                  | mbros Certidões                      | Declarações | Histórico |                                                                                                    |                                                                                                    |                           |  |        |            |         |  |
|----------------------------------------------------------------------------|--------------------------------------|-------------|-----------|----------------------------------------------------------------------------------------------------|----------------------------------------------------------------------------------------------------|---------------------------|--|--------|------------|---------|--|
| Incluir Certidão Cancelar                                                  |                                      |             |           |                                                                                                    |                                                                                                    |                           |  |        |            |         |  |
| 🔶 A certidã                                                                | A certidão foi incluida com sucesso. |             |           |                                                                                                    |                                                                                                    |                           |  |        |            |         |  |
| Informaçõe                                                                 | es da Certidão                       |             |           |                                                                                                    |                                                                                                    |                           |  |        |            |         |  |
| Isento*                                                                    |                                      |             |           | © Sim ● Não                                                                                                    | Situação                                                                                                    |                           |  |        |            |         |  |
| Hora                                                                       |                                      |             |           |                                                                                                    | Data de Emissão*                                                                                                    |                           |  |        |            |         |  |
| Tipo de Ceridão'                                                           |                                      |             |           | Certidão de regularidade fiscal emitida pela Fazendi     Certidão de regularidade relativa aos tributos federi     Certidão de regularidade fiscal emitida pela Fazendi     Certidão negativa de não estar inscrito a mais de tri     Certidão de regularidade quanto ao depósito das pe     Certidão relativa a contribuições previdenciárias - II | s Pública Estadual<br>ais e à divida ativa da União<br>s Pública Municipal<br>nta dias no Cadastro Informativo de Créditos não Quitado<br>Incelas do Fundo de Garantis por Tempo de Serviço - FGT<br>ISS | s - CADN ESTADUAL<br>S    |  |        |            |         |  |
| Número*                                                                    |                                      |             |           |                                                                                                    |                                                                                                    |                           |  |        |            |         |  |
| Data de Val                                                                | idade*                               |             |           |                                                                                                    |                                                                                                    |                           |  |        |            |         |  |
| Incluir Ce                                                                 | rtidão Cancelar                      |             |           |                                                                                                    |                                                                                                    |                           |  |        |            |         |  |
| Certidões                                                                  |                                      |             |           |                                                                                                    | -                                                                                                    |                           |  |        |            |         |  |
| Item Tipo de Certidão                                                      |                                      |             |           | Data de Emissão                                                                                                    | Data de Validade                                                                                                    | Data de Validade Situação |  | Editar | Visualizar | Excluir |  |
| 1 Certidão de regularidade fiscal emitida pela Fazenda<br>Pública Estadual |                                      |             | a Fazenda | 20/10/2015 20/10/2016 Válda Aguardando Análise 🖵 🥖 🔍 <table-cell></table-cell>                                                                                                    |                                                                                                    |                           |  |        |            |         |  |
|                                                                            |                                      |             |           |                                                                                                    |                                                                                                    |                           |  |        |            |         |  |

#### Aba Declarações:

O usuário acionar a Aba **Declarações**, o Sistema exibe na tela os seguintes campos para preenchimento: Tipo de Declaração, Arquivo, Arquivo Anexado, Dirigente Signatário, Data Validade, Data Assinatura, Situação.

O usuário clica no botão "*Incluir Declaração*" para completar o cadastro das Declarações.

As Declarações adicionadas pelo usuário são listadas na "Lista de Declarações".

| os Memi                                                                                                    | bros Certidões Declarações Histórico                                                                                                    |                                                                                       |                      |               |                 |            |                         |        |            |         |                   |
|----------------------------------------------------------------------------------------------------|----------------------------------------------------------------------------------------------------|---------------------------------------------------------------------------------------|----------------------|---------------|-----------------|------------|-------------------------|--------|------------|---------|-------------------|
| Incluir Decl                                                                                                    | laração Cancelar                                                                                                    |                                                                                       |                      |               |                 |            |                         |        |            |         |                   |
| A Declaraç                                                                                                    | ção foi incluída com sucesso.                                                                                                    |                                                                                       |                      |               |                 |            |                         |        |            |         |                   |
| ormações                                                                                                    | s da Declaração                                                                                                    |                                                                                       |                      |               |                 |            |                         |        |            |         |                   |
| <ul> <li>Declaração do chefe do Poder Executivo atestando o pagamento de emprésimos e financiamentos do último exercicio encerrado, como previsto no art. 25 da Lei Complementar 101, de 2000</li> <li>Declaração do chefe do Poder Executivo atestando o pagamento de emprésimos e financiamentos do último exercicio encerrado, como previsto no art. 25 da Lei Complementar 101, de 2000</li> <li>Declaração do chefe do Poder Executivo atestando a institúcijo, previsão e eletiva arrecadação dos interes das competências constitucional do último exercicio encerrado, como previsto no art. 25 da Lei Complementar 101, de 2000</li> <li>Declaração do chefe do Poder Executivo atestando a institúcijo, previsão e eletiva arrecadação dos impostos de comptências construcional do último exercicio encerrado, nos termos do art. 11 da Lei Complementar nº 101, de 200, acompanhada do Relatório Resumido da Execução Orgamentinai – RRED do último bimestre do exercicio encerrado, acompanhada do Relatório Resumido da Execução Orgamentinai – RRED do último bimestre do exercicio encerrado, acompanhada do Relatório Resumido da Execução dos últimos de recursos ans áreas de saúde e educação do último exercicio encerrado, acompanhada do Relatório Resumido da Execução Orgamentinai – RRED do último bimestre do exercicio encerrado, u do Balanço-Geral</li> <li>Declaração do chefe do Poder Executivo atestando a aplicação dos limes minimos de recursos ans áreas de saúde e educação do último exercicio encerrado, acompanhada do Relatório Resumido da Execução Orgamentinai – RRED do último bimestre do exercicio encerrado, acompanhada do Relatório Resumido da Execução Orgamentinai – RRED do última bimestre de exercicio encerrado, acompanhada do Relatório Resumido da Execução Orgamentinai – RRED do último bimestre do exercicio encerrado, acompanhada do Relatório Resumido da Execução Orgamentinai – RRED do última bimestre de exercicio encerrado, acompanhada do Relatório Resumido da Execução Orgamentinai – RRED do última bimestre de exercicio en</li></ul> |                                                                                                    |                                                                                       |                      |               |                 |            |                         |        |            |         |                   |
| vrquivo* 4dicionar Arquivo                                                                                                    |                                                                                                    |                                                                                       |                      |               |                 |            |                         |        |            |         |                   |
| quivo anex                                                                                                    | xado                                                                                                    |                                                                                       |                      |               |                 |            |                         |        |            |         |                   |
| igente Sigr                                                                                                    | natário*                                                                                                    |                                                                                       |                      |               |                 |            |                         |        |            |         |                   |
| a Validade                                                                                                    | e*                                                                                                    |                                                                                       |                      |               |                 |            |                         |        |            |         |                   |
| ta Assinati                                                                                                    | tura*                                                                                                    |                                                                                       |                      |               |                 |            |                         |        |            |         |                   |
| uação                                                                                                    |                                                                                                    |                                                                                       |                      |               |                 |            |                         |        |            |         |                   |
| Incluir Decl                                                                                                    | laração Cancelar                                                                                                    |                                                                                       |                      |               |                 |            |                         |        |            |         |                   |
| Item                                                                                                    | Tipo Declaração                                                                                                    |                                                                                       | Dirigente Signatário | Data Validade | Data Assinatura | Situação   | Aprovação do Concedente | Editar | Visualizar | Excluir | Baixar<br>arquivo |
| 1 a                                                                                                    | Declaração do chefe do Poder Executivo atestando a obs<br>das dividas consolidada e mobiliária, de operações de cré<br>antecipação de receita, de inscrição em restos a Pagar e<br>com pessoal, do último quadrimestre, acompanhada do R<br>riscal | ervância dos limites<br>dito, inclusive por<br>de despesa total<br>elatório de Gestão | AZ INFORMATICA       | 18/10/2016    | 20/10/2015      | Atualizada | Aguardando Análise      |        | Q          | 0       |                   |

*Obs.: O proponente, após preencher os dados da Aba Declarações, a mesma ficará com a Situação "Atualizada", e o campo "Aprovação do Concedente", ficará "Aguardando Análise" até o envio do Cadastro ao concedente e aprovação das Declarações.* 

#### Entidades sem fins lucrativos

#### • Aba Estatuto

O usuário aciona a Aba **Estatuto,** o Sistema exibe na tela os seguintes campos para preenchimento: Cartório, Estado, Município, Data de Registro, Livro/Folha, Número de Registro da Matricula, Transcrição do Objeto Social, Data de Criação, Texto de Alteração.

O usuário clica no botão "Incluir Estatuto Contrato Social" para completar o cadastro.

| Dados | Membros | Certidões | Estatuto | Dirigentes | Declarações | Histórico |  |
|-------|---------|-----------|----------|------------|-------------|-----------|--|
|-------|---------|-----------|----------|------------|-------------|-----------|--|

| Incluir Estatuto/Contrato Social Cancelar                                |             |                  |          |            |         |  |  |  |  |  |  |
|--------------------------------------------------------------------------|-------------|------------------|----------|------------|---------|--|--|--|--|--|--|
| Informações do Estatuto/Contrato Social                                  |             |                  |          |            |         |  |  |  |  |  |  |
| Cartório*                                                                | XXXXX       |                  |          |            |         |  |  |  |  |  |  |
| Estado*                                                                  | ES          |                  |          |            |         |  |  |  |  |  |  |
| Município*                                                               | Vila Velha  | a Veha 💌         |          |            |         |  |  |  |  |  |  |
| ta de Registro* 06/06/2011                                               |             |                  |          |            |         |  |  |  |  |  |  |
| Livro/Folha                                                              | 45          |                  |          |            |         |  |  |  |  |  |  |
| Número de Registro da Matrícula                                          | 231         |                  |          |            |         |  |  |  |  |  |  |
| Transcrição do Objeto Social*                                            | x000000000x |                  |          |            |         |  |  |  |  |  |  |
| Data de Criação                                                          | 06/06/2011  |                  |          |            |         |  |  |  |  |  |  |
| Texto de Alteração                                                       | xxxxxxxxxx  |                  |          |            |         |  |  |  |  |  |  |
| Incluir Estatuto/Contrato Social Cancelar<br>Estatutos/Contratos Socials |             |                  |          |            |         |  |  |  |  |  |  |
| Item Cartório                                                            |             | Data de Registro | Editar   | Visualizar | Excluir |  |  |  |  |  |  |
| 1 xxxx                                                                   |             | 06/06/2011       | <u>/</u> | Q          | o       |  |  |  |  |  |  |
|                                                                          |             |                  |          |            |         |  |  |  |  |  |  |

*Obs.: A Aba Estatuto somente aparecerá se a Natureza Jurídica do proponente for "Entidade Privada sem Fins Lucrativos".* 

#### • Aba Dirigentes:

O usuário acionar a Aba **Dirigente**, o Sistema exibe na tela os seguintes campos: Nome, CPF, RG, Órgão Expedidor, Cargo/Função, e os seguintes dados adicionais como perguntas (Campo de única escolha e apresenta as seguintes opções para escolha: *sim* ou *não*):

- É funcionário Público?
- É membro do Poder Legislativo da União, do Estado, do Distrito Federal ou do Município?
- É cônjuge ou companheiro (a) de membro do Poder Legislativo da União, do Estado, do Distrito Federal ou do Município?
- Ocupa cargo de Ministro de Estado, Secretário Executivo ou outro cargo equivalente do Poder Executivo Federal?
- É cônjuge ou companheiro (a) de Ministro de Estado, Secretário Executivo ou outro cargo equivalente do Poder Executivo Federal?
- Exerce atividade remunerada na entidade?
- É cônjuge ou companheiro de servidor vinculado ao concedente?
- É parente em linha reta, colateral ou por afinidade até o 3º grau de servidor público vinculado ao concedente?

O usuário clica no botão "*Cancelar*" para retornar ao menu principal.

| Dados Membros Certidões Estatuto Dirigentes                                                                                            | Declarações Histório |                   |        |            |         |
|----------------------------------------------------------------------------------------------------|----------------------|-------------------|--------|------------|---------|
| Cancelar                                                                                                    |                      |                   |        |            |         |
| Informações do Dirigente                                                                                                    |                      |                   |        |            |         |
| Nome*                                                                                                    | Beltrano da Silva    |                   |        |            |         |
| CPF*                                                                                                    | 111.111.111-11       |                   |        |            |         |
| RG*                                                                                                    | 123456               |                   |        |            |         |
| Órgão Expedidor*                                                                                                    | SSP/ES               |                   |        |            |         |
| Cargo/Função*                                                                                                    | Analista             |                   |        |            |         |
| É funcionário público?*                                                                                                    | © Sim                |                   |        |            |         |
| É membro do Poder Legislativo da União, do Estado, do Distrito<br>Federal ou do Município?*                                            | © Sim                |                   |        |            |         |
| É cônjuge ou companheiro (a) de membro do Poder Legislativo<br>da União, do Estado, do Distrito Federal ou do Município?*              | 🔘 Sim 🔘 Não          |                   |        |            |         |
| Ocupa cargo de Ministro de Estado, Secretário Executivo ou<br>outro cargo equivalente do Poder Executivo Federal?*                     | 🔘 Sim 🔘 Não          |                   |        |            |         |
| É cônjuge ou companheiro (a) de Ministro de Estado, Secretário<br>Executivo ou outro cargo equivalente do Poder Executivo<br>Federal?* | © Sim ◉ Não          |                   |        |            |         |
| Exerce atividade remunerada na entidade?*                                                                                              | © Sim                |                   |        |            |         |
| É cônjuge ou companheiro de servidor vinculado ao<br>concedente?*                                                                      | © Sim                |                   |        |            |         |
| É parente em linha reta, colateral ou por afinidade até o 3º grau<br>de servidor público vinculado ao concedente?*                     | ◯ Sim ◉ Não          |                   |        |            |         |
| Cancelar                                                                                                    |                      |                   |        |            |         |
| Dirigentes                                                                                                    |                      |                   |        |            |         |
| Item CPF                                                                                                    |                      | Nome              | Editar | Visualizar | Excluir |
| 1 111.111.111-11                                                                                                    |                      | Beltrano da Silva |        | Q          | ٥       |
|                                                                                                    |                      |                   |        |            |         |

# 5 ALTERAÇÃO CADASTRAL

Mantém todas as alterações do cadastro de um proponente no Sistema gestor de Convênios.

Após o cadastro ser aprovado pelo concedente, toda e qualquer alteração do cadastro do proponente deve ser feita através do menu "*Alterar Cadastro*", e enviada novamente para análise do concedente. Ao acionar a opção alterar cadastro, o sistema irá exibir as Abas: *Dados, Membros, Certidões, Declarações* e *Histórico,* a inclusão das informações atualizadas deverá ser feita conforme o Item 04 deste manual. Após atualizar os dados, deverá acessar a aba "Dados", clicar em "Salvar" e Clicar em "Enviar para Aprovação".

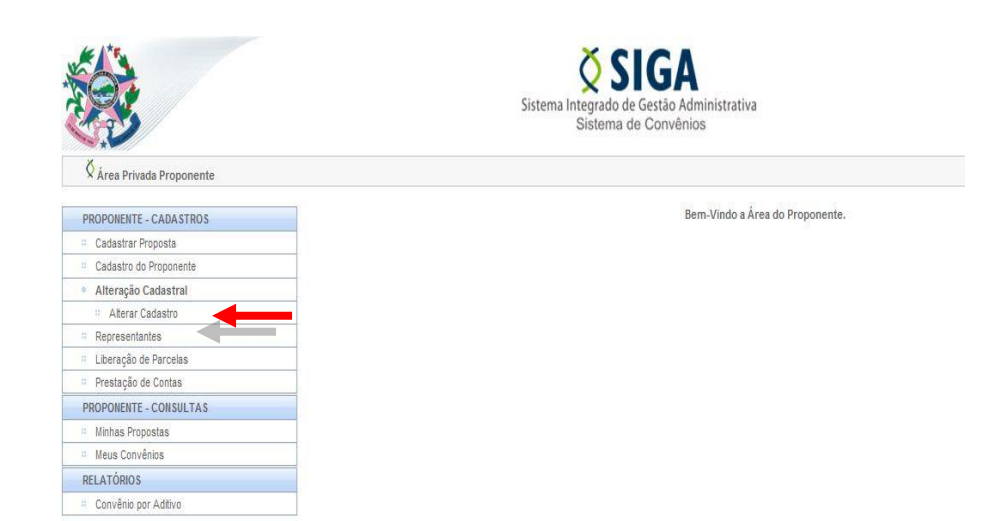

#### 6 **REPRESENTANTES**

O proponente pode cadastrar representantes para ter acesso e executar todas as funcionalidades referentes ao proponente.

O usuário clica no link *Representantes* no menu do Proponente e então o Sistema apresenta a tela de cadastro de representantes e a lista de representantes. Para incluir um representante, preencha os campos obrigatórios e em seguida clicar no botão "*Incluir Representante*".

Os representantes incluídos ficam na Lista de Representantes.

|                                                                                                    | Sistem                                                                                                    | Sistema de Convênios | istrativa      |                                                | 60               | PORTAL DE<br>COMPRAS<br>VERNAMENTA |
|----------------------------------------------------------------------------------------------------|----------------------------------------------------------------------------------------------------|----------------------|----------------|------------------------------------------------|------------------|------------------------------------|
| Cadastrar Representante                                                                                                    |                                                                                                    |                      | Principal (    | Sair   Usuário: SUPORTE N1  Razão Social:PREFE | eitura municipal | DE ÁGUA CLA                        |
| PROPONENTE - CADASTROS     Cadastrar Proposta     Cadastra de Proponente     Atteração Cadastrat     Representantes     Liberação de Parcelas     Prestação de Contas      PROPONENTE - CONSULTAS     Minhas Propostas | Incluir Representante Cancelar<br>Informações do Representante<br>CPF*<br>Incluir Representante Cancelar<br>Listor Representantes |                      | Buscar         |                                                |                  |                                    |
| Meus Convênios                                                                                                    | Nome                                                                                                    |                      |                | CPF                                            | Situação         | Visualizar                         |
| # RELATÓRIOS                                                                                                    | SUPORTE N1                                                                                                    |                      | 773.337.528-28 |                                                | Ativo            | Q                                  |
| : Convênio por Aditivo                                                                                                    |                                                                                                    |                      |                |                                                |                  | -                                  |
| Historico Situação                                                                                                    |                                                                                                    |                      |                |                                                |                  |                                    |
| # REPRESENTANTE                                                                                                    |                                                                                                    |                      |                |                                                |                  |                                    |
| :: Alterar Senha                                                                                                    |                                                                                                    |                      |                |                                                |                  |                                    |
| Alterar Informações                                                                                                    |                                                                                                    |                      |                |                                                |                  |                                    |
| Instituições                                                                                                    |                                                                                                    |                      |                |                                                |                  |                                    |

# 7 CADASTRAR PROPOSTA

Após a conclusão e envio do cadastro, e posterior análise e aprovação pelo concedente, o proponente está apto a Cadastrar Proposta.

|                           | Sistema Integrado de Gestão Administrativa<br>Sistema de Convênios | PORTAL DE<br>COMPRAS<br>GOVERNAMENTAIS |
|---------------------------|--------------------------------------------------------------------|----------------------------------------|
| 🛇 Área Privada Proponente |                                                                    | Principal  Sair   Usuário:Leite Rafael |
| PROPONENTE - CADASTROS    | Bem-Vindo a Área do Proponente.                                    |                                        |
| Cadastrar Proposta        |                                                                    |                                        |
| Cadastro do Proponente    |                                                                    |                                        |
| Alteração Cadastral       |                                                                    |                                        |
| Hiterar Cadastro          |                                                                    |                                        |
| Representantes            |                                                                    |                                        |
| Liberação de Parcelas     |                                                                    |                                        |
| Prestação de Contas       |                                                                    |                                        |
| PROPONENTE - CONSULTAS    |                                                                    |                                        |
| Minhas Propostas          |                                                                    |                                        |
| II Meus Convênios         |                                                                    |                                        |
| RELATÓRIOS                |                                                                    |                                        |
| Convênio por Aditivo      |                                                                    |                                        |

Ao acionar o link *Cadastrar Proposta,* o Sistema exibe na tela as opções de consulta de Programas disponíveis: Órgão, Nome do Programa, Descrição e Lista de Programa.

| PROPONENTE - CADASTROS                     | Informações da  | Consulta                       |                           |             |            |               |
|--------------------------------------------|-----------------|--------------------------------|---------------------------|-------------|------------|---------------|
| <ul> <li>Cadastrar Proposta</li> </ul>     | Úmão            | Sele                           | cione um ómão 🗙           |             |            |               |
| <ul> <li>Cadastro do Proponente</li> </ul> |                 |                                |                           |             |            |               |
| <ul> <li>Prestação de Contas</li> </ul>    | Nome do Progra  | ima                            |                           |             |            |               |
| <ul> <li>Liberação de Parcelas</li> </ul>  | Descrição do Pr | ograma                         |                           |             |            |               |
| PROPONENTE - CONSULTAS                     |                 | 1                              |                           |             |            |               |
| <ul> <li>Minhas Propostas</li> </ul>       | Pesquisar       | Umpar                          |                           |             |            |               |
| <ul> <li>Meus Convênios</li> </ul>         | lista de progra | ma                             |                           |             |            |               |
| ir                                         |                 |                                |                           |             |            |               |
|                                            | Órgão           | Nome do Programa               | Descrição do Programa     | Situação    | Visualizar | Nova Proposta |
|                                            | SENAI           | Prog 01                        | Prog 01                   | Disponí vel | 9          |               |
|                                            | SEDER           | Programa mes novembro          | teste                     | Disponí vel | 9          |               |
|                                            | SEDER           | Teste Programa Rafael          | Teste Rafael Não Apagar   | Disponí vel | 9          |               |
|                                            | S EMA           | teste de programa2             | teste de programa2        | Disponí vel | 9          | 1             |
|                                            | MTGAS           | lkjikjikj                      | lkjilkj                   | Disponí vel | Q          | 1             |
|                                            | SECOM           | Convenio Entidade Privada      | teste                     | Disponí vel | 0          | 1             |
|                                            | AGER            | Teste GECOV                    | Programa para teste Neila | Disponí vel | 9          | 1             |
|                                            | SEDER           | Programa Para Entidades Public | as teste                  | Disponí vel | 0          | 1             |
|                                            |                 |                                |                           |             |            |               |

O usuário clica no Programa desejado e no link "**Nova Proposta**", ao abrir, o Sistema aciona a Aba **Dados**, com os campos para preenchimento da proposta.

#### • Aba Dados:

Após preencher as informações necessárias, clicar no botão "**Salvar Proposta**", salvando as informações e liberando as demais Abas:

- ✓ Participantes
- ✓ Crono Físico
- ✓ Crono Desembolso
- ✓ Bens e Serviços
- ✓ Plano de Aplicação
- ✓ Anexo

| 🖗 A proposta foi salva com sucesso.  |                                                          |                                                                                  |  |
|--------------------------------------|----------------------------------------------------------|----------------------------------------------------------------------------------|--|
| Informações da Proposta              |                                                          |                                                                                  |  |
| Situação                             | Em Elaboração                                            |                                                                                  |  |
| Número da Proposta                   | ADM-0003/2011                                            |                                                                                  |  |
| Programa                             | ADM201100017                                             |                                                                                  |  |
| Órgão                                | ADM                                                      |                                                                                  |  |
| Proponente                           | Edson Rodrigo R. Gomes                                   |                                                                                  |  |
| Objeto do Programa*                  | realização de ações conjuntas, vo<br>Selecione um objeto | oltado à regionalização, universalização de programação e conteúdos televisivos. |  |
|                                      | realização de ações conjuntas, vol                       | tado à regionalização, universalização de programação e conteúdos televisivos.   |  |
| Justificativa*                       |                                                          |                                                                                  |  |
|                                      |                                                          |                                                                                  |  |
|                                      | X0000000X                                                |                                                                                  |  |
|                                      | an grunder grund                                         |                                                                                  |  |
| Resumo do Objeto do Convênio*        |                                                          |                                                                                  |  |
|                                      |                                                          |                                                                                  |  |
|                                      | X00000X                                                  |                                                                                  |  |
| Obieto do Convênio*                  |                                                          |                                                                                  |  |
|                                      |                                                          |                                                                                  |  |
|                                      |                                                          |                                                                                  |  |
| Numero do Processo*                  |                                                          |                                                                                  |  |
| Informações de Datas                 |                                                          |                                                                                  |  |
| Data Criação                         | 06/06/2011                                               |                                                                                  |  |
| Data Início da Vigência*             | 06/06/2011                                               |                                                                                  |  |
| Data Final da Vigência*              | 06/06/2012                                               |                                                                                  |  |
| Informações de Bancos                |                                                          |                                                                                  |  |
| Banco do Convênio*                   | BANCO ITAU                                               |                                                                                  |  |
| Agência do Convênio*                 | 2222                                                     |                                                                                  |  |
| Conta do Convênio*                   | 33333333                                                 |                                                                                  |  |
| Informações de Valores               | 1. AAAAAAAAAAAAAAAAAAAAAAAAAAAAAAAAAAAA                  |                                                                                  |  |
| Decentual Mínimo Contranartida       |                                                          | 4                                                                                |  |
| Volor Clobalt                        |                                                          |                                                                                  |  |
| valor Globar                         |                                                          | 10.000.000,00                                                                    |  |
| Valor da Contrapartida               |                                                          | 100.000,00                                                                       |  |
| Valor da Contrapartida Financeira    |                                                          |                                                                                  |  |
| Valor Contrapartida Bens e Serviços  |                                                          |                                                                                  |  |
| Valor de Repasse do Exercício Atual  |                                                          |                                                                                  |  |
| Ano de Repasse do Exercício Futuro   |                                                          |                                                                                  |  |
| Valor de Denasse do Evercício Euturo |                                                          |                                                                                  |  |

## • Aba Participantes:

O usuário aciona a Aba **Participantes**, o Sistema exibe na tela os campos para cadastro.

O usuário preenche as informações e clica no botão "*Incluir Participantes*" para completar o cadastro dos Participantes. Caso necessário incluir mais de um participante, repetir os procedimentos.

Os Participantes adicionados pelo usuário são listados na "Lista de Participantes".

| ono Desembolso Bens e Serviços<br>CNPJ<br>24.598.492/0001-2<br>Interveniente<br>Administração Púl<br>IAZ Informática | Plano de Aplicação                                                                                                    | Anexo                                                                                                    |                                                                                                    |                                                                                                    |                                                                                                    |                                                                                                    |                                                                                                    |                                                                                                    |
|----------------------------------------------------------------------------------------------------|----------------------------------------------------------------------------------------------------|----------------------------------------------------------------------------------------------------|----------------------------------------------------------------------------------------------------|----------------------------------------------------------------------------------------------------|----------------------------------------------------------------------------------------------------|----------------------------------------------------------------------------------------------------|----------------------------------------------------------------------------------------------------|----------------------------------------------------------------------------------------------------|
| CNPJ<br>24.598.492/0001-2<br>Interveniente<br>Administração Púl<br>IAZ Informática                                   | 27<br>Image: Status Image: Status |                                                                                                    |                                                                                                    |                                                                                                    |                                                                                                    |                                                                                                    |                                                                                                    |                                                                                                    |
| CNPJ<br>24.598.492/0001-2<br>Interveniente<br>Administração Púl                                                      | 27<br>V<br>blica Estadual                                                                                                    |                                                                                                    |                                                                                                    |                                                                                                    |                                                                                                    |                                                                                                    |                                                                                                    |                                                                                                    |
| CNPJ<br>24.598.492/0001-2<br>Interveniente<br>Administração Púl<br>AZ informática                                    | 27<br>In India Estadual                                                                                                    |                                                                                                    |                                                                                                    |                                                                                                    |                                                                                                    |                                                                                                    |                                                                                                    |                                                                                                    |
| 24.598.492/0001-3<br>Interveniente<br>Administração Púl                                                              | 27<br>v<br>blica Estadual                                                                                                    |                                                                                                    |                                                                                                    |                                                                                                    |                                                                                                    |                                                                                                    |                                                                                                    |                                                                                                    |
| Administração Púl                                                                                                    | V blica Estadual                                                                                                    |                                                                                                    |                                                                                                    |                                                                                                    |                                                                                                    |                                                                                                    |                                                                                                    |                                                                                                    |
| Administração Púl                                                                                                    | blica Estadual 💽                                                                                                    |                                                                                                    |                                                                                                    |                                                                                                    |                                                                                                    |                                                                                                    |                                                                                                    |                                                                                                    |
| AZ Informática                                                                                                    |                                                                                                    |                                                                                                    |                                                                                                    |                                                                                                    |                                                                                                    |                                                                                                    |                                                                                                    |                                                                                                    |
| 1                                                                                                    |                                                                                                    |                                                                                                    | -                                                                                                    |                                                                                                    |                                                                                                    |                                                                                                    |                                                                                                    |                                                                                                    |
| azi@azi.com.br                                                                                                    |                                                                                                    |                                                                                                    |                                                                                                    |                                                                                                    |                                                                                                    |                                                                                                    |                                                                                                    |                                                                                                    |
| (67) 3303-1100                                                                                                    |                                                                                                    |                                                                                                    |                                                                                                    |                                                                                                    |                                                                                                    |                                                                                                    |                                                                                                    |                                                                                                    |
| Rua 25 de Dezemb                                                                                                    | oro 1350                                                                                                    |                                                                                                    |                                                                                                    |                                                                                                    |                                                                                                    |                                                                                                    |                                                                                                    |                                                                                                    |
| 79.010-220                                                                                                    |                                                                                                    |                                                                                                    |                                                                                                    |                                                                                                    |                                                                                                    |                                                                                                    |                                                                                                    |                                                                                                    |
| ES                                                                                                    |                                                                                                    |                                                                                                    |                                                                                                    |                                                                                                    |                                                                                                    |                                                                                                    |                                                                                                    |                                                                                                    |
| Vitória                                                                                                    |                                                                                                    |                                                                                                    |                                                                                                    |                                                                                                    |                                                                                                    |                                                                                                    |                                                                                                    |                                                                                                    |
|                                                                                                    |                                                                                                    |                                                                                                    |                                                                                                    |                                                                                                    |                                                                                                    |                                                                                                    |                                                                                                    |                                                                                                    |
|                                                                                                    |                                                                                                    |                                                                                                    |                                                                                                    |                                                                                                    |                                                                                                    |                                                                                                    |                                                                                                    |                                                                                                    |
|                                                                                                    |                                                                                                    |                                                                                                    |                                                                                                    |                                                                                                    |                                                                                                    |                                                                                                    |                                                                                                    |                                                                                                    |
| Identifica                                                                                                    | ação                                                                                                    | N                                                                                                    | ome                                                                                                    |                                                                                                    | Tipo Participante                                                                                                    | Editar                                                                                                    | Visualizar                                                                                                    | Exclui                                                                                                    |
| 24.598.492/0001-27                                                                                                   |                                                                                                    | AZ Informática                                                                                                    |                                                                                                    | Interveniente                                                                                                    |                                                                                                    | 1                                                                                                    | Q                                                                                                    | 0                                                                                                    |
|                                                                                                    | AZ Informática<br>az@azi.com.br<br>(67) 3303-1100<br>Rua 25 de Dezemi<br>79 010-220<br>ES<br>Vitória<br>Identifica<br>24.598.492/0001-27                                                                                                    | AZ Informática<br>azi@azi.com.br<br>(67) 3303-1100<br>Rua 25 de Dezembro 1350<br>79.010-220<br>ES<br>Vitôria<br>Vitôria<br>24.598.492/0001-27 | AZ Informática       azi@azi.com br       (67) 3303-1100       Rua 25 de Dezembro 1350       79 010-220       ES       VRória       VRória       24.598.492/0001-27       AZ Informática | AZ Informática         az@azi.com.br         (67) 3303-1100         Rua 25 de Dezembro 1350         78: 010-220         ES         Vitória         Vitória         24.598.492/0001-27         AZ Informática | AZ Informática         az@azi.com.br         (67) 3303-1100         Rus 25 de Dezembro 1350         78: 010-220         ES         Vitória         24.598.492/0001-27         AZ Informática | AZ Informática         azi@azi.com.br         (67) 3303-1100         Rua 25 de Dezembro 1350         780 010-220         ES         Vitôria         Vitôria         24.598.492/0001-27         AZ Informática         Interveniente | AZ Informática         azi@azi.com.br         (67) 3303-1100         Rua 25 de Dezembro 1350         79. 010-220         ES         Vitória | AZ Informática         az@azi.com br         (67) 3303-1100         Rua 25 de Dezembro 1350         780 010-220         ES         Vitória |

Obs.: O campo "Identificação" fará a validação dos valores de acordo com o valor selecionado no campo "Tipo de Identificação", caso seja CNPJ ou CPF o Sistema aceitará somente numeração no formato válido, para os demais, será campo texto para inclusão da identificação.

#### • Aba Crono Físico:

O usuário aciona a Aba *Crono Físico*, responsável pelo cadastro das Metas, Etapas e Fases da Proposta, e então o Sistema exibe na tela os campos para cadastro da Meta.

O usuário preenche as informações e clica no botão "*Incluir Meta*" para completar o cadastro das Metas. Caso necessário incluir mais de uma meta, repetir os procedimentos.

As Metas adicionadas pelo usuário são listadas na "Lista de Metas".

| adda Farticipantea Crono Franco Cron | lo Desembolad | riano de Aplicação |                 |        |            |         |               |                   |  |  |  |
|--------------------------------------|---------------|--------------------|-----------------|--------|------------|---------|---------------|-------------------|--|--|--|
| Incluir Meta Cancelar                |               |                    |                 |        |            |         |               |                   |  |  |  |
| nformações da Meta                   |               |                    |                 |        |            |         |               |                   |  |  |  |
| Especificação* Meta 1                |               |                    |                 |        |            |         |               |                   |  |  |  |
| Valor* 10.000.000,00                 |               |                    |                 |        |            |         |               |                   |  |  |  |
| Data de Início* 06/06/2011           |               |                    |                 |        |            |         |               |                   |  |  |  |
| Jata de Término* 06/06/2012          |               |                    |                 |        |            |         |               |                   |  |  |  |
| Endereço de Execução Rua. D, 201     |               |                    |                 |        |            |         |               |                   |  |  |  |
| CEP                                  |               |                    |                 |        |            |         |               |                   |  |  |  |
| Estado*                              | ES            | ES                 |                 |        |            |         |               |                   |  |  |  |
| Município*                           | Vila Velh     | Via Veha 💌         |                 |        |            |         |               |                   |  |  |  |
| Incluir Meta                         |               |                    |                 |        |            |         |               |                   |  |  |  |
| Metas                                |               |                    |                 |        |            |         |               |                   |  |  |  |
| Número da Meta Especificação         | Valor         | Data de Início     | Data de Término | Editar | Visualizar | Excluir | Incluir Etapa | Visualizar Etapas |  |  |  |
| 1 Meta 1                             | 10.000.000,00 | 06/06/2011 0       | 06/06/2012      | 1      | Q          | 0       | <u>/</u>      | Q                 |  |  |  |
|                                      |               |                    |                 |        |            |         |               |                   |  |  |  |
|                                      |               |                    |                 |        |            |         |               |                   |  |  |  |

Após incluir a Meta, o usuário clicar no botão "*Incluir Etapa*" na "Lista de Metas" e então o Sistema exibe na tela as Informações da Meta cadastrada e os campos para cadastro da Etapa.

O usuário preenche as informações e clica no botão "*Incluir Etapa*" para completar o cadastro das Etapas. Caso necessário incluir mais de uma etapa, repetir os procedimentos.

As Etapas adicionadas pelo usuário são listadas na "Lista de Etapas".

| Voltar Incluir Etapa Cancelar                                  |                                          |                             |                             |                     |         |              |                  |
|----------------------------------------------------------------|------------------------------------------|-----------------------------|-----------------------------|---------------------|---------|--------------|------------------|
| Informações da Meta                                            |                                          |                             |                             |                     |         |              |                  |
| Especificação da meta                                          | Meta 1                                   |                             |                             |                     |         |              |                  |
| Valor da meta                                                  | 10.000.000,00                            |                             |                             |                     |         |              |                  |
| Data início da meta                                            | 06/06/2011                               |                             |                             |                     |         |              |                  |
| Data de término da meta                                        | 06/06/2012                               |                             |                             |                     |         |              |                  |
| Informações da Etapa                                           |                                          |                             |                             |                     |         |              |                  |
| Especificação etapa*                                           | Etapa 1 da Meta 1                        |                             |                             |                     |         |              |                  |
| Valor etapa*                                                   | 10.000.000,00                            |                             |                             |                     |         |              |                  |
| Inidicador de unidade*                                         | und                                      |                             |                             |                     |         |              |                  |
| Indicador de quantidade*                                       | 10                                       |                             |                             |                     |         |              |                  |
| Data início etapa*                                             | 06/06/2011                               |                             |                             |                     |         |              |                  |
| Data término etapa*                                            | 06/06/2012                               |                             |                             |                     |         |              |                  |
| Endereço                                                       | X000X                                    |                             |                             |                     |         |              |                  |
| Сер                                                            | 11.111-111                               |                             |                             |                     |         |              |                  |
| Estado*                                                        | ES [                                     | -                           |                             |                     |         |              |                  |
| Município*                                                     | Vila Velha                               | •                           |                             |                     |         |              |                  |
| Possui fase*                                                   | Não                                      | •                           |                             |                     |         |              |                  |
| Aviso: Ao selecionar o "Não" preso campo "Possui Fase" o siste | ema irá replicar as informações cadastri | adas para a Etapa a Fase pa | ra auxiliar na prestação de | contas do convênio. |         |              |                  |
| Voltar Incluir Etapa Cancelar                                  |                                          |                             |                             |                     |         |              |                  |
| Lista de Etapas                                                |                                          |                             |                             |                     |         |              |                  |
| Num. etapa Especificação etapa Valor                           | r etapa Data início etapa                | Data término etapa          | Editar                      | Visualizar          | Excluir | Incluir fase | Visualizar Fases |
| 1 Etapa 1 da Meta 1 10.000.000,                                | ,00 06/06/2011                           | 06/06/2012                  |                             | Q                   | ٩       | 2            | Q                |
|                                                                |                                          |                             |                             |                     |         |              |                  |

*Obs.:* Ao selecionar **"Não**" para o campo "Possui Fase" o Sistema irá replicar as informações cadastradas para a Etapa na Fase para auxiliar na prestação de contas do Convênio. Caso selecione "Sim" as informações deverão ser cadastradas manualmente conforme orientação desse manual.

Após incluir a Etapa, o usuário clicar no botão "*Incluir Fase*" na "Lista de Etapas" e então o Sistema exibe na tela as Informações da Meta e Etapa cadastradas e os campos para cadastro da Fase.

O usuário preenche as informações e clica no botão "*Incluir Fase*" para completar o cadastro das Fases. Caso necessário incluir mais de uma fase, repetir os procedimentos.

As Fases adicionadas pelo usuário são listadas na "Lista de Fases".

| Voltar Incluir fase          |                   |                  |                   |          |            |         |  |  |  |
|------------------------------|-------------------|------------------|-------------------|----------|------------|---------|--|--|--|
| Dados da Meta e Etapa        |                   |                  |                   |          |            |         |  |  |  |
| Especificação da meta        | Meta 1            |                  |                   |          |            |         |  |  |  |
| Valor da meta                | 10.000.000,00     |                  |                   |          |            |         |  |  |  |
| Data início da meta          | 06/06/2011        |                  |                   |          |            |         |  |  |  |
| Data de término da meta      | 06/06/2012        |                  |                   |          |            |         |  |  |  |
| Especificação etapa          | Etapa 1 da Meta 1 | a 1 da Meta 1    |                   |          |            |         |  |  |  |
| Valor etapa                  | 10.000.000,00     |                  |                   |          |            |         |  |  |  |
| Inidicador de unidade        | und               |                  |                   |          |            |         |  |  |  |
| Indicador de quantidade      | 10                |                  |                   |          |            |         |  |  |  |
| Data início etapa            | 06/06/2011        |                  |                   |          |            |         |  |  |  |
| Data término etapa           | 06/06/2012        |                  |                   |          |            |         |  |  |  |
| Informações da Fase          |                   |                  |                   |          |            |         |  |  |  |
| Especificação fase*          | Etapa 1 da Meta 1 |                  |                   |          |            |         |  |  |  |
| Valor fase*                  | 10.000.000,00     |                  |                   |          |            |         |  |  |  |
| Inidicador de unidade*       | und               |                  |                   |          |            |         |  |  |  |
| Indicador de quantidade*     | 10                |                  |                   |          |            |         |  |  |  |
| Data início fase*            | 06/06/2011        |                  |                   |          |            |         |  |  |  |
| Data término fase*           | 06/06/2012        |                  |                   |          |            |         |  |  |  |
| Endereço                     | 20000X            |                  |                   |          |            |         |  |  |  |
| Сер                          | 11.111-111        |                  |                   |          |            |         |  |  |  |
| Estado*                      | ES                |                  |                   |          |            |         |  |  |  |
| Município*                   | Vila Velha        |                  |                   |          |            |         |  |  |  |
| Lista de Fases               |                   |                  |                   |          |            |         |  |  |  |
| Num. fase Especificação fase | Valor fase        | Data início fase | Data término fase | Editar   | Visualizar | Excluir |  |  |  |
| 1 Etapa 1 da Meta 1          | 10.000.000,00     | 06/06/2011       | 06/06/2012        | <b>N</b> | 0          | ٥       |  |  |  |
|                              |                   |                  |                   |          |            |         |  |  |  |

*Obs.: Após incluir as Fases, o usuário deve clicar no botão "Voltar" para retornar a tela de cadastro das Etapas, e em seguida clicar em "Voltar" novamente, para retornar a Aba Crono Físico, responsável pelo cadastro das Metas.* 

## • Aba Crono Desembolso:

O usuário aciona a Aba **Crono Desembolso**, responsável pelo cadastro do Desembolso e associação do Desembolso a Meta cadastrada, e então o Sistema exibe na tela os campos para cadastro do Desembolso.

O usuário preenche as informações e clica no botão "*Incluir Desembolso*" para completar o cadastro do Desembolso. Caso necessário incluir mais de um Desembolso, repetir os procedimentos.

Os Desembolsos adicionados pelo usuário são listados na "Lista de Parcelas do Desembolso".

| Dados Participantes | Crono Físico Crono Desembolso | Bens e Serviços | Plano de Aplicação | Anexo |     |                  |                |        |            |         |                           |
|---------------------|-------------------------------|-----------------|--------------------|-------|-----|------------------|----------------|--------|------------|---------|---------------------------|
| Incluir Desembolso  | Cancelar                      |                 |                    |       |     |                  |                |        |            |         |                           |
| Informações do Dese | mbolso                        |                 |                    |       |     |                  |                |        |            |         |                           |
| Responsável*        |                               | Concedente      | •                  |       |     |                  |                |        |            |         |                           |
| Mês*                |                               | Junho 💌         | ]                  |       |     |                  |                |        |            |         |                           |
| Ano*                |                               | 2012            |                    |       |     |                  |                |        |            |         |                           |
| Valor da Parcela*   | /                             | 5.000.000,00    |                    |       |     |                  |                |        |            |         |                           |
| Incluir Desembolso  | Cancelar                      |                 |                    |       |     |                  |                |        |            |         |                           |
| Num. Parcela        | Responsável                   |                 | Mês                |       | Ano | Valor da Parcela | Associar Metas | Editar | Visualizar | Excluir | Visualizar<br>Associaçõe: |
| 1                   | Concedente                    |                 | Agosto             | 2011  | 1   | 4.900.000,00     | 1              | 1      | Q          | ٥       | Q                         |
| 2                   | Convenente                    |                 | Agosto             | 2011  | 1   | 100.000,00       | 1              | 1      | Q          | ٥       | Q                         |
|                     |                               |                 |                    |       |     |                  |                |        |            |         |                           |
|                     |                               |                 |                    |       |     |                  |                |        |            |         |                           |

Após incluir o Desembolso, o usuário deve clicar no botão "*Associar Metas*" na "Lista de Desembolso" e então o Sistema exibe na tela as Informações do Desembolso cadastrado e os campos para cadastro da Associação.

O usuário preenche as informações e clica no botão "*Incluir Associação*" para completar o cadastro da Associação. Caso necessário incluir mais de uma Associação, repetir os procedimentos.

As Associações adicionadas pelo usuário são listadas na "Lista de Associações".

| Voltar Incluir Associação Cancelar       |              |                |                 |                     |        |            |         |
|------------------------------------------|--------------|----------------|-----------------|---------------------|--------|------------|---------|
| 🛩 A associação foi excluída com sucesso. |              |                |                 |                     |        |            |         |
| Informações do Desembolso                |              |                |                 |                     |        |            |         |
| Responsável                              | Concedente   |                |                 |                     |        |            |         |
| Mês                                      | Junho        |                |                 |                     |        |            |         |
| Ano                                      | 2012         |                |                 |                     |        |            |         |
| Valor da Parcela                         | 5.000.000,00 |                |                 |                     |        |            |         |
| Informações da Associação                |              |                |                 |                     |        |            |         |
| Num. Associação                          | 1            |                |                 |                     |        |            |         |
| Meta*                                    | Meta 1       |                |                 |                     |        |            |         |
| Valor da Associação*                     | 5.000.000,00 |                |                 |                     |        |            |         |
| Voltar Incluir Associação Cancelar       |              |                |                 |                     |        |            |         |
| Associações                              |              |                |                 |                     |        |            |         |
| Num. Associação                          | Meta         | Data de Início | Data de Término | Valor da Associação | Editar | Visualizar | Excluir |
| 1 Meta 1                                 |              | 06/06/2011     | 06/06/2012      | 5.000.000,00        | 1      | 0          | 0       |
|                                          |              |                |                 |                     |        |            |         |

Obs.: Após incluir as Associações, e o usuário deve clicar no botão "**Voltar**" para retornar a Aba Crono Desembolso.

#### • Aba Bens e Serviços:

O usuário aciona a Aba **Bens e Serviços** e o Sistema exibe na tela os campos para cadastro dos Bens e Serviços.

O usuário preenche as informações e clica no botão "*Incluir Bens ou Serviços*" para completar o cadastro dos Bens e Serviços. Caso necessário incluir mais de um Bem ou Serviço, repetir os procedimentos.

O bem/serviço cadastrado deverá ser associado à(s) Meta(s) previamente cadastrada(s):

| ados Participantes Crono Físico Crono Deserr  | Lista de | Associações  |              |          |      |                |            |                |                       |
|-----------------------------------------------|----------|--------------|--------------|----------|------|----------------|------------|----------------|-----------------------|
|                                               | Assoc    | iações Metas | de Desembols | 0        |      |                |            |                |                       |
| cluir Bens ou Serviços Cancelar               |          | Nº Parcela   | Responsável  | Mês      | Ano  | Meta Associada | Valor      | Valor Residual | Valor a ser Associado |
| nações do Bem e Serviço                       |          | 1            | CONCEDENTE   | Novembro | 2015 | SIGA CONVÊNIOS | 100.000,00 | 100.000,00     | 0,00                  |
| o de Identificação*                           |          |              |              |          |      |                |            |                |                       |
|                                               | Selec    | ionar        | Voltar       |          |      |                |            |                |                       |
| crição*                                       |          |              |              |          |      |                |            |                |                       |
| za da Aquisição*                              |          |              |              |          |      |                |            |                |                       |
| e Descrição da Natureza de Despesa*           |          |              |              |          |      |                |            |                |                       |
| sembolso*                                     |          |              |              |          |      |                |            |                |                       |
| ciação                                        |          |              |              |          |      |                |            |                |                       |
|                                               |          |              |              |          |      |                |            |                |                       |
|                                               |          |              |              |          |      |                |            |                |                       |
| )                                             |          |              |              |          |      |                |            |                |                       |
|                                               |          |              |              |          |      |                |            |                |                       |
| Fornecimento*                                 |          |              |              |          |      |                |            |                |                       |
|                                               |          |              |              |          |      |                |            |                |                       |
|                                               |          | 1            |              |          |      |                |            |                |                       |
|                                               |          |              |              |          |      |                |            |                |                       |
| ção                                           |          |              |              |          |      |                |            |                |                       |
| Incluir Bens ou Serviços Cancelar             |          |              |              |          |      |                |            |                |                       |
| Bens e Serviços<br>Nenhum registro encontrado |          |              |              |          |      |                |            |                |                       |

Os Bens e Serviços adicionados pelo usuário são listados na "Lista de Bens e Serviços".

| Incluir Bans on Service | or Canoniar I Imr    | rimir                            |                              |                         |            |                |             |        |            |       |
|-------------------------|----------------------|----------------------------------|------------------------------|-------------------------|------------|----------------|-------------|--------|------------|-------|
| Informações do Bem e    | Servico              |                                  |                              |                         |            |                |             |        |            |       |
| Código de Identificação |                      | 5981                             |                              |                         |            |                |             |        |            |       |
| Tino*                   |                      | Bens                             |                              |                         |            |                |             |        |            |       |
| Descripto*              |                      | Descrição                        | dos Bans a Saruinos          |                         |            |                |             |        |            |       |
| Descripto               |                      | Descrição                        |                              |                         |            |                |             |        |            |       |
| Natureza da Aquisição.  |                      | Recursos                         | do Convenio                  |                         |            |                | _           |        |            |       |
| Código e Descrição da   | Natureza de Despesa* | 33190110                         | - ADICIONAL DE PERICUL       | OSIDADE                 |            | L.             |             |        |            |       |
| Meta Desembolso*        |                      | Meta 01 -                        | Fevereiro - 2011 - R\$ 22.22 | -                       |            |                |             |        |            |       |
| Estado*                 |                      | ES                               |                              |                         |            |                |             |        |            |       |
| Municí pio*             |                      | Vitória                          |                              |                         |            |                |             |        |            |       |
| Endereço                |                      | Rua 25 de                        | Dezembro 1350                |                         |            |                |             |        |            |       |
| CEP                     |                      | 79.010-220                       |                              |                         |            |                |             |        |            |       |
| Unidade de Fornecimen   | to*                  | Caixa                            |                              |                         |            |                |             |        |            |       |
| Quantidade*             |                      | 5                                |                              |                         |            |                |             |        |            |       |
| Valor Unitário*         |                      | 2,000,00                         |                              |                         |            |                |             |        |            |       |
| Valor Total             | -                    | 10.000,00                        |                              |                         |            |                |             |        |            |       |
| Observação              |                      | 1                                |                              |                         |            |                |             |        |            |       |
|                         | <u> </u>             |                                  |                              |                         |            |                |             |        |            |       |
| Incluir Bens ou Servi   | os Cancelar Imp      | eimir                            |                              |                         |            |                |             |        |            |       |
| Bens e Serviços         |                      |                                  |                              |                         |            |                |             |        |            |       |
| Тіро                    | Descrição            | Código da Natureza de<br>Despesa | Natureza da Aquisição        | Unidade de Fornecimento | Quantidade | Valor Unitário | Valor Total | Editar | Visualizar | Exclu |
| Bens                    | Descrição dos Bens e | 331901109                        | Recursos do Convênio         | Caixa                   | 5          | 2.000,00       | 10.000,00   | 1      | Q          | 2     |

#### • Aba Plano de Aplicação:

O usuário aciona a Aba **Plano de Aplicação**, o Sistema exibe na tela a listagem de Bens e Serviços cadastrados com as informações de valores e descrição.

Na lista de Bens e Serviços estão todos os Bens e Serviços cadastrados e separados entre Recursos do Convênio e Contrapartida de Bens.

| ados Participantes Crono Físico Crono De<br>Listagem de Bens e Serviços | sembolso Bens e Serviços Plano de Aplicação Anexo |                   |                    |          |
|-------------------------------------------------------------------------|---------------------------------------------------|-------------------|--------------------|----------|
| Código da Natureza de Despesa                                           | Descrição da Natureza de Despesa                  | Recurso Convênios | Contrapartida Bens | Total    |
| 331901109 - ADICIONAL DE PERICULOSIDADE                                 | Descrição dos Bens e Serviços                     | 10.000,00         | 0,00               | 10.000,0 |
| 331901111 - ADICIONAL DE ATIVIDADES PENOSAS                             | Descrição Serviços                                | 0,00              | 4.000,00           | 4.000,0  |
|                                                                         | CC C C C C C C C C C C C C C C C C C C            |                   |                    |          |

#### • Aba Anexo:

Voltar

O usuário aciona a Aba **Anexo**, e o Sistema exibe na tela os campos para cadastro dos Anexos da proposta.

O usuário preenche as informações e clica no botão "*Salvar*" para completar o cadastro dos Anexos. Caso necessário incluir mais de um Anexo, repetir os procedimentos.

Os Anexos adicionados pelo usuário são listados na "Lista de Anexos".

| Dados Participantes | Crono Físico     | Crono Desembolso     | Bens e Serviços       | Plano de Aplicação       | Anexo         |           |                                                                                                    |                                                                                                    |                                                                                                    |
|---------------------|------------------|----------------------|-----------------------|--------------------------|---------------|-----------|----------------------------------------------------------------------------------------------------|----------------------------------------------------------------------------------------------------|----------------------------------------------------------------------------------------------------|
| Salvar Cance        | elar             |                      |                       |                          |               |           |                                                                                                    |                                                                                                    |                                                                                                    |
| Informação do Anex  | 0                |                      |                       |                          |               |           |                                                                                                    |                                                                                                    |                                                                                                    |
| Tipo do Anexo*      |                  |                      |                       |                          |               |           | <ul> <li>Planta batxa de implantação, com curvas de nível, percurso e dimensões, elementos de drenagem e memorial de cálculo demonstrando como foram obtidescrição quando o objeto tratar-se de obras rodoviárias</li> <li>Termo de referência, contendo memorial justificativo e de cálculo demonstraforam obtidos os quantitativos e valores</li> <li>O anteprojeto arquitetônico, contendo a distribuição dos ambientes em pla pés-direttos, a definição das soluções construtivas e memorial de cálculo der devem fazer parte da descrição quando o objeto tratar-se de obras de dific.</li> <li>Demonstração dos interesses reciprocos, a relação entre a proposta apre stadual e a indicação do público alvo, do problema a ser resolvide do dos res</li> <li>Informações relativas à capacidade e disponibilidade técnica e gerencial do</li> </ul> | definição das camadas do p<br>idos os quantitativos devem<br>rando adequação da soluçã<br>nta baixa, os cortes demons<br>nonstrando como foram obli<br>ações<br>esentada e os objetivos e di<br>utados esperados<br>lo proponente para execuçã | avimento e principais<br>fazer parte da<br>o técnica e como<br>trando os<br>dos os quantitativos<br>retrizes do programa<br>o do objeto |
| Descrição*          |                  |                      |                       |                          |               |           | Informações relativas à capacidade e<br>disponibilidade técnica e gerencial do proponente<br>para execução do objeto<br>                                                                                                    |                                                                                                    |                                                                                                    |
| Arquivo*            |                  |                      |                       |                          |               |           | 💠 Adicionar Arquivo                                                                                                    |                                                                                                    |                                                                                                    |
| Arquivo anexado     |                  |                      |                       |                          |               |           | anexo.bd                                                                                                    |                                                                                                    |                                                                                                    |
| Salvar Cance        | elar             |                      |                       |                          |               |           |                                                                                                    |                                                                                                    |                                                                                                    |
| Informações do Anex | 0                |                      |                       |                          |               |           |                                                                                                    |                                                                                                    |                                                                                                    |
| Número do Anexo     |                  |                      |                       |                          | Descriçã      | io        |                                                                                                    | Baixar arquivo                                                                                                    | Excluir                                                                                                    |
| 1                   | Informações rela | tivas à capacidade e | disponibilidade técni | ca e gerencial do propor | nente para ex | ecução do | o objeto                                                                                                    |                                                                                                    | 0                                                                                                    |
|                     |                  |                      |                       |                          |               |           |                                                                                                    |                                                                                                    |                                                                                                    |

Ao término do preenchimento das Abas: Dados, Participantes, Crono Físico, Crono Desembolso, Bens e Serviços, Plano de Aplicação e Anexos, o usuário deve acionar o botão "*Salvar Proposta*", localizado na Aba Dados, para que os dados inseridos sejam salvos. A proposta salva e não enviada estará disponível no sub menu "*Minhas Propostas*", possibilitando nova edição antes do envio da mesma. Após análise e conferencia dos dados, o Proponente deverá acionar o botão

"*Enviar Proposta*", localizado na Aba Dados, para que seja feito o envio da proposta para a equipe responsável por analisar, aprovar, rejeitar ou solicitar complementação, o Concedente.

| /oltar                                            |                                                                                                    |
|---------------------------------------------------|----------------------------------------------------------------------------------------------------|
| Dados Participantes Crono Físico Crono Desembolso | Bens e Serviços Plano de Aplicação Anexo                                                                           |
| Salvar Proposta Enviar Proposta                   |                                                                                                    |
| Informações da Proposta                           |                                                                                                    |
| Situação                                          | Em Elaboração                                                                                                    |
| Número da Proposta                                | ADM-0004/2011                                                                                                    |
| Programa                                          | ADM201100017                                                                                                    |
| Órgão                                             | ADM                                                                                                    |
| Proponente                                        | Revolution                                                                                                    |
| Objeto do Programa*                               | realização de ações conjuntas, voltado à regionalização, universalização de programação e conteúdos televisivos. 💌 |
| Justificativa*                                    | Justificativa para proposta                                                                                        |

A qualquer momento durante o preenchimento das Abas Dados, Participantes, Crono Físico, Crono Desembolso, Bens e Serviços, Plano de Aplicação e Anexo, o usuário pode retornar ao menu da Área do Proponente clicando no link "**Voltar**".

| Q Cada | stro de Propost | as           |                  |                          |                          |             | Principal  Sair   Usuário:Leite Rafae                        |
|--------|-----------------|--------------|------------------|--------------------------|--------------------------|-------------|--------------------------------------------------------------|
| /oltar |                 |              |                  |                          |                          |             |                                                              |
| Dados  | Participantes   | Crono Físico | Crono Desembolso | Bens e Serviços          | Plano de Aplicação       | Anexo       |                                                              |
| Inform | ações da Propo  | sta          |                  |                          |                          |             |                                                              |
| Situaç | ão              |              |                  | Aguardando Análise       | 5                        |             |                                                              |
| Númer  | o da Proposta   |              |                  | ADM-0004/2011            |                          |             |                                                              |
| Progra | ima             |              |                  | ADM201100017             |                          |             |                                                              |
| Órgão  |                 |              |                  | ADM                      |                          |             |                                                              |
| Propo  | nente           |              |                  | Revolution               |                          |             |                                                              |
| Objeto | do Programa*    |              |                  | realização de açõe       | s conjuntas, voltado à i | egionalizaç | ão, universalização de programação e conteúdos televisivos 💌 |
|        |                 |              |                  | [ heatification areas as |                          |             |                                                              |

Para retornar a proposta, o usuário pode acessar o menu "*Minhas Propostas*" da Área do Proponente e em seguida clicar em "*Editar*" em uma das propostas da Lista de Propostas.

| Consultar Proposta                      |                                  |            |                                                                                                    |       |                    |        | Principal  | Sair   Usi | uário:Leite R |
|-----------------------------------------|----------------------------------|------------|----------------------------------------------------------------------------------------------------|-------|--------------------|--------|------------|------------|---------------|
| PROPONENTE - CADA STROS                 | Informações da consulta<br>Órgão | i          | Selecione um órgão 💌                                                                                                   |       |                    |        |            |            |               |
| Cadastro do Proponente                  | Ano                              |            |                                                                                                    |       |                    |        |            |            |               |
| <ul> <li>Alteração Cadastral</li> </ul> | Número de convênie               |            |                                                                                                    |       |                    |        |            |            |               |
| Alterar Cadastro                        | Numero do convenio               |            |                                                                                                    |       |                    |        |            |            |               |
| ·· Representantes                       | Objeto do convênio               |            |                                                                                                    |       |                    |        |            |            |               |
| Eliberação de Parcelas                  | Situação                         |            | Selecione uma situação                                                                                                 | -     |                    |        |            |            |               |
| Prestação de Contas                     | Pesquisar Lir                    | npar       |                                                                                                    |       |                    |        |            |            |               |
| PROPONENTE - CONSULTAS                  |                                  |            |                                                                                                    |       |                    |        |            |            |               |
| Minhas Propostas                        | Lista de proposta                |            |                                                                                                    |       |                    |        |            |            |               |
| Meus Convênios                          | Número da proposta               | Proponente | Objeto da proposta                                                                                                    | Órgão | Situação           | Editar | Visualizar | Excluir    | Imprimir      |
| RELATÓRIOS<br>Convênio por Aditivo      | ADM-0004/2011                    | Revolution | realização de ações conjuntas, voltado<br>à regionalização, universalização de<br>programação e conteúdos televisivos. | ADM   | Aguardando Análise |        | ٩          |            | -             |
|                                         | ADM-0005/2011                    | Revolution | realização de ações conjuntas, voltado<br>à regionalização, universalização de<br>programação e conteúdos televisivos. | ADM   | Em Elaboração      |        | Q          | 0          | -             |
|                                         |                                  |            |                                                                                                    |       |                    |        |            |            |               |

*Obs.: As propostas enviadas para análise do concedente somente poderão ser visualizadas.* 

## 8 CONVÊNIOS

Após a conclusão e envio da proposta, e posterior análise e aprovação pelo concedente, a proposta se torna um Convênio, e o proponente está apto a realizar a sua manutenção.

Usuário deve clicar no sub menu "**Meus Convênios**" da Área do Proponente, na Lista de Convênios está a proposta aprovada pelo convenente, agora com situação de "*Convênio*". Para realizar a manutenção das informações, clicar em "Editar".

| PROPONENTE - CADASTROS                  | Informações da cons | sulta                     |                        |        |          |        |            |         |          |          |
|-----------------------------------------|---------------------|---------------------------|------------------------|--------|----------|--------|------------|---------|----------|----------|
| Cadastrar Proposta                      | Órgão               |                           | Selecione um órgão 👻   |        |          |        |            |         |          |          |
| * Cadastro do Proponente                | Ano                 |                           |                        |        |          |        |            |         |          |          |
| <ul> <li>Alteração Cadastral</li> </ul> |                     |                           |                        |        |          |        |            |         |          |          |
| Alterar Cadastro                        | Número do convênio  |                           |                        |        |          |        |            |         |          |          |
| * Representantes                        | Objeto do convênio  |                           |                        |        |          |        |            |         |          |          |
| Liberação de Parcelas                   |                     |                           |                        |        |          |        |            |         |          |          |
| Prestação de Contas                     | Situação            |                           | Selecione uma situação |        |          |        |            |         |          |          |
| PROPONENTE - CONSULTAS                  | Pesquisar           | Limpar                    |                        |        |          |        |            |         |          |          |
| Minhas Propostas                        | Lista de convênio   |                           |                        |        |          |        |            |         |          |          |
| Meus Convênios                          | Número do           |                           |                        |        |          |        |            |         |          | Plano de |
| RELATÓRIOS                              | convênio            | Proponente                | Objeto do convênio     | Órgão  | Situação | Editar | Visualizar | Excluir | Imprimir | Trabalho |
| Convênio por Aditivo                    | 3/2011              | Edson Rodrigo R.<br>Gomes | 01 Objeto              | AGEHAB | Convênio |        | Q          |         | -        |          |
|                                         |                     |                           |                        |        |          |        |            |         |          |          |
|                                         | 24/2011             | Edson Rodrigo R.<br>Gomes | 03 Objeto              | AGEHAB | Convênio |        | Q          |         |          |          |

O Sistema apresenta as Abas: Dados, Participantes, Crono Físico, Crono Desembolso, Bens e Serviços, Planos de Aplicação, Anexo, Parecer e Celebração bloqueadas para edição, e as Abas Empenho, Processo de Aquisição, Contrato, Documento Contábil, OB, Aditamento/Apostilamento, Prorrogação de Ofício, Receitas Diversas e Gestores/Fiscais, liberadas para preencher as informações.

| Dados    | Participantes     | Crono Físico      | Crono Desembolso | Bens e Serviços       | Plano de Aplicação     | Anexo        | Parecer      | Empenho         | Celebração      | Processo de Aquisição  | Contrato | Documento Contábil | OB | Aditamento/Apostilamento |
|----------|-------------------|-------------------|------------------|-----------------------|------------------------|--------------|--------------|-----------------|-----------------|------------------------|----------|--------------------|----|--------------------------|
| Prorroga | ção de Ofício     | Receitas Diversas | Gestores/Fiscais |                       |                        |              |              |                 |                 |                        |          |                    |    |                          |
| Inform   | ações da Prop     | osta              |                  |                       |                        |              |              |                 |                 |                        |          |                    |    |                          |
| Situaç   | ão                |                   |                  | Convênio              |                        |              |              |                 |                 |                        |          |                    |    |                          |
| Númer    | o da Proposta     |                   |                  | ADM-0004/2011         |                        |              |              |                 |                 |                        |          |                    |    |                          |
| Progra   | ima               |                   |                  | ADM201100017          |                        |              |              |                 |                 |                        |          |                    |    |                          |
| Órgão    |                   |                   |                  | ADM                   |                        |              |              |                 |                 |                        |          |                    |    |                          |
| Propor   | nente             |                   |                  | Revolution            |                        |              |              |                 |                 |                        |          |                    |    |                          |
| Objeto   | do Programa*      |                   |                  | realização de açõe    | s conjuntas, voltado à | regionalizaç | ão, universa | ilização de pro | igramação e cor | nteúdos televisivos. 👻 |          |                    |    |                          |
| Justifi  | cativa*           |                   |                  | Justificativa para pr | oposta                 |              |              |                 |                 |                        |          |                    |    |                          |
| Resun    | no do Objeto do C | Convênio*         |                  | Resumo do Objeto      |                        |              |              |                 |                 |                        |          |                    |    |                          |
| Objeto   | do Convênio*      |                   |                  | objeto do convenio    |                        |              |              |                 |                 |                        |          |                    |    |                          |
| Numer    | o do Processo*    |                   |                  | 123                   |                        | -            |              |                 |                 |                        |          |                    |    |                          |
| Inform   | ações de Datas    | S                 |                  |                       |                        |              |              |                 |                 |                        |          |                    |    |                          |
| Data C   | riação            |                   |                  | 10/06/2011            |                        |              |              |                 |                 |                        |          |                    |    |                          |
| Data Ir  | nício da Vigência | *                 |                  | 10/06/2011            |                        |              |              |                 |                 |                        |          |                    |    |                          |
| Data F   | inal da Vigência* |                   |                  | 30/06/2011            |                        |              |              |                 |                 |                        |          |                    |    |                          |

## • Aba Processo de Aquisição:

Voltar

O usuário aciona a Aba Processo de Aquisição e o Sistema exibe na tela os campos para cadastro dos Processos de Aquisição do Convênio. Ainda na Aba Processo de Aquisição, após o cadastro serão cadastradas as informações de Fornecedor do Processo de Aquisição e Itens do Processo de Aquisição.

O usuário preenche as informações e clica no botão "*Incluir Processo de Aquisição*" para completar o cadastro dos Processos de Aquisição. Caso seja necessário incluir mais de um Processo de Aquisição, repetir os procedimentos.

Os Processos de Aquisição adicionados pelo usuário são listados na "Lista de Processos de Aquisição".

| Dados Participantes Crono Físico        | Crono Desembolso | Bens e Serviços   | Plano de Aplicação | Anexo | Parecer       | Empenho       | Celebra   | ação Processo de Ac | uisição Con  | trato Docu  | imento Contábil          | OB      | Aditamento/       | Apostilame     |
|-----------------------------------------|------------------|-------------------|--------------------|-------|---------------|---------------|-----------|---------------------|--------------|-------------|--------------------------|---------|-------------------|----------------|
| Prorrogação de Ofício Receitas Diversas | Gestores/Fiscais |                   |                    |       |               |               |           |                     |              |             |                          |         |                   |                |
| Incluir Processo de Aquisição Ca        | incelar          |                   |                    |       |               |               |           |                     |              |             |                          |         |                   |                |
| dados da Aquisição                      |                  |                   |                    |       |               |               |           |                     |              |             |                          |         |                   |                |
| Numero do Processo*                     |                  | 1                 |                    |       |               |               |           |                     |              |             |                          |         |                   |                |
| Tipo de Processo de Aquisição*          |                  | Dispensa          |                    |       |               |               |           |                     |              |             |                          |         |                   |                |
| Tipo de Compra*                         |                  | Material          | -                  |       |               |               |           |                     |              |             |                          |         |                   |                |
| Objeto*                                 |                  | XXXXXXXXXXXXXXX   |                    |       |               |               |           |                     |              |             |                          |         |                   |                |
| Justificativa*                          |                  | XXXXXXXXXXXXXXXX  |                    |       |               |               |           |                     |              |             |                          |         |                   |                |
| Fundamentação Legal*                    |                  | xxxxx/2011        |                    |       | 0             | )ata Inicial* |           |                     |              | 06/06/2011  |                          |         |                   |                |
| Nome do Responsável*                    |                  | Fulano da Silva   |                    |       | C             | )ata de Ence  | rramento* |                     |              | 06/06/2012  |                          |         |                   |                |
| Função do Responsável*                  |                  | Analista          |                    |       | C             | )ata da Hom   | ologação* |                     |              | 06/06/2011  |                          |         |                   |                |
| CPF do Responsável*                     |                  | 111.111.111-11    |                    |       | Estado* ES 💌  |               |           | •                   |              | Município*  | Vila Velha               |         | •                 |                |
| Número da Dispensa*                     |                  | 1                 |                    | In    | ciso da Dispe | ensa*         |           |                     | 23           |             |                          |         |                   |                |
| Data da Solicitação da Dispensa*        |                  | 06/06/2011        | _                  | v     | alor da Dispe | nsa*          |           |                     | 1.000.000,00 | )           |                          |         |                   |                |
| Incluir Processo de Aquisição Ca        | incelar          |                   |                    |       |               |               |           |                     |              |             |                          |         |                   |                |
| Tipo de Processo de Aquisição           | Número do Proce  | esso de Aquisição | Data da Homolog    | gação |               | Objeto        |           | Valor               | Edita        | r Visualiza | ar Incluir<br>Fornecedor | Excluir | Adicionar<br>Item | Visual<br>Iten |
| Sem Dispensa/Exigibilidade              | 3                |                   | 06/06/2011         |       | 000000000     |               | 1         | 1.000.000,00        |              | 0           | 1                        | o       | /                 | Q              |
| Dispensa                                | 1                |                   | 06/06/2011         |       | 000000000     | DOOK          | 1         | 1.000.000,00        | 1            | 0           |                          | Q       |                   | Q              |
| Inexigibilidade                         | 2                |                   | 06/06/2011         |       | X00000X       |               | 1         | 1.000.000,00        | 1            | <u></u>     |                          |         | 1                 | Q              |
|                                         |                  |                   |                    |       |               |               |           |                     |              |             | 4                        |         |                   |                |

# *Obs.:* Dependendo do valor selecionado no campo "Tipo de Processo de Aquisição" o Sistema irá apresentar diferença nos campos para cadastro.

Após incluir o Processo de Aquisição, o usuário clica no botão "**Incluir Fornecedor**" na "Lista de Processos de Aquisição", e o Sistema exibe na tela, os campos para cadastro do fornecedor do processo de aquisição.

O usuário preenche as informações e clica no botão "*Incluir Fornecedor*" para completar o cadastro do Fornecedor. Caso seja necessário incluir mais de um Fornecedor, repetir os procedimentos.

Os Fornecedores adicionados pelo usuário são listados na "Lista de Fornecedores". Após preencher as informações o usuário clica no botão **"Voltar**" para retornar a Aba Processo de Aquisição.

| Voltar Incluir Fornecedor                 | Cancelar           |                     |                    |                |        |            |         |
|-------------------------------------------|--------------------|---------------------|--------------------|----------------|--------|------------|---------|
| Informações de Fornecedor de Processo     | de Aquisição       |                     |                    |                |        |            |         |
| Tipo de aentificação*                     | CNPJ               |                     |                    |                |        |            |         |
| CNPJ*                                     | 11.111.111/1111-11 |                     |                    |                |        |            |         |
| Razão Social/Nome*                        | XXXXXX             |                     |                    |                |        |            |         |
| Nome do Responsável*                      | Beltrano           |                     |                    |                |        |            |         |
| CPF do Responsáve!*                       | 111.111.111-11     |                     |                    |                |        |            |         |
| Telefone*                                 | (11) 1111-1111     |                     |                    |                |        |            |         |
| Voltar Incluir Fornecedor                 | Cancelar           |                     |                    |                |        |            |         |
| -Lista de Fornecedores de Processos de Ad | luisição           |                     |                    |                |        |            |         |
| NPJ/CPF                                   | Razão Social/Nome  | Nome do Responsável | CPF do Responsável | Telefone       | Editar | Visualizar | Excluir |
| 00.000.000/0000-00                        | 200002             | Beltrano            | 111.111.111-11     | (11) 1111-1111 | 1      | Q          | ٥       |
| 111.111.111-11                            | 20000000           |                     |                    | (11) 1111-1111 | 1      | Q          | ٥       |
|                                           |                    |                     |                    |                |        |            |         |

*Obs.: Para o valor "CNPJ" no campo "Tipo de Identificação" o Sistema apresentará os campos "CNPJ" e "CPF do Responsável". Para o valor "CPF" não apresentará os campos.* 

Após o usuário incluir o Fornecedor e retornar a Aba *Processo de Aquisição*, o usuário clica no link "*Adicionar Item*" na "*Lista de Processos de Aquisição*" e o Sistema exibe na tela os campos para cadastro dos itens do processo de aquisição.

| Dados Participantes Crono Físico       | Crono Desembolso    | Bens e Serviços                        | Plano de Aplicação | Anexo | Parecer                                | Empenho      | Celebração | Processo de Ad | quisição C   | ontrato Do | cumento Contábi | ОВ      |           |            |
|----------------------------------------|---------------------|----------------------------------------|--------------------|-------|----------------------------------------|--------------|------------|----------------|--------------|------------|-----------------|---------|-----------|------------|
| Aditamento/Apostilamento Prorrogação d | e Oficio Receitas I | Diversas Gestore                       | s/Fiscais          |       |                                        |              |            |                |              |            |                 |         |           |            |
| Dados da Aquisição                     | ancelar             |                                        |                    |       |                                        |              |            |                |              |            |                 |         |           |            |
| Numero do Processo*                    |                     | 1                                      |                    |       |                                        |              |            |                |              |            |                 |         |           |            |
| Tipo de Processo de Aquisição*         |                     | Dispensa                               |                    |       |                                        |              |            |                |              |            |                 |         |           |            |
| Tipo de Compra*                        |                     | Material                               | <b>.</b>           |       |                                        |              |            |                |              |            |                 |         |           |            |
|                                        |                     | XXXXXXXXXXXXXXXXXXXXXXXXXXXXXXXXXXXXXX |                    |       |                                        |              |            |                |              |            |                 |         |           |            |
| Objeto*                                |                     |                                        |                    |       |                                        |              |            |                |              |            |                 |         |           |            |
|                                        |                     | XXXXXXXXXXXXXXXX                       |                    |       |                                        |              |            |                |              |            |                 |         |           |            |
| Justificativa*                         |                     |                                        |                    |       |                                        |              |            |                |              |            |                 |         |           |            |
| Fundamentação Legal*                   |                     | xxxxx/2011                             |                    |       | Data                                   | a Inicial*   |            |                |              | 06/06/2011 |                 |         |           |            |
| Nome do Responsável*                   |                     | Fulano da Silva                        |                    |       | Data                                   | a de Encerra | amento*    |                |              | 06/06/2012 |                 |         |           |            |
| Função do Responsável*                 |                     | Analista                               |                    |       | Data                                   | a da Homolo  | gação*     |                |              | 06/06/2011 |                 |         |           |            |
| CPF do Responsáve                      |                     | 111.111.111-11                         |                    |       | Esta                                   | ado* ES      | ;          | •              | 1            | Município* | Vila Velha      | 2       | •         |            |
| Número da Dispensa*                    |                     | 1                                      |                    | Inci  | iso da Dispens                         | sa*          |            |                | 23           |            |                 |         |           |            |
| Data da Solicitação da Dispensa*       |                     | 06/06/2011                             |                    | Val   | lor da Dispens                         | a*           |            |                | 1.000.000,00 |            |                 |         |           |            |
| habis Darana da Ansista da C           |                     |                                        |                    |       |                                        |              |            |                |              |            |                 |         |           |            |
| Lista de Aquisições                    | ancelar             |                                        |                    |       |                                        |              |            |                |              |            |                 |         |           |            |
|                                        |                     |                                        |                    |       |                                        |              |            |                |              |            | Incluir         |         | Adicionar | Vieualizar |
| Tipo de Processo de Aquisição          | Número do Proce     | esso de Aquisição                      | Data da Homolog    | jação | C                                      | Objeto       |            | Valor          | Editar       | Visualiza  | Fornecedor      | Excluir | Item      | Itens      |
| Sem Dispensa/Exigibilidade             | 3                   |                                        | 06/06/2011         |       | XXXXXXXXXXXXXXXXXXXXXXXXXXXXXXXXXXXXXX |              | 1.000.     | 000,00         | <u>/</u>     | Q          | /               | ٥       | /         | Q          |
| Dispensa                               | 1                   |                                        | 06/06/2011         |       | xxxxxxxxxxxxxxxxxx                     | x            | 1.000.     | 000,00         | <u>/</u>     | 0          |                 | ٥       | /         | 9          |
| Inexigibilidade                        | 2                   |                                        | 06/06/2011         |       | X000000                                |              | 1.000.     | 000,00         |              | 0          |                 | ٥       |           | Q          |
|                                        |                     |                                        |                    |       |                                        |              |            |                |              |            |                 |         |           |            |
|                                        |                     |                                        |                    |       |                                        |              |            |                |              |            |                 |         |           |            |

O usuário preenche as informações, e clica no botão "*Adicionar Item*" para completar o cadastro dos itens do processo de aquisição. Caso necessário incluir mais de um item, repetir os procedimentos.

Os Itens adicionados pelo usuário são listados na "Lista de Itens". Após preencher as informações o usuário clica no botão "**Voltar**" para retornar a Aba *Processo de Aquisição*.

| Voltar Adicionar Item Cancelar                                            |                                        |                            |                          |                |              |        |            |         |
|---------------------------------------------------------------------------|----------------------------------------|----------------------------|--------------------------|----------------|--------------|--------|------------|---------|
| Informações do ltem do Processo de Aquisição                              |                                        |                            |                          |                |              |        |            |         |
| Descripso*                                                                | 00000000                               |                            |                          |                |              |        |            |         |
| Marca                                                                     | XXXXXXXX                               |                            | Unidade de Fornecimento* |                | und          |        |            |         |
| Quantidade*                                                               | 10                                     |                            | Valor Unitário*          |                | 100.000,00   |        |            |         |
| Valor Total                                                               | 1.000.000,00                           |                            |                          |                |              |        |            |         |
| Observação                                                                | XXXXXXXXXXXXXXXXXXXXXXXXXXXXXXXXXXXXXX |                            |                          |                |              |        |            |         |
| Voltar Adicionar Item Cancelar<br>Lista de trans de Processo de Aquisição |                                        |                            |                          |                |              |        |            |         |
| Item Descrição                                                            | Marca                                  | Unidade de<br>Fornecimento | Quantidade               | Valor Unitário | Valor Total  | Editar | Visualizar | Excluir |
| 1 xxxxxxxxxx                                                              | X00000X                                | und                        | 10                       | 100.000,00     | 1.000.000,00 |        | 0          | 0       |
|                                                                           |                                        |                            |                          |                |              |        |            |         |

#### • Aba Contrato

Após preencher as informações da Aba Processo de Aquisição, o usuário aciona a **Aba Contrato** e o Sistema exibe na tela os campos para cadastro dos Contratos do Convênio. Ainda na *Aba Contratos*, após o cadastro, serão cadastradas as informações de Itens do Contrato.

O usuário preenche as informações e clica no botão "*Incluir Contrato*" para completar o cadastro dos Contratos. Caso seja necessário incluir mais de um Contrato, repetir os procedimentos.

Os Contratos adicionados pelo usuário são listados na "Lista de Contratos".

| ados F      | Participantes    | Crono Físico      | Crono Desembolso  | Bens e Serviços    | Plano de Aplicação | Anexo     | Parecer Emp      | enho Celebr | ação Processo de Aquisição | Contrato | Documento Con | tábil OB | Aditamento        | /Apostilarr  |
|-------------|------------------|-------------------|-------------------|--------------------|--------------------|-----------|------------------|-------------|----------------------------|----------|---------------|----------|-------------------|--------------|
| orrogação   | o de Ofício      | Receitas Diversas | Gestores/Fiscais  |                    |                    |           |                  |             |                            |          |               |          |                   |              |
| Incluir (   | Contrato         | Cancelar          |                   |                    |                    |           |                  |             |                            |          |               |          |                   |              |
| rmaçi       | ções de Conti    | rato              |                   |                    |                    |           |                  |             |                            |          |               |          |                   |              |
| Processo    | o de aquisição   | •                 |                   | 3                  | •                  |           |                  |             |                            |          |               |          |                   |              |
| Tipo de C   | Contrato*        |                   |                   | Bens 💌             |                    |           |                  |             |                            |          |               |          |                   |              |
| Número d    | do Contrato*     |                   |                   | 1                  |                    |           |                  |             |                            |          |               |          |                   |              |
| Valor Glo   | obal*            |                   |                   | 1.000.000,00       |                    |           |                  |             |                            |          |               |          |                   |              |
| Nome do     | Responsáveľ      |                   |                   | Beltrano           |                    |           |                  |             |                            |          |               |          |                   |              |
| CPF do R    | Responsável*     |                   |                   | 111.111.111-11     |                    |           |                  |             |                            |          |               |          |                   |              |
| Função d    | do Responsáve    | el*               |                   | Analista           |                    |           |                  |             |                            |          |               |          |                   |              |
|             |                  |                   |                   | 300000X            |                    |           |                  |             |                            |          |               |          |                   |              |
| Objeto*     |                  |                   |                   |                    |                    |           |                  |             |                            |          |               |          |                   |              |
|             |                  |                   |                   |                    |                    |           |                  |             |                            |          |               |          |                   |              |
|             |                  |                   |                   | 1<br>20000000      |                    |           |                  |             |                            |          |               |          |                   |              |
|             |                  |                   |                   |                    |                    |           |                  |             |                            |          |               |          |                   |              |
| Justificati | tiva*            |                   |                   |                    |                    |           |                  |             |                            |          |               |          |                   |              |
| Data Islali | 1-10             |                   |                   | 00/00/0044         |                    |           |                  |             |                            |          |               |          |                   |              |
| Data Inici  | al"              |                   |                   | 06/06/2011         |                    |           |                  |             |                            |          |               |          |                   |              |
| Data de E   | Encerramento*    |                   |                   | 06/06/2012         |                    |           |                  |             |                            |          |               |          |                   |              |
| Data de P   | Publicação*      |                   |                   | 06/06/2011         |                    |           |                  |             |                            |          |               |          |                   |              |
| Data de A   | Assinatura*      |                   |                   | 06/06/2011         |                    |           |                  |             |                            |          |               |          |                   |              |
| Razão So    | iocial do Contra | itado*            |                   | 200000             |                    | Bu        | scar             |             |                            |          |               |          |                   |              |
| CPF/CNPJ    | J do Contratad   | 0*                |                   | 00.000.000/0000-00 |                    |           |                  |             |                            |          |               |          |                   |              |
| Estado*     |                  |                   |                   | ES                 | -                  |           |                  |             |                            |          |               |          |                   |              |
| Município   | 0*               |                   |                   | Vila Velha         |                    |           |                  |             |                            |          |               |          |                   |              |
| In set of a | Question 1       | Occurring 1       |                   |                    |                    |           |                  |             |                            |          |               |          |                   |              |
|             | Contrato         | Calification      |                   |                    |                    |           |                  |             |                            |          |               |          |                   |              |
| Lista de (  | Contratos        |                   |                   |                    |                    |           |                  |             |                            |          |               |          |                   |              |
|             | Tipo de Cor      | ntrato            | Número do Contrat | o Dat              | a Inicial          | Da        | ata de Encerrame | nto         | Valor Global               | Editar   | Visualizar    | Excluir  | Adicionar<br>Item | Visua<br>Ite |
| Bens        |                  |                   | 1                 | 06/06/2011         |                    | 06/06/201 | 2                | 1.0         | 00.000,00                  |          | Q             | Q        | 1                 | Q            |
|             |                  |                   |                   |                    |                    |           |                  |             |                            |          |               | 0        | _                 |              |

Após incluir o Contrato, o usuário deve clicar no botão "Adicionar Item" na "Lista de Contratos" e então o Sistema exibem na tela os campos para cadastro dos itens do contrato.

| Dados     | Participantes    | Crono Físico      | Crono Desembolso  | Bens e Serviços    | Plano de Aplicação | Anexo Pareo | er Empenho  | Celebração | Processo de Aquisição | Contrato | Documento Con | ábil OB | Aditamento        | /Apostilamento      |
|-----------|------------------|-------------------|-------------------|--------------------|--------------------|-------------|-------------|------------|-----------------------|----------|---------------|---------|-------------------|---------------------|
| Prorrogaç | ão de Ofício     | Receitas Diversas | Gestores/Fiscais  |                    |                    |             |             |            |                       |          |               |         |                   |                     |
| Inclu     | ir Contrato      | Cancelar          |                   |                    |                    |             |             |            |                       |          |               |         |                   |                     |
| Inform    | ações de Cont    | rato              |                   |                    |                    |             |             |            |                       |          |               |         |                   |                     |
| Proces    | sso de aquisição | •                 |                   | 3                  |                    |             |             |            |                       |          |               |         |                   |                     |
| Tipo d    | e Contrato*      |                   |                   | Bens 💌             | ]                  |             |             |            |                       |          |               |         |                   |                     |
| Númer     | o do Contrato*   |                   |                   | 1                  |                    |             |             |            |                       |          |               |         |                   |                     |
| Valor (   | Global*          |                   |                   | 1.000.000,00       |                    |             |             |            |                       |          |               |         |                   |                     |
| Nome      | do Responsáveľ   | e                 |                   | Beltrano           |                    |             |             |            |                       |          |               |         |                   |                     |
| CPF de    | Responsável*     |                   |                   | 111.111.111-11     |                    |             |             |            |                       |          |               |         |                   |                     |
| Funçã     | o do Responsáv   | el*               |                   | Analista           |                    |             |             |            |                       |          |               |         |                   |                     |
|           |                  |                   |                   | XXXXXXXX           |                    |             |             |            |                       |          |               |         |                   |                     |
| Objeto    | •                |                   |                   |                    |                    |             |             |            |                       |          |               |         |                   |                     |
|           |                  |                   |                   |                    |                    |             |             |            |                       |          |               |         |                   |                     |
|           |                  |                   |                   | 100000X            |                    |             |             |            |                       |          |               |         |                   |                     |
|           |                  |                   |                   |                    |                    |             |             |            |                       |          |               |         |                   |                     |
| Justifi   | cativa*          |                   |                   |                    |                    |             |             |            |                       |          |               |         |                   |                     |
| Data k    | inint            |                   |                   | 06/06/2011         |                    |             |             |            |                       |          |               |         |                   |                     |
| Data I    | inciar           |                   |                   |                    |                    |             |             |            |                       |          |               |         |                   |                     |
| Data d    | e Encerramento   |                   |                   | 06/06/2012         |                    |             |             |            |                       |          |               |         |                   |                     |
| Data d    | e Publicação*    |                   |                   | 06/06/2011         |                    |             |             |            |                       |          |               |         |                   |                     |
| Data d    | e Assinatura*    |                   |                   | 06/06/2011         |                    |             |             |            |                       |          |               |         |                   |                     |
| Razão     | Social do Contra | atado*            |                   | 20000X             |                    | Buscar      |             |            |                       |          |               |         |                   |                     |
| CPF/C     | NPJ do Contratad | io*               |                   | 00.000.000/0000-00 | )                  |             |             |            |                       |          |               |         |                   |                     |
| Estado    | )*               |                   |                   | ES                 |                    |             |             |            |                       |          |               |         |                   |                     |
| Munici    | pio*             |                   |                   | Vila Velha         | •                  |             |             |            |                       |          |               |         |                   |                     |
| Inclu     | uir Contrato     | Cancelar          |                   |                    |                    |             |             |            |                       |          |               |         |                   |                     |
|           |                  |                   |                   |                    |                    |             |             |            |                       |          |               |         |                   |                     |
| Lista d   | e Contratos      |                   |                   |                    |                    |             |             |            |                       |          |               |         |                   |                     |
|           | Tipo de Co       | ntrato            | Número do Contrat | o Da               | ta Inicial         | Data de l   | ncerramento |            | Valor Global          | Editar   | Visualizar    | Excluir | Adicionar<br>Item | Visualizar<br>Itens |
| Bens      |                  | 1                 | 1                 | 06/06/2011         |                    | 06/06/2012  |             | 1.000.000  | 0,00                  | 1        | 0             | 0       | 1                 | 0                   |
|           |                  |                   |                   |                    |                    |             |             |            |                       |          |               |         |                   |                     |
|           |                  |                   |                   |                    |                    |             |             |            |                       |          |               |         |                   |                     |

O usuário preenche as informações e clica no botão "*Incluir Item de Contrato*" para completar o cadastro dos itens. Caso seja necessário incluir mais de um Item, repetir os procedimentos.

Os Itens adicionados pelo usuário são listados na "Lista de Itens de Contrato". Após preencher as informações o usuário clicar no botão "*Voltar*" para retornar a *Aba Contrato*.

| Intormações o Tens de Cont<br>Item Processo Aquisição*<br>Marca | rato [            | x0000000X    |                      |            |                |             |              |
|-----------------------------------------------------------------|-------------------|--------------|----------------------|------------|----------------|-------------|--------------|
| ltem Processo Aquisiçao*<br>Marca                               | [                 | × x0000000   |                      |            |                |             |              |
| Marca                                                           |                   |              |                      |            |                |             |              |
|                                                                 | Į.                | X00000X      |                      |            |                |             |              |
| Unidade de Fornecimento*                                        | Γ                 | und          |                      |            |                |             |              |
| Quantidade*                                                     | F                 | 10           |                      |            |                |             |              |
| Valor Unitário*                                                 | -                 | 100.000,00   |                      |            |                |             |              |
| Valor Total                                                     | 1                 | 1.000.000,00 |                      |            |                |             |              |
| Observação                                                      |                   |              |                      |            |                |             |              |
| Voltar Incluir Item de l<br>Lista de Itens de Contrato          | 2ontrato Cancelar |              |                      |            |                |             |              |
| Itom                                                            | Descrição         | Marca        | Unidade Fornecimento | Quantidade | Valor Unitário | Valor Total | Editar Visua |
| nem                                                             |                   |              |                      |            |                |             |              |

## • Aba Documento Contábil:

O usuário aciona a *Aba Documento Contábil* e então o Sistema exibe na tela os campos para cadastro dos Documentos Contábeis do Convênio. Ainda na Aba Documento Contábil, após o cadastro serão cadastradas as informações de Itens do Documento Contábil.

O usuário preenche as informações e clica no botão "*Incluir Documento Contábil*" para completar o cadastro dos Documentos Contábeis. Caso seja necessário incluir mais de um Documento Contábil, repetir os procedimentos.

Os Documentos Contábeis adicionados pelo usuário são listados na "Lista de Documentos Contábeis".

| Dados Participan           | es Crono Físico           | Crono Desembolso               | Bens e Serviços             | Plano de Aplicação          | Anexo Parecer | Empenho | Celebração | Processo de Aquisição | Contrato | Documento Contábil | OB Aditamen | to/Apostilame     |
|----------------------------|---------------------------|--------------------------------|-----------------------------|-----------------------------|---------------|---------|------------|-----------------------|----------|--------------------|-------------|-------------------|
| Prorrogação de Ofício      | Receitas Diversa          | is Gestores/Fiscai             | 3                           |                             |               |         |            |                       |          |                    |             |                   |
| Incluir document           | contábil Car              | ncelar                         |                             |                             |               |         |            |                       |          |                    |             |                   |
| hformações do c            | ocumento contábil         |                                |                             |                             |               |         |            |                       |          |                    |             |                   |
| Tipo de documento          | contábil*                 |                                | Nota Fiscal                 |                             |               |         |            |                       |          |                    |             |                   |
| Número do docum            | nto contábil*             |                                | 1                           |                             |               |         |            |                       |          |                    |             |                   |
| Data do documente          | contábil*                 |                                | 06/06/2011                  |                             |               |         |            |                       |          |                    |             |                   |
| Valor do document          | o contábil*               |                                | 1.000.000,00                |                             |               |         |            |                       |          |                    |             |                   |
| Fornecedor/Credo           | •                         |                                | XXXXXXXXX                   |                             |               |         |            |                       |          |                    |             |                   |
| CNPJ*                      |                           |                                | 00.000.000/0000-            | 00                          |               |         |            |                       |          |                    |             |                   |
| Data de emissão*           |                           |                                | 06/06/2011                  |                             |               |         |            |                       |          |                    |             |                   |
| Justificativa*             |                           |                                |                             |                             |               |         |            |                       |          |                    |             |                   |
| Arquivo*                   |                           |                                | + Adiciona                  | Arquivo                     |               |         |            |                       |          |                    |             |                   |
| Arquivo anexado            |                           |                                | anexo.txt                   |                             |               |         |            |                       |          |                    |             |                   |
| Incluir document           | contábil Car              | ncelar                         |                             |                             |               |         |            |                       |          |                    |             |                   |
| Lista de Docume            | tos Contabéis             |                                |                             |                             |               |         |            |                       |          |                    |             |                   |
| Tipo de docume<br>contábil | nto Número<br>documento d | do Data do do<br>contábil cont | cumento Valor do<br>tábil c | o documento<br>ontábil Forn | ecedor/Credor | Editar  | Visua      | alizar Baixar ar      | quivo    | Excluir            | Novo Item   | Visualiz<br>Itens |
| Nota Fiscal                | 1                         | 06/06/2011                     | 1.000.00                    | 0,00 xxxxxx                 | x             | 1       | Q          |                       |          | 0                  |             | Q                 |
|                            |                           |                                |                             |                             |               |         |            |                       |          |                    |             |                   |

Após incluir o Documento Contábil, o usuário clica no botão "**Novo Item**" na "Lista de Documentos Contábeis" e o Sistema exibe na tela os campos para cadastro dos itens do documento contábil.

| Dados Participantes Crono Físico Cron<br>Prorrogação de Ofício Receitas Diversas G | o Desembolso Bens e S<br>estores/Fiscais | erviços Plano de Ap            | icação Anexo    | Parecer | Empenho | Celebração | Processo de Aquisição | Contrato | Documento Contábil | OB   | Aditamento/Apostilamer   |
|------------------------------------------------------------------------------------|------------------------------------------|--------------------------------|-----------------|---------|---------|------------|-----------------------|----------|--------------------|------|--------------------------|
| Incluir documento contábil Cancelar                                                |                                          |                                |                 |         |         |            |                       |          |                    |      |                          |
| Informações do documento contábil                                                  |                                          |                                |                 |         |         |            |                       |          |                    |      |                          |
| Tipo de documento contábil*                                                        | Nota Fisc                                | al 💽                           |                 |         |         |            |                       |          |                    |      |                          |
| Número do documento contábil*                                                      | 1                                        |                                |                 |         |         |            |                       |          |                    |      |                          |
| Data do documento contábil*                                                        | 06/06/201                                | 11                             |                 |         |         |            |                       |          |                    |      |                          |
| Valor do documento contábil*                                                       | 1.000.000                                | 0,00                           |                 |         |         |            |                       |          |                    |      |                          |
| Fornecedor/Credor*                                                                 | 2000000                                  |                                |                 |         |         |            |                       |          |                    |      |                          |
| CNPJ*                                                                              | 00.000.00                                | 0/000-00                       |                 |         |         |            |                       |          |                    |      |                          |
| Data de emissão*                                                                   | 06/06/201                                | 1                              |                 |         |         |            |                       |          |                    |      |                          |
| Justificativa*                                                                     |                                          |                                |                 |         |         |            |                       |          |                    |      |                          |
| Arquivo*                                                                           | + A                                      | dicionar Arquivo               |                 |         |         |            |                       |          |                    |      |                          |
| Arquivo anexado                                                                    | anexo.txt                                |                                |                 |         |         |            |                       |          |                    |      |                          |
| Incluir documento contábil Cancelar                                                |                                          |                                |                 |         |         |            |                       |          |                    |      |                          |
| Tipo de documento Número do<br>contábil documento contábil                         | Data do documento contábil               | Valor do documento<br>contábil | Fornecedor/Cred | lor E   | Editar  | Visua      | lizar Baixar aro      | quivo    | Excluir            | Novo | Item Visualizar<br>Itens |
| Nota Fiscal 1                                                                      | 06/06/2011                               | 1.000.000,00                   | X00000X         |         | 1       | Q          |                       |          | 0                  | 1    | Q                        |
|                                                                                    |                                          |                                |                 |         |         |            |                       |          |                    |      |                          |

O usuário preenche as informações e clica no botão "*Incluir Item*" para completar o cadastro dos itens. Caso seja necessário incluir mais de um Item, repetir os procedimentos.

Os Itens adicionados pelo usuário são listados na "Lista de Itens do Documento Contábil". Após preencher as informações o usuário clica no botão "*Voltar*" para retornar a Aba *Documento Contábil*.

| Voltar Incluir Item Cancelar         |            |                |                                        |        |            |         |
|--------------------------------------|------------|----------------|----------------------------------------|--------|------------|---------|
| Informações do ltem                  |            |                |                                        |        |            |         |
| Associar*                            |            |                | Aquisicao                              | •      |            |         |
| Número Processo Aquisição*           |            |                | 3                                      |        |            |         |
| Item do processo*                    |            |                | XXXXXXXXXXX                            |        |            |         |
| Tipo Bem*                            |            |                | Bem                                    |        |            |         |
| Quantidade*                          |            |                | 10                                     |        |            |         |
| Valor unitário*                      |            |                | 100.000,00                             |        |            |         |
| Descrição                            |            |                | XXXXXXXXXXXXXXXXXXXXXXXXXXXXXXXXXXXXXX |        |            |         |
| Voltar Incluir Item Cancelar         |            |                |                                        |        |            |         |
| sista de itens do documento contábel |            |                |                                        |        |            |         |
| Documento Contábil                   | Quantidade | Valor unitário | Descrição                              | Editar | Visualizar | Excluir |
| 1                                    | 10         | 100.000,00     | X000000X                               |        | ۹,         | o       |
|                                      |            |                |                                        |        |            |         |

#### • Aba Receitas Diversas:

1

O usuário aciona a Aba Receitas Diversas e o Sistema exibe na tela os campos para cadastro das Receitas Diversas do Convênio.

O usuário preenche as informações e clica no botão "*Incluir Receita*" para completar o cadastro das Receitas Diversas. Caso seja necessário incluir mais de uma Receita Diversa, repetir os procedimentos.

As Receitas Diversas adicionadas pelo usuário são listadas na "Lista de Receitas Diversas".

| Dados Participant     | s Crono Físico   | Crono Desembolso   | Bens e Serviços | Plano de Aplicação | Anexo P | arecer Emp | enho Celebração | Processo de Aquisição | Contrato Docur | imento Contábil | OB Adi     | itamento/Apostilamento  |   |
|-----------------------|------------------|--------------------|-----------------|--------------------|---------|------------|-----------------|-----------------------|----------------|-----------------|------------|-------------------------|---|
| Prorrogação de Ofício | Receitas Diversa | as Gestores/Fiscai | 3               |                    |         |            |                 |                       |                |                 |            |                         |   |
| 🛩 Receita diversa     | alva com sucesso |                    |                 |                    |         |            |                 |                       |                |                 |            |                         |   |
| Incluir receita       | Cancelar         |                    |                 |                    |         |            |                 |                       |                |                 |            |                         |   |
| Receita Diversas      |                  |                    |                 |                    |         |            |                 |                       |                |                 |            |                         |   |
| Tipo Receita*         |                  |                    | Selecione um    | tipo de receita 💌  |         |            | Banco Origem    |                       |                | BANESTES S.A.   | BANCO DO E | ESTADO DO ESPÍRITO SANT | ю |
| Descrição*            |                  |                    |                 |                    |         |            | Agência Origem  |                       |                | 1234            |            |                         |   |
| Data de Início*       |                  |                    |                 |                    |         |            | Conta Origem*   |                       |                |                 | _          |                         |   |
| Data de Término*      |                  |                    |                 |                    |         |            | Banco Destino   |                       |                | BANESTES S.A.   | BANCO DO E | ESTADO DO ESPÍRITO SANT | ю |
| Valor*                |                  |                    |                 |                    |         |            | Agência Destino |                       |                | 1234            |            |                         |   |
|                       |                  |                    |                 |                    |         |            | Conta Destino   |                       |                | 567890          |            |                         |   |
| Incluir receita       | Cancelar         |                    |                 |                    |         |            |                 |                       |                |                 |            |                         |   |
| Lista de Receita I    | versas           |                    |                 |                    |         |            |                 |                       |                |                 |            |                         |   |
|                       | Tipo Receita     |                    |                 | Descrição          |         |            | Data de Início  | Data de Término       | Valor          | E               | ditar      | Visualizar              | E |
|                       |                  |                    |                 |                    |         |            |                 |                       |                |                 | -          |                         |   |

# • Aba OB

O usuário aciona a *Aba OB* e o Sistema exibe na tela os campos para cadastro dos dados das Ordens Bancárias (OB).

O usuário preenche as informações e clica no botão "*Incluir OB*" para completar o cadastro das Ordens Bancárias. Caso seja necessário incluir mais de uma OB, repetir os procedimentos.

O sistema permite a vinculação de mais de uma Meta, Etapa e Fase à mesma OB. Após o preenchimento de todos os campos, acionar a opção "Incluir OB".

As Ordens Bancárias adicionadas pelo usuário são listadas na "Lista de Ordens Bancarias".

| Dados Participantes Crono Físico Crono Desemb<br>Prorrogação de Ofício Receitas Diversas Gestores/F | ilso Bens e Serviços Plano de Aplicação Anexo Parecer Empenho Celebração Processo de Aquisição Contrato Documento Contábil OB Aditamento/Apostilamento |
|----------------------------------------------------------------------------------------------------|----------------------------------------------------------------------------------------------------|
| Incluir OB Cancelar Imprimir                                                                        |                                                                                                    |
| pções da Ordem Bancária                                                                             |                                                                                                    |
| Finalidade OB*                                                                                      | Despesas Realizadas Convenente 💌                                                                                                    |
| Finalidade Despesa*                                                                                 | Despesas Gerais                                                                                                    |
| Informações Documento Contábeis                                                                     |                                                                                                    |
| Documento Contábil*                                                                                 | 1234 - Nota Fiscal Fatura 💌                                                                                                    |
| Valor do Documento Contábil                                                                         | 66.000,00                                                                                                    |
| Fornecedor                                                                                          | Fornecedor Lida                                                                                                    |
| CNPJ/CPF Fornecedor                                                                                 | 00.000.000/000-00                                                                                                    |
| Data Emissão                                                                                        | 31/12/2015                                                                                                    |
| Origem dos Recursos                                                                                 |                                                                                                    |
| Recursos do Concedente*                                                                             |                                                                                                    |
| Contrapartida*                                                                                      |                                                                                                    |
| Rendimentos de aplicação financeira*                                                                |                                                                                                    |
| Outros*                                                                                             |                                                                                                    |
| Informações Empenho                                                                                 |                                                                                                    |
| Empenho*                                                                                            | 1234                                                                                                    |
| Valor Global                                                                                        | 100.000,00                                                                                                    |
| UG eminente                                                                                         |                                                                                                    |
| Favorecido                                                                                          | Fornecedor Ltda                                                                                                    |
| CPF/CNPJ favorecido                                                                                 | 00.000.000/0000-00                                                                                                    |
| Informações da Ordem Bancária                                                                       |                                                                                                    |
| Número OB*                                                                                          |                                                                                                    |
| Data OB*                                                                                            |                                                                                                    |
| Valor OB*                                                                                           |                                                                                                    |

| Favorecido                    | Fornecedor Ltda       |                          |           |                |        |            |         |
|-------------------------------|-----------------------|--------------------------|-----------|----------------|--------|------------|---------|
| CPF/CNPJ favorecido           | 00.000.000/0000-00    |                          |           |                |        |            |         |
| Informações da Ordem Bancária |                       |                          |           |                |        |            |         |
| Número OB*                    |                       |                          |           |                |        |            |         |
| Data OB*                      |                       |                          |           |                |        |            |         |
| Valor OB*                     |                       |                          |           |                |        |            |         |
| Total de Vinculação*          | 0,00                  |                          |           |                |        |            |         |
| Banco do Convênio             | BANESTES S.A. BANCO D | IO ESTADO DO ESPÍRITO SA | ANTO      |                |        |            |         |
| Agência do Convênio           | 1234                  |                          |           |                |        |            |         |
| Conta do Convênio             | 567890                |                          |           |                |        |            |         |
| Banco de Destino*             | Selecione uma Banco   |                          | •         |                |        |            |         |
| Agência de Destino*           |                       |                          |           |                |        |            |         |
| Conta de Destino*             |                       |                          |           |                |        |            |         |
| Vinculações a OB              |                       |                          |           |                |        |            |         |
| Meta*                         | Selecione             | e uma Meta               | •         |                |        |            |         |
| Etapa*                        | Selecione             | e uma Etapa              |           |                |        |            |         |
| Fase*                         | Selecione             | e uma Fase 💌             |           |                |        |            |         |
| Valor a ser Vinculado*        |                       |                          |           |                |        |            |         |
| Vincular OB                   |                       |                          |           |                |        |            |         |
| Lista de vinculações          |                       |                          |           |                |        |            |         |
| Nenhum registro encontrado.   |                       |                          |           |                |        |            |         |
| Incluir OB Cancelar Imprimir  |                       |                          |           |                |        |            |         |
| Lista de Ordens Bancárias     |                       |                          |           |                |        |            |         |
| Item Finalidade OB            | Número OB             | Data OB                  | Valor OB  | Número Empenho | Editar | Visualizar | Excluir |
| 1 Recursos do Concedente      | 2015OB12345           | 06/10/2015               | 66.000,00 | 2015NE12345    |        | ۹,         |         |
|                               |                       |                          |           |                |        |            |         |

*Obs.: As Ordens Bancárias possuem duas finalidades, "Despesas Realizadas Convenente" e "Recursos do Concedente" que são selecionadas no campo "Finalidade OB". Ao selecionar o tipo "Despesas Realizadas Convenente" também será preciso selecionar no campo "Finalidade Despesa" os valores "Transferências Contrapartida" ou "Despesas Gerais".* 

## • Aba Gestores/Fiscais:

O usuário aciona a Aba Gestores/Fiscais e o Sistema exibe na tela os campos para cadastro dos Gestores e Fiscais do Convênio.

O usuário preenche as informações e clica no botão "*Incluir Gestor/Fiscal*" para completar o cadastro dos Gestores e Fiscais. Caso seja necessário incluir mais de um Gestor/Fiscal, repetir os procedimentos.

Os Gestores e Fiscais adicionados pelo usuário são listados na "Lista de Fiscais".

| Dados    | Participantes      | Crono Físico      | Crono Desembolso | Bens e Serviços                         | Plano de Aplicação | Anexo | Parecer   | Empenho | Celebração | Processo de Aquisição | Contrato | Documento Contábil | ОВ  | Aditamento/Apostilamento |
|----------|--------------------|-------------------|------------------|-----------------------------------------|--------------------|-------|-----------|---------|------------|-----------------------|----------|--------------------|-----|--------------------------|
| Prorroga | ação de Ofício     | Receitas Diversas | Gestores/Fiscais |                                         |                    |       |           |         |            |                       |          |                    |     |                          |
| Inc      | luir Gestor/Fiscal | Cancelar          |                  |                                         |                    |       |           |         |            |                       |          |                    |     |                          |
|          | nações do Fisca    | I                 |                  |                                         |                    |       |           |         |            |                       |          |                    |     |                          |
| Tipo f   | Fiscal*            |                   |                  | <ul><li>Gestor</li><li>Fiscal</li></ul> |                    |       |           |         |            |                       |          |                    |     |                          |
| Nome     | Fiscal*            |                   |                  | Beltrano                                |                    |       |           |         |            |                       |          |                    |     |                          |
| CPF F    | Fiscal*            |                   |                  | 111.111.111-11                          |                    |       |           |         |            |                       |          |                    |     |                          |
| Inc      | luir Gestor/Fiscal | Cancelar          |                  |                                         |                    |       |           |         |            |                       |          |                    |     |                          |
| Lista    | de Fiscais         |                   |                  |                                         |                    |       |           |         |            |                       |          |                    |     |                          |
|          |                    | Tipo Fiscal       |                  |                                         | Nome Fiscal        |       |           |         | CPF Fiscal |                       | Editar   | Visuali            | zar | Excluir                  |
| Gesto    | pr                 |                   | Ci               | clano de Souza                          |                    |       | 111.111.1 | 11-11   |            |                       | 1        | Q                  |     | ٥                        |
| Fiscal   | 1                  |                   | B                | eltrano                                 |                    |       | 111.111.1 | 11-11   |            |                       | 1        | Q                  |     | ٥                        |
|          |                    |                   |                  |                                         |                    |       |           |         |            |                       |          |                    |     |                          |

## • Aba Prorrogação de Ofício:

Tem por finalidade alterar a data final de vigência do Convênio.

Obs.: Será necessário aprovação do Concedente.

O usuário aciona a Aba Prorrogação de Ofício e o Sistema exibe na tela os campos para cadastro das Prorrogações de Ofício.

O usuário preenche as informações e clica no botão "*Enviar Para Aprovação*" para completar o cadastro das Prorrogações de Ofício. Caso seja necessário incluir mais de uma Prorrogação de Ofício, repetir os procedimentos.

As Prorrogações de Ofício adicionadas pelo usuário são listadas na "Lista de Prorrogações de Ofício", e fica com a situação "*Aguardando Aprovação*", até a aprovação pelo Concedente.

|   | Dados Participantes    | Crono Físico           | Crono Desembolso | Bens e Serviços | Plano de Aplicação | Anexo         | Parecer  | Empenho | Celebração | Processo de Aquisição | Contrato | Documento Contábil | OB | Aditamento/Apostilamento |
|---|------------------------|------------------------|------------------|-----------------|--------------------|---------------|----------|---------|------------|-----------------------|----------|--------------------|----|--------------------------|
|   | Prorrogação de Ofício  | Receitas Diversas      | Gestores/Fiscais |                 |                    |               |          |         |            |                       |          |                    |    |                          |
| - | Enviar Para Aprovaç    | ção Cancela            | r                |                 |                    |               |          |         |            |                       |          |                    |    |                          |
|   | ؇ A Prorrogação de Of  | fício foi enviada para | aprovação        |                 |                    |               |          |         |            |                       |          |                    |    |                          |
|   | Prorrogação de Oficio  | 0                      |                  |                 |                    |               |          |         |            |                       |          |                    |    |                          |
|   | Situação               |                        |                  |                 |                    |               |          |         |            |                       |          |                    |    |                          |
|   | Número da Prorrogaçã   | io                     |                  |                 |                    |               |          |         |            |                       |          |                    |    |                          |
|   | Nova Data Final da Vig | jência*                |                  |                 |                    |               |          |         |            |                       |          |                    |    |                          |
|   | Número de Dias Prorro  | gados*                 |                  |                 |                    |               |          |         |            |                       |          |                    |    |                          |
|   | Justificativa*         |                        |                  |                 |                    |               |          |         |            |                       |          |                    |    |                          |
|   | Enviar Para Aprovaç    | ção Cancela            | r                |                 |                    |               |          |         |            |                       |          |                    |    |                          |
|   | Prorrogações de Ofic   | cio                    |                  |                 |                    |               |          |         |            |                       |          |                    |    |                          |
| _ |                        | Número da Pro          | rrogação         |                 | Nova               | Data Final da | Vigência |         |            |                       | Situação |                    |    | Visualizar               |
|   | 1                      |                        |                  | 06/07/2         | 2012               |               |          |         | Agua       | ardando Aprovação     |          |                    |    | Q                        |
|   |                        |                        |                  |                 |                    |               |          |         |            |                       |          |                    |    |                          |

#### • Aba Aditamento/Apostilamento

Responsável pelo cadastro de Aditamento e Apostilamento do Convênio, que permite alteração no Plano de Trabalho.

O usuário aciona a Aba Aditamento/Apostilamento e o Sistema exibem na tela os campos para cadastro dos Aditamentos/Apostilamentos.

O usuário preenche as informações e clica no botão "*Alterar Plano de Trabalho*" para completar o cadastro dos Aditamentos/Apostilamentos. Para incluir mais de um registro de Aditamento/Apostilamento deve primeiramente finalizar o registro em trâmite para em seguida poder incluir um novo registro.

Os Aditamentos/Apostilamentos adicionados pelo usuário são listados na "Lista de Aditamentos/Apostilamentos".

| Dados    | Participantes      | Crono Físico      | Crono Desembolso | Bens e Serviços | Plano de Aplicação | Anexo | Parecer | Empenho     | Celebração  | Processo de Aquisição | Contrato | Documento Contábil | OB | Aditamento/Apostilamento |
|----------|--------------------|-------------------|------------------|-----------------|--------------------|-------|---------|-------------|-------------|-----------------------|----------|--------------------|----|--------------------------|
| Prorroga | ção de Ofício      | Receitas Diversas | Gestores/Fiscais |                 |                    |       |         |             |             |                       |          |                    |    |                          |
| Alte     | rar Plano de Trab  | alho Cance        | elar             |                 |                    |       |         |             |             |                       |          |                    |    |                          |
| Tipo d   | e Registro         |                   |                  |                 |                    |       |         |             |             |                       |          |                    |    |                          |
| Tipo d   | e Registro*        |                   |                  | Aditivo         |                    |       |         |             |             |                       |          |                    |    |                          |
| Aditivo  | Apostilamento      | )                 |                  |                 |                    |       |         |             |             |                       |          |                    |    |                          |
| Situaç   | ão                 |                   |                  |                 |                    |       |         |             |             |                       |          |                    |    |                          |
| Termo    | Aditivo            |                   |                  |                 |                    |       |         |             |             |                       |          |                    |    |                          |
| Data c   | la Solicitação     |                   |                  |                 |                    |       |         |             |             |                       |          |                    |    |                          |
| Data o   | le Publicação do / | Aditivo           |                  |                 |                    |       |         |             |             |                       |          |                    |    |                          |
| Númer    | ro do Protocolo*   |                   |                  |                 |                    |       |         |             |             |                       |          |                    |    |                          |
|          |                    |                   |                  |                 |                    |       | 2       | 0000000     |             |                       |          |                    |    |                          |
| Objeto   | da Alteração*      |                   |                  |                 |                    |       |         |             |             |                       |          |                    |    |                          |
|          |                    |                   |                  |                 |                    |       | 5       | 00000       |             |                       |          |                    |    |                          |
| Justifi  | cativa da Alteraçi | ăo*               |                  |                 |                    |       |         |             |             |                       |          |                    |    |                          |
|          |                    |                   |                  |                 |                    |       |         |             |             |                       |          |                    |    |                          |
|          |                    |                   |                  |                 |                    |       | 1       | XXXXXXXX    |             |                       |          |                    |    |                          |
| Funda    | mentação Legal*    |                   |                  |                 |                    |       |         |             |             |                       |          |                    |    |                          |
|          |                    |                   |                  |                 |                    |       |         |             |             |                       |          |                    |    |                          |
|          |                    |                   |                  |                 |                    |       |         | ✓ Alteração | da Vigência |                       | Acre     | scimo d            |    |                          |
| Tipo d   | e Termo Aditivo*   |                   |                  |                 |                    |       |         | Acréscim    | 0           |                       | 2.000    | 0.000,00           |    |                          |
|          |                    |                   |                  |                 |                    |       |         | Supressã    | 0           |                       |          |                    |    |                          |
|          |                    |                   |                  |                 |                    |       |         | U Outros    |             |                       |          |                    |    |                          |
| Texto    | de Ampliação do    | Projeto*          |                  |                 |                    |       |         | *****       |             |                       |          |                    |    |                          |
|          | • •                |                   |                  |                 |                    |       |         |             |             |                       |          |                    |    |                          |
| Data o   | le Início da Vigên | cia do Aditivo*   |                  |                 |                    |       | F       | 10/06/2011  |             |                       |          |                    |    |                          |
|          |                    |                   |                  |                 |                    |       |         |             |             |                       |          |                    |    |                          |
| Arquiv   | /0*                |                   |                  |                 |                    |       |         | + Adicio    | nar Arquivo |                       |          |                    |    |                          |
| Arquis   | o anavadot         |                   |                  |                 |                    |       |         | anavo tyt   |             |                       |          |                    |    |                          |
| Arqui    | ro allexado-       |                   |                  |                 |                    |       | 8       | anex0.txt   |             |                       |          |                    |    |                          |
| Alte     | rar Plano de Trab  | alho Cance        | elar             |                 |                    |       |         |             |             |                       |          |                    |    |                          |

*Obs.: É necessário selecionar no campo "Tipo de Registro", as opções "Aditivo" ou "Apostilamento" para que os outros campos para cadastro sejam habilitados na tela. Após salvo o registro, o Convênio poderá assumir duas situações* 

Manual Gestão de Convênios – SIGA dependendo do valor selecionado no campo "Tipo de Registro": "Alterando Plano de Trabalho do Aditivo" ou "Alterando Plano de Trabalho do Apostilamento".

Após preencher as informações e clicar no botão "*Alterar Plano de Trabalho*", é liberado o link "Plano de Trabalho" na lista de Convênios para edição das informações do Plano de Trabalho.

Para acessar, o usuário clica no link "**Voltar**" para retornar a lista de Convênios na área do proponente e clica no link "**Plano de Trabalho**".

| Dados                      | Participantes Cro                     | ono Físico    | Crono Desembolso | Bens e Serviços   | Plano de Aplicação      | Anexo Pa | arecer Empenho | Celebração | Processo de Aquisição | Contrato | Documento Contábil | OB Aditamento/Ap | ostilamente |
|----------------------------|---------------------------------------|---------------|------------------|-------------------|-------------------------|----------|----------------|------------|-----------------------|----------|--------------------|------------------|-------------|
| Prorrogaç                  | ão de Ofício Receit                   | itas Diversas | Gestores/Fiscais |                   |                         |          |                |            |                       |          |                    |                  |             |
| Cano                       | elar                                  |               |                  |                   |                         |          |                |            |                       |          |                    |                  |             |
| Tipo de                    | Registro                              |               |                  |                   |                         |          |                |            |                       |          |                    |                  |             |
|                            |                                       |               |                  |                   |                         |          |                |            |                       |          |                    |                  |             |
| Tipo de                    | Registro*                             |               |                  | Selecione um tipo | de registro             |          | ¥              |            |                       |          |                    |                  |             |
| Tipo de<br>Cano<br>Aditivo | Registro*<br>elar<br>s/Apostilamentos | nostila       | Tino de Rec      | Selecione um tipo | de registro<br>Situação |          | , ¥            | tação      | Fundamentação         | Legal    | Vieualizar         | Baiyar arquiyo   | Fxcl        |

| PROPONENTE - CADASTROS                  | Informações da cons | ulta                      |                                                                                                    |       |                                           |          |            |         |          |          |
|-----------------------------------------|---------------------|---------------------------|----------------------------------------------------------------------------------------------------|-------|-------------------------------------------|----------|------------|---------|----------|----------|
| Cadastrar Proposta                      | Órgão               |                           | Selecione um órgão                                                                                                    |       |                                           |          |            |         |          |          |
| Cadastro do Proponente                  |                     |                           |                                                                                                    |       |                                           |          |            |         |          |          |
| <ul> <li>Alteração Cadastral</li> </ul> | Número do convênio  |                           |                                                                                                    |       |                                           |          |            |         |          |          |
| Alterar Cadastro                        | Obieto do convênio  |                           |                                                                                                    |       |                                           |          |            |         |          |          |
| ** Representantes                       |                     |                           |                                                                                                    |       |                                           |          |            |         |          |          |
| Liberação de Parcelas                   | Situação            |                           | Selecione uma situação                                                                                                    |       |                                           |          |            |         |          |          |
| Prestação de Contas                     | Pesquisar           | Limpar                    |                                                                                                    |       |                                           |          |            |         |          |          |
| PROPONENTE - CONSULTAS                  |                     |                           |                                                                                                    |       |                                           |          |            |         |          |          |
| Minhas Propostas                        | Lista de convênio   |                           |                                                                                                    |       |                                           |          |            |         |          |          |
| Meus Convênios                          | Número do           |                           |                                                                                                    |       |                                           |          |            |         |          | Plano de |
| RELATÓRIOS                              | convênio            | Proponente                | Objeto do convênio                                                                                                    | Orgão | Situação                                  | Editar   | Visualizar | Excluir | Imprimir | Trabalho |
| Convênio por Aditivo                    | 37/2011             | Edson Rodrigo R.<br>Gomes | realização de ações conjuntas,<br>voltado à regionalização,<br>universalização de programação e<br>conteúdos televisivos. | ADM   | Alterando Plano de Trabalho do<br>Aditivo | <u>/</u> | Q          |         | -        |          |
|                                         |                     |                           |                                                                                                    |       |                                           |          |            |         |          | /        |

O Sistema apresenta as Abas: Dados, Participantes, Crono Físico, Crono Desembolso, Bens e Serviços, Plano de Aplicação e Anexo, liberadas para edição.

O usuário altera as informações das Abas e em seguida clica no botão "*Enviar Para Aprovação*", localizado na Aba *Dados*, para que seja feita a análise do plano de Trabalho pela equipe responsável.

| Dados  | Participantes      | Crono Físico    | Crono Desembol | so Bens e Serviços | Plano de Aplicação        | Anexo        | Publicação DIO      |                                         |
|--------|--------------------|-----------------|----------------|--------------------|---------------------------|--------------|---------------------|-----------------------------------------|
| Sal    | Ivar Proposta      | Enviar para a   | aprovação      |                    |                           |              |                     |                                         |
| Inform | nações da Propo    | osta            |                |                    |                           |              |                     |                                         |
| Situa  | ção                |                 |                | Alterando Plano de | Trabalho do Aditivo       |              |                     |                                         |
| Núme   | ero da Proposta 🧹  |                 |                | ADM-0003/2011      |                           |              |                     |                                         |
| Progr  | ama                |                 |                | ADM201100017       |                           |              |                     |                                         |
| Órgã   | D                  |                 |                | ADM                |                           |              |                     |                                         |
| Propo  | onente             |                 |                | Edson Rodrigo R. G | omes                      |              |                     |                                         |
| Objet  | o do Programa*     |                 |                | realização de açõ  | es conjuntas, voltado à i | regionalizaç | ão, universalização | de programação e conteúdos televisivos. |
| Justif | ïcativa*           |                 |                | 200000             |                           |              |                     | .#                                      |
| Resu   | mo do Objeto do C  | :onvênio*       |                | 200000000          |                           |              |                     |                                         |
| Objet  | o do Convênio*     |                 |                | 3000000X           |                           |              |                     | .#                                      |
| Nume   | ro do Processo*    |                 |                | 1                  |                           |              |                     |                                         |
| Inform | nações de Datas    | 3               |                |                    |                           |              |                     |                                         |
| Data   | Criação            |                 |                | 06/06/2011         |                           |              |                     |                                         |
| Data   | Início da Vigência | •               |                | 06/06/2011         |                           |              |                     |                                         |
| Data   | Final da Vigência* |                 |                | 06/07/2012         |                           |              |                     |                                         |
| Inform | nações de Banc     | os              |                |                    |                           |              |                     |                                         |
| Banc   | o do Convênio*     |                 |                | BANCO ITAU         |                           | [            |                     |                                         |
| Agên   | icia do Convênio*  |                 |                | 2222               |                           |              |                     |                                         |
| Conta  | a do Convênio*     |                 |                | 33333333           |                           |              |                     |                                         |
| Inform | nações de Valor    | 'es             |                |                    |                           |              |                     |                                         |
| Perce  | entual Mínimo Cont | rapartida       |                |                    |                           | 1            |                     |                                         |
| Valor  | Global*            |                 |                |                    |                           | 10           | .000.000,00         |                                         |
| Valor  | da Contranartida   |                 |                |                    |                           | 10           | 0 000 00            |                                         |
| Valer  | de Centrepartide   | Financeira      |                |                    |                           |              |                     |                                         |
| valor  | ua contrapartida   | i mancena       |                |                    |                           |              |                     |                                         |
| Valor  | Contrapartida Bei  | ns e Serviços   |                |                    |                           |              |                     |                                         |
| Valor  | de Repasse do E    | xercício Atual  |                |                    |                           |              |                     |                                         |
| Ano    | de Repasse do Ex   | ercício Futuro  |                |                    |                           |              |                     |                                         |
| Valor  | de Repasse do E    | xercício Futuro |                |                    |                           |              |                     |                                         |
| Inform | nações de Incor    | isistências     |                |                    |                           |              |                     |                                         |
| Incon  | sistência para Rej | jeição          |                |                    |                           |              |                     | æ                                       |
| Incon  | sistência para Cor | mplementação    |                |                    |                           |              |                     | .4                                      |
| Sal    | Ivar Proposta      | Enviar para a   | aprovação      |                    |                           |              |                     |                                         |

*Obs.: Após o envio para análise do concedente, o usuário somente poderá visualizar as informações do Plano de Trabalho. O link "Plano de Trabalho" ficará disponível na lista de Convênios até que o concedente faça a análise e posteriormente aprove ou rejeite o Aditamento/Apostilamento.* 

O concedente pode solicitar complementação, caso seja solicitado, usuário deve clicar novamente no link "*Plano de Trabalho"* da listagem de Convênios, alterar as informações solicitadas e em seguida enviar novamente para aprovação.

| PROPONENTE - CADA STROS   | Informações da cons | ulta                      |                                |        |          |        |            |         |             |          |
|---------------------------|---------------------|---------------------------|--------------------------------|--------|----------|--------|------------|---------|-------------|----------|
| : Cadastrar Proposta      | ó#-                 |                           | Colorization (m. fm Ta         |        |          |        |            |         |             |          |
| :: Cadastro do Proponente | Orgao               |                           | Selecione un orgao             |        |          |        |            |         |             |          |
| Alteração Cadastral       | Número do convênio  |                           |                                |        |          |        |            |         |             |          |
| :: Alterar Cadastro       | Obieto do convênio  |                           |                                |        |          |        |            |         |             |          |
| Representantes            |                     |                           |                                |        |          |        |            |         |             |          |
| :: Liberação de Parcelas  | Situação            |                           | Selecione uma situação         | •      |          |        |            |         |             |          |
| Prestação de Contas       | Pesquisar           | Limpar                    |                                |        |          |        |            |         |             |          |
| * PROPONENTE - CONSULTAS  |                     |                           |                                |        |          |        |            |         |             |          |
| :: Minhas Propostas       | Lista de convénio   |                           |                                |        |          |        |            |         |             |          |
| :: Meus Convênios         | Número do           | Drepenente                | Objete de convêrsie            | Óraža  | Citureão | Editor | Viewelizer | Evoluin | Imposinging | Plano de |
| # RELATÓRIOS              | convênio            | Froponente                | Objeto do convenio             | orgao  | Situayao | Luitar | visualizat | LACIUM  | mprinin     | Trabalho |
| Convênio por Aditivo      | 3/2011              | Edson Rodrigo R.          | 01 Objeto                      | AGEHAB | Convênio | 1      | 0          |         | -           |          |
| Historico Situação        |                     | Gomes                     |                                |        |          |        |            |         |             |          |
| * REPRESENTANTE           | 24/2011             | Edson Rodrigo R.<br>Gomes | 03 Objeto                      | AGEHAB | Convênio | 1      | 0          |         |             |          |
| :: Alterar Senha          |                     |                           | realização de ações conjuntas, |        |          |        |            |         |             |          |
| Alterar Informações       | 33/2011             | Edson Rodrigo R.          | voltado à regionalização,      | ADM    | Convênio |        | Q          |         |             |          |
| :: Instituições           |                     | Guiles                    | conteúdos televisivos.         |        |          |        |            |         |             |          |

Após parecer do concedente, a situação do Aditamento/Apostilamento é alterada para "*Aprovado"* ou "*Rejeitado*", para verificar a situação, o usuário deve clicar no link "*Editar*" da lista de Convênios e acessar a *Aba Aditamento/Apostilamento*.

| litamento/Apostilamento Prorrog | gação de Ofício Receit | as Diversas Ge | stores/Fiscais |    |                  |            |                 |      |            |                |   |
|---------------------------------|------------------------|----------------|----------------|----|------------------|------------|-----------------|------|------------|----------------|---|
| Alterar Plano de Trabalho Ca    | ncelar                 |                |                |    |                  |            |                 |      |            |                |   |
| ipo de Registro                 |                        |                |                |    |                  |            |                 |      |            |                |   |
| Tipo de Registro*               |                        | Apostilamento  |                |    | -                |            |                 |      |            |                |   |
| ditivo/Apostilamento            |                        |                |                |    |                  |            |                 |      |            |                |   |
| Situação                        |                        |                |                |    |                  |            |                 |      |            |                |   |
| Termo Apostila                  |                        |                |                |    |                  |            |                 |      |            |                |   |
| Data da Solicitação             |                        |                |                |    |                  |            |                 |      |            |                |   |
| Número do Protocolo*            |                        |                |                |    |                  |            |                 |      |            |                |   |
| Objeto da Alteração*            |                        |                |                |    | XXXXXX           |            |                 |      |            |                |   |
| Justificativa da Alteração*     |                        |                |                |    | XXXXXXX          |            |                 |      |            |                |   |
| Fundamentação Legal⁰            |                        |                |                |    | 2000000          |            |                 |      |            |                |   |
| Arquivo*                        |                        |                |                |    | - Adicion        | ar Arquivo |                 |      |            |                |   |
| Arquivo anexado*                |                        |                |                |    | anexo.txt        |            |                 |      |            |                |   |
| Alterar Plano de Trabalho       | ncelar                 |                |                |    |                  |            |                 |      |            |                |   |
| Aditivos/Apostilamentos         |                        |                |                |    |                  |            |                 |      |            |                |   |
| Termo Aditivo/Termo Apostila    | Tipo de Regi           | stro           | Situação       |    | Data da Solicita | ção        | Fundamentação L | egal | Visualizar | Baixar arquivo |   |
| 1                               | Aditivo                | Api            | rovado         | 06 | 06/2011          | )          | 000000          |      | Q          |                | T |
|                                 |                        |                |                |    |                  | 1          |                 |      |            |                |   |

*Obs.:* A qualquer momento durante o preenchimento das informações do Convênio, o usuário poderá retornar ao menu da Área do Proponente clicando no link "**Voltar**".

|                                | 1                                 |                               |                            | ~ ~                            | ~~                 |                |       |
|--------------------------------|-----------------------------------|-------------------------------|----------------------------|--------------------------------|--------------------|----------------|-------|
| dos Participantes Crono Físico | Crono Desembolso Bens e Serv      | iços Plano de Aplicação Anexo | Parecer Empenho Celebração | Processo de Aquisição Contrato | Documento Contábil | OB             |       |
| itamento/Apostilamento Prorro  | gação de Ofício Receitas Diversas | Gestores/Fiscais              |                            |                                |                    |                |       |
| Cancelar                       |                                   |                               |                            |                                |                    |                |       |
| po de Registro                 |                                   |                               |                            |                                |                    |                |       |
|                                |                                   |                               |                            |                                |                    |                |       |
| lipo de Registro"              | Selecione                         |                               | <b>Y</b>                   |                                |                    |                |       |
| Cancelar                       |                                   |                               |                            |                                |                    |                |       |
| ditivos/Apostilamentos         |                                   |                               |                            |                                |                    |                |       |
|                                |                                   |                               |                            |                                |                    | _              | 1     |
|                                |                                   |                               |                            | Eundamontação Logal            | Vieualizar         | Baixar arquivo | Excl  |
| Termo Aditivo/Termo Apostila   | Tipo de Registro                  | Situação                      | Data da Solicitação        | i unuamentação Legai           | Visualizat         | build arquito  | Entor |

Para retornar ao Convênio, usuário pode acessar o menu "Meus Convênios" da Área do Proponente e em seguida clicar no link **"Editar**" em um Convênio da Lista de Convênios.

| PROPONENTE - CADA STROS                                                                                                    | Informações da cons                        | sulta                                                                                             |                                                                                                    |                                  |                                  |        |                      |           |               |           |
|----------------------------------------------------------------------------------------------------|--------------------------------------------|---------------------------------------------------------------------------------------------------|----------------------------------------------------------------------------------------------------|----------------------------------|----------------------------------|--------|----------------------|-----------|---------------|-----------|
| :: Cadastrar Proposta                                                                                                    | Órgão                                      |                                                                                                   | Selecione um órgão                                                                                                    |                                  |                                  |        |                      |           |               |           |
| : Cadastro do Proponente                                                                                                    | orguo                                      |                                                                                                   |                                                                                                    |                                  |                                  |        |                      |           |               |           |
| <ul> <li>Alteração Cadastral</li> </ul>                                                                                                 | Número do convênio                         |                                                                                                   |                                                                                                    |                                  |                                  |        |                      |           |               |           |
| :: Alterar Cadastro                                                                                                    | Objeto do convênio                         |                                                                                                   |                                                                                                    |                                  |                                  |        |                      |           |               |           |
| :: Representantes                                                                                                    |                                            |                                                                                                   |                                                                                                    |                                  |                                  |        |                      |           |               |           |
| Liberação de Parcelas                                                                                                    | Situação                                   |                                                                                                   | Selecione uma situação                                                                                                    | •                                |                                  |        |                      |           |               |           |
| Prestação de Contas                                                                                                    | Pesquisar                                  | Limpar                                                                                            |                                                                                                    |                                  |                                  |        |                      |           |               |           |
| * PROPONENTE - CONSULTAS                                                                                                    |                                            |                                                                                                   |                                                                                                    |                                  |                                  |        |                      |           |               |           |
| :: Minhas Propostas                                                                                                    | Lista de convénio                          |                                                                                                   |                                                                                                    |                                  |                                  |        |                      |           |               |           |
| Meus Convênios                                                                                                    | Número do                                  |                                                                                                   |                                                                                                    |                                  |                                  |        |                      |           |               | Plano de  |
|                                                                                                    | numero do                                  | Drepensete                                                                                        | Objete de convênie                                                                                                    | Óraža                            | Cituanão                         | Editor | Minunliner           | Evolution | Incomplete in | Flatio de |
| # RELATÓRIOS                                                                                                    | convênio                                   | Proponente                                                                                        | Objeto do convênio                                                                                                    | Órgão                            | Situação                         | Editar | Visualizar           | Excluir   | Imprimir      | Trabalho  |
| RELATÓRIOS     Convênio por Aditivo                                                                                                    | convênio<br>3/2011                         | Proponente<br>Edson Rodrigo R.<br>Gomes                                                           | Objeto do convênio<br>01 Objeto                                                                                                    | Órgão                            | Situação<br>Convênio             | Editar | Visualizar           | Excluir   | Imprimir      | Trabalho  |
| RELATÓRIOS     Convênio por Aditivo     Historico Situação                                                                              | 3/2011                                     | Proponente<br>Edson Rodrigo R.<br>Gomes                                                           | Objeto do convênio                                                                                                    | Órgão                            | Situação<br>Convênio             | Editar | Visualizar           | Excluir   | Imprimir      | Trabalho  |
| B RELATÓRIOS<br>Convênio por Aditivo<br>Historico Situação<br>REPRESENTANTE                                                             | 24/2011                                    | Proponente<br>Edson Rodrigo R.<br>Gomes<br>Edson Rodrigo R.<br>Gomes                              | Objeto do convênio<br>01 Objeto<br>03 Objeto                                                                                                    | Órgão<br>AGEHAB<br>AGEHAB        | Situação<br>Convênio<br>Convênio | Editar | Visualizar<br>C      | Excluir   |               | Trabalho  |
| RELATÓRIOS     Convénio por Aditivo     Historico Situação     REPRESENTANTE     Alterar Senha                                          | 3/2011<br>24/2011                          | Proponente<br>Edson Rodrigo R.<br>Gomes<br>Edson Rodrigo R.<br>Gomes                              | Objeto do convênio<br>01 Objeto<br>03 Objeto<br>realização de ações conjuntas,                                                                                           | Órgão<br>AGEHAB<br>AGEHAB        | Situação<br>Convênio<br>Convênio | Editar | Visualizar<br>Q<br>Q | Excluir   |               | Trabalho  |
| RELATÓRIOS     Convênie por Adîtivo     Historico Situação     REPRESENTANTE     Alterar Senha     Alterar Informações                  | 24/2011<br>3/2011                          | Proponente Edson Rodrigo R. Gomes Edson Rodrigo R. Gomes Edson Rodrigo R. Overano                 | Objeto do convênio<br>01 Objeto<br>03 Objeto<br>realização de ações conjuntas,<br>voltado à regionalização,                                                              | Orgão<br>AGEHAB<br>AGEHAB<br>ADM | Situação<br>Convênio<br>Convênio | Editar | Visualizar           | Excluir   |               | Trabalho  |
| RELATÓRIOS     Convênio por Aditivo     Historico Situação     REPRESENTANTE     Alterar Senha     Alterar Informações     Instituições | 3/2011<br>24/2011<br>33/2011               | Proponente<br>Edson Rodrigo R.<br>Gomes<br>Edson Rodrigo R.<br>Gomes<br>Edson Rodrigo R.<br>Gomes | Objeto do convênio<br>01 Objeto<br>03 Objeto<br>votado à regionalização,<br>universalização de programação e<br>conteúdos tevisivos.                                     | Órgão<br>AGEHAB<br>AGEHAB<br>ADM | Situação<br>Convênio<br>Convênio | Editar | Visualizar           | Excluir   | Imprimir      | Trabalho  |
| RELATÓRIOS     RONARIO por Aditivo     Historico Situação     REPRESENTANTE     Alterar Senha     Alterar Informações     Instituições  | 3/2011           24/2011           33/2011 | Proponente<br>Edson Rodrigo R.<br>Gomes<br>Edson Rodrigo R.<br>Gomes<br>Edson Rodrigo R.<br>Gomes | Objeto do convênio<br>01 Objeto<br>03 Objeto<br>realização de ações conjuntas,<br>votado à regionalização,<br>universalização de programação e<br>conteúdos televisivos. | Órgão<br>AGEHAB<br>AGEHAB<br>ADM | Situação<br>Convênio<br>Convênio | Editar | Visualizar           | Excluir   |               | Trabalho  |

# 9 LIBERAÇÃO DE PARCELAS

Depois de firmado o Convênio o usuário pode solicitar a liberação de parcelas para pagamento da quantidade já executada.

Usuário clica no menu "*Liberação de Parcelas*" da Área do Proponente, o Sistema apresenta a tela de pesquisa de Liberação de Parcelas. Para criar uma nova liberação, clica no botão **"Novo"**.

| PROPONENTE - CADASTROS    | Novo                         |                        |  |  |
|---------------------------|------------------------------|------------------------|--|--|
| :: Cadastrar Proposta     | -Informaçõe da Consulta      |                        |  |  |
| :: Cadastro do Proponente |                              |                        |  |  |
| Alteração Cadastral       | Órgão                        | Selecione um órgão     |  |  |
| :: Alterar Cadastro       | Número do Convênio           |                        |  |  |
| ** Representantes         |                              |                        |  |  |
| Liberação de Parcelas     | Nº da Liberação da Parcela   |                        |  |  |
| Prestação de Contas       | Data de Início               |                        |  |  |
| PROPONENTE - CONSULTAS    | Data de Tármino              |                        |  |  |
| Minhas Propostas          |                              |                        |  |  |
| :: Meus Convênios         | Situação                     | Selecione uma situação |  |  |
| # RELATÓRIOS              | Pesquisar Limpar             |                        |  |  |
| Convênio por Aditivo      |                              |                        |  |  |
| Historico Situação        | Liberações de Parcelas       |                        |  |  |
| * REPRESENTANTE           | Nenhum resultado encontrado. |                        |  |  |
| :: Alterar Senha          | Novo                         |                        |  |  |
| Alterar Informações       |                              |                        |  |  |
| :: Instituições           |                              |                        |  |  |

Sistema apresenta a tela para cadastro de Liberação de Parcelas, com a Aba *Liberação de Parcelas* selecionada, para que seja Informado o campo "*Número do Convênio*", após digitar o número do Convênio o usuário clica no botão "*Buscar"* para carregar as informações.

| Liberação de Parcelas Justificativa Anexo |            |        |                        |               |  |  |  |  |
|-------------------------------------------|------------|--------|------------------------|---------------|--|--|--|--|
| Salvar                                    |            |        |                        |               |  |  |  |  |
| Informações do Período e Situação         |            |        |                        |               |  |  |  |  |
| Número do Convênio                        | 37/2011    | Buscar | Data Criação           | 07/06/2011    |  |  |  |  |
| Data Início da Vigência                   | 06/06/2011 |        | Data Final da Vigência | 06/07/2012    |  |  |  |  |
| Descrição                                 | X0000X     |        | Situação               | Em Elaboração |  |  |  |  |
| Data de Início                            |            |        | Data de Término        |               |  |  |  |  |
| Buscar Limpar                             |            |        |                        |               |  |  |  |  |

Informar nos campos "*Data de Início*" e "*Data de Término*" o período executado para liberação da parcela, e em seguida clique no botão "**Buscar**", o Sistema carrega as informações físicas e financeiras do Convênio.

| beração de        | e Parcelas     | Justifica | ativa  | Anexo            |                  |                 |                                |                               |                         |                     |                        |                 |               |           |         |         |           |      |
|-------------------|----------------|-----------|--------|------------------|------------------|-----------------|--------------------------------|-------------------------------|-------------------------|---------------------|------------------------|-----------------|---------------|-----------|---------|---------|-----------|------|
| Salvar            | Enviar pa      | ara Anál  | ise    |                  |                  |                 |                                |                               |                         |                     |                        |                 |               |           |         |         |           |      |
|                   |                |           |        |                  |                  |                 |                                |                               |                         |                     |                        |                 |               |           |         |         |           |      |
| nformaçõ          | es do Período  | e Situa   | ção    |                  |                  |                 |                                |                               |                         |                     |                        |                 |               |           |         |         |           |      |
| Número do         | Convênio*      |           |        |                  | -                | DETRAN/001/2013 |                                |                               | Data (                  | Criação             |                        |                 | 24            | /05/2013  |         |         |           |      |
| Data Início       | da Vigência    |           |        |                  | 2                | 6/03/2013       |                                |                               | Data F                  | Final da Vigê       | ncia                   |                 | 31            | /01/2014  |         |         |           |      |
| Descrição         |                |           |        |                  | c                | ONFECÇÃO DE CAI | RTILHAS INFORMATIVA            | AS                            | Situaç                  | ção                 |                        |                 | En            | n Elabora | ção     |         |           |      |
| Data de Iní       | cio*           |           |        |                  | [                | )1/02/2013      |                                |                               | Data                    | de Término*         |                        |                 | 30            | )/05/2014 |         |         | _         |      |
|                   |                |           |        |                  |                  |                 |                                |                               |                         |                     |                        |                 |               |           |         |         |           |      |
|                   |                |           |        |                  |                  |                 |                                |                               |                         |                     |                        |                 |               |           |         |         |           |      |
| talhes do         | ) Físico       |           |        |                  |                  |                 |                                |                               |                         |                     |                        |                 |               |           |         |         |           |      |
| lúmero<br>Parcela | Responsável    | Mé        | s      | Ano              | Valor<br>Parcela |                 |                                |                               | A                       | Associaçõe          | s                      |                 |               |           |         |         |           | Inc  |
|                   |                |           |        |                  |                  | Número Accesio  | año Mat                        | ta l                          | Etana                   |                     | Fano                   | Data Inícia     | Data Tármin   | 1/010     | r 4 a a | oolaaão | Salda     |      |
|                   |                |           |        |                  |                  | Numero Associa  | AQUISICÃO/CO                   | NFECCÃO AQUISIC               | ÃO/CONFECCÃO            | AQUISIC             | ÃO/CONFECCÃ            | 0               |               | J Valo    | 1 455   | ociação | Saluo     |      |
|                   | Convenente     | Abril     | 2      | 2013             | 10.000,00        | 1               | DAS CARTILHA                   | S DAS CAR                     | RTILHAS                 | DAS CA              | RTILHAS                | 05/06/201       | 3 20/08/2013  | 10.00     | 0,00    |         | 500,00    | Ð    |
|                   |                |           |        |                  |                  | 1               | AQUISIÇÃO/CON<br>DAS CARTILHAS | NFECÇÃO AQUISIÇA<br>S DAS CAR | ÁO/CONFECÇÃO<br>RTILHAS | AQUISIÇ<br>DAS CAR  | ăo/Confecçă<br>Rtilhas | 0 25/04/2013    | 3 28/06/2013  | 10.00     | 0,00    |         | 500,00    |      |
|                   |                |           |        |                  |                  |                 | ~                              |                               |                         |                     |                        |                 |               |           |         |         |           |      |
|                   |                |           |        |                  |                  | Numero Associa  | içao Met                       | a                             | Etapa                   | AQUISICÂ            | Fase                   | Data Inicio     | Data Termino  | Valor     | ASSO    | ciaçao  | Saldo     |      |
|                   | Concedente     | Abril     | 1      | 2013             | 45.000,00        | 1               | AQUISIÇÃO/CON<br>DAS CARTILHAS | NFECÇÃO AQUISIÇÃ              | O/CONFECÇÃO             | DAS CAR             | TILHAS,                | 22/04/2013      | 31/10/2013    | 45.000,   | 00      |         | 1.000,00  | 0    |
|                   |                |           |        |                  |                  |                 |                                |                               |                         | DAS CAR             | TILHAS                 |                 |               |           |         |         |           |      |
|                   |                |           |        |                  |                  | Número Associa  | ação Met                       | a                             | Etapa                   |                     | Fase                   | Data Início     | Data Término  | Valor     | Asso    | ciação  | Saldo     |      |
|                   | Concedente     | Julho     |        | 2013             | 45.000.00        |                 |                                |                               |                         | AQUISIÇÂ            | O/CONFECÇÃO            | )               |               |           |         |         |           | 0    |
|                   |                |           |        |                  |                  | 1               | AQUISIÇAO/COI<br>DAS CARTILHA: | S DAS CAF                     | AO/CONFECÇAO<br>ITILHAS | DAS CAR<br>AQUISIÇÃ | TILHAS,<br>O/CONFECÇÃO | 22/04/2013      | 31/10/2013    | 45.000,   | 00      |         | 1.000,00  |      |
|                   |                |           |        |                  |                  |                 |                                |                               |                         | DAD CAN             |                        |                 |               |           |         |         |           |      |
|                   | Convenente     | Março     | 1      | 2013             | 0,00             | Número Associa  | ação Met                       | a                             | Etapa                   |                     | Fase                   | Data Início     | Data Término  | Valor     | Asso    | ciação  | Saldo     | 0    |
|                   |                |           |        |                  |                  | 1               | PROCESSO LICI                  | TATÓRIO PROCESS               | O LICITATÓRIO           | PROCESS             | O LICITATÓRIO          | 01/04/2013      | 10/04/2013    | 0,00      |         |         | 1,00      |      |
| seeles Ca         | lesionadas     |           |        |                  |                  |                 |                                | <b>**</b>                     | » »»                    |                     |                        |                 |               |           |         |         |           |      |
| rcelas se         | lecionadas     |           |        |                  |                  |                 |                                |                               |                         |                     |                        |                 |               |           |         |         |           |      |
| úmero<br>arcela   | Responsável    | Mês       | Ano    | Valor<br>Parcela | 3                |                 |                                |                               | F                       | Fases               |                        |                 |               |           |         |         |           | Đ    |
|                   |                |           |        |                  |                  | Fase N          | lúmero Associação              | Meta                          | Etapa                   | a                   | Data Início Da         | ata Término Val | or Associação | Qtd       | Und     | Saldo   | Executado | 0    |
|                   | Convenente     | Abril     | 2013   | 10 000 0         |                  | ĂO/CONFECÇÃO    |                                | AQUISIÇÃO/CONFECÇÂ            | AQUISIÇÃO/CO            | ONFECÇÃO            | 05/06/2013 20          | 0/08/2013 10.   | 000,00        | 500,00    | UN      | 500,00  | 500,      | 6    |
|                   |                |           | 2010   | 10.000,0         | AQUISICA         | AO/CONFECCÃO    |                                | AQUISIÇÃO/CONFECCÂ            | DAS CARTILHA            | ONFECCÃO            |                        |                 |               |           |         |         |           | -    |
|                   |                |           |        |                  | DAS CAP          | RTILHAS 1       |                                | DAS CARTILHAS                 | DAS CARTILHA            | AS                  | 25/04/2013 28          | 3/06/2013 10.   | 000,00        | 500,00    | UN      | 500,00  | 500,      |      |
|                   |                |           |        |                  |                  |                 |                                |                               |                         |                     |                        |                 |               |           |         |         |           |      |
| talhes do         | Financeiro     |           |        |                  |                  |                 |                                |                               |                         |                     |                        |                 |               |           |         |         |           |      |
|                   |                | Me        | tas    |                  |                  |                 |                                | Previstos                     |                         |                     |                        |                 | Reali         | zados     |         |         |           |      |
|                   |                | M         | eta    |                  |                  | Recu            | rsos do Concedente             | e Recu                        | rsos de Contrapa        | artida              | Rec                    | cursos do Conce | edente        |           | Recur   | sos de  | Contrapar | tida |
| PROCES            | SO LICITATÓRIC |           |        |                  |                  | 0,00            |                                | 0,00                          |                         |                     | 0,00                   |                 |               | 0,00      |         |         |           |      |
| AQUISIÇ           | AU/CUNFECÇA    | UDAS (    | ARTILH | 1AS              |                  | 90.000,00       |                                | 10.000,00                     |                         |                     | 0,00<br>R\$ 0.00       |                 |               | 0,00      |         |         |           |      |
| eceitas           |                |           |        |                  |                  | 10 00.000,00    |                                | Aplicação Financeira          |                         |                     |                        |                 | Outras        | Receitas  | 3       |         |           |      |
|                   |                |           |        |                  |                  |                 |                                | R\$ 0,00                      |                         |                     |                        |                 | R\$           | 0,00      |         |         |           |      |

Na lista de Detalhes do Físico, selecionar a Meta executada clicando no link da coluna "**Incluir**". O Sistema inclui o registro na lista de Parcelas Selecionadas. Informar no campo "**Executado**" a quantidade executada e em seguida clicar no botão "**Salvar**".

| iberação de       | e Parcelas     | Justifica | ativa  | Anexo    |                  |                 |         |                                |                            |                        |                          |                    |                    |                      |                |                  |             |         |           |         |
|-------------------|----------------|-----------|--------|----------|------------------|-----------------|---------|--------------------------------|----------------------------|------------------------|--------------------------|--------------------|--------------------|----------------------|----------------|------------------|-------------|---------|-----------|---------|
| Salvar            | Enviar p       | ara Anái  | ise    |          |                  |                 |         |                                |                            |                        |                          |                    |                    |                      |                |                  |             |         |           |         |
|                   |                |           |        |          |                  |                 |         |                                |                            |                        |                          |                    |                    |                      |                |                  |             |         |           |         |
| Informaçõ         | es do Período  | e Situa   | cão    |          |                  |                 |         |                                |                            |                        |                          |                    |                    |                      |                |                  |             |         |           |         |
| Número do         | Convênio*      |           | -      |          |                  | DETRAN/001/20   | 13      |                                |                            |                        | Dat                      | ta Criação         |                    |                      | 24             | 05/2013          |             |         |           |         |
|                   |                |           |        |          |                  | 02110-11/001/20 |         |                                |                            |                        | -                        |                    |                    |                      | 27             | 03/2013          |             |         |           |         |
| Data Inicio       | da Vigencia    |           |        |          |                  | 26/03/2013      |         |                                |                            |                        | Dat                      | ita Final da Vigen | cia                |                      | 31.            | 01/2014          |             |         |           |         |
| Descrição         |                |           |        |          |                  | CONFECÇÃO DE    | CARTILH | AS INFORMATIVA                 | \S                         |                        | Site                     | uação              |                    |                      | Em             | Elaboraç         | ;ão         |         |           |         |
| Data de Iní       | cio*           |           |        |          |                  | 01/02/2013      |         |                                |                            |                        | Dat                      | ta de Término*     |                    |                      | 30             | /05/2014         |             |         |           |         |
|                   |                |           |        |          |                  |                 |         |                                |                            |                        |                          |                    |                    |                      |                |                  |             |         |           |         |
| etalhee do        | Físico         |           |        |          |                  |                 |         |                                |                            |                        |                          |                    |                    |                      |                |                  |             |         |           |         |
| ·                 |                |           |        |          |                  |                 |         |                                |                            |                        |                          |                    |                    |                      |                |                  |             |         |           |         |
| Número<br>Parcela | Responsáve     | Mê        | s      | Ano      | Valor<br>Parcela |                 |         |                                |                            |                        |                          | Associações        |                    |                      |                |                  |             |         |           | Incluir |
|                   |                |           |        |          |                  | Número Ass      | nciação | Met                            | a                          |                        | Ftapa                    |                    | Fase               | Data Inic            | o Data Término | Valo             | r Ass       | ociação | Saldo     |         |
|                   |                |           |        |          |                  |                 | ,       | AQUISIÇÃO/CON                  | -<br>IFECÇÃO               | AQUISIÇÃO              | /CONFECÇÃO               | AQUISIÇÃ           | O/CONFEC           | ÃO 05/00/00/         | 2 20/00/2012   | 40.000           |             | ,       | 500.00    | ~       |
| 1                 | Convenente     | Abril     |        | 2013     | 10.000,00        | ·               |         | DAS CARTILHAS                  | s ~                        | DAS CARTI              | LHAS                     | DAS CAR            | TILHAS             | ~                    | 5 20/00/2015   | 10.000           | ,00         |         | 500,00    | Ø       |
|                   |                |           |        |          |                  | 1               |         | AQUISIÇÃO/CON<br>DAS CARTILHAS | IFECÇÃO<br>S               | AQUISIÇÃO<br>DAS CARTI | I/CONFECÇÃO<br>LHAS      | DAS CAR            | O/CONFEC           | 25/04/201            | 3 28/06/2013   | 10.000           | , <b>00</b> |         | 500,00    |         |
|                   |                |           |        |          |                  |                 |         |                                |                            |                        |                          |                    |                    |                      |                |                  |             |         |           |         |
|                   |                |           |        |          |                  | Número Ass      | ociação | Meta                           | a                          |                        | Etapa                    |                    | Fase               | Data Início          | Data Término   | Valor            | Asso        | ciação  | Saldo     |         |
| 2                 | Concedente     | Abril     |        | 2013     | 45.000,00        | 1               |         | AQUISIÇÃO/CON                  | IFECÇÃO                    | AQUISIÇÃO              | /CONFECÇÃO               | DAS CART           | ILHAS,             | AU<br>7 - 22/04/2013 | 31/10/2013     | 45.000.0         | 00          |         | 1.000.00  | Ð       |
|                   |                |           |        |          |                  |                 |         | DAS CARTILHAS                  | 5                          | DAS CARTI              | LHAS                     | DAS CART           | D/CONFECÇ<br>ILHAS | AO                   |                |                  |             |         |           |         |
|                   |                |           |        |          |                  |                 |         |                                |                            |                        |                          |                    | _                  |                      |                |                  | _           |         |           |         |
|                   |                |           |        |          |                  | Número Ass      | ociação | Meta                           | a                          |                        | Etapa                    | 000000             | Fase               | Data Inicio          | Data Termino   | Valor            | Asso        | ciação  | Saldo     | -       |
| 3                 | Concedente     | Julho     |        | 2013     | 45.000,00        | 1               |         | AQUISIÇÃO/CON                  | IFECÇÃO                    | AQUISIÇÃO              | /CONFECÇÃO               | DAS CART           | ILHAS,             | z 22/04/2013         | 31/10/2013     | 45.000,0         | 30          |         | 1.000,00  | O       |
|                   |                |           |        |          |                  |                 |         | DAS CARTILHAS                  | 5                          | DAS CARTI              | LHAS                     | DAS CART           | ILHAS              | 40                   |                |                  |             |         |           |         |
|                   |                |           |        |          |                  |                 |         |                                | _                          |                        |                          |                    | F                  | Data Infata          | Data Tánada a  |                  |             |         | 0-1-1-    |         |
| 4                 | Convenente     | Março     |        | 2013     | 0,00             | 1               | ociação | PROCESSO LICIT                 | a<br>TATÓRIO               | PROCESSO               |                          | PROCESSO           |                    | 0 01/04/2013         | 10/04/2013     | 0.00             | ASSC        | Jelação | 1.00      | Ð       |
|                   |                |           |        |          |                  |                 |         |                                |                            |                        |                          |                    | 2.017.1.01         |                      |                | 0,00             |             |         | .,        |         |
| arcelas Se        | elecionadas    |           |        |          |                  |                 |         |                                | <u>««</u> «                |                        | > >>                     |                    |                    |                      |                |                  |             |         |           |         |
|                   |                |           |        | Mala     |                  |                 |         |                                |                            |                        |                          |                    |                    |                      |                |                  |             |         |           |         |
| Parcela           | Responsável    | Mês       | Ano    | Parcel   | a                |                 |         |                                |                            |                        |                          | Fases              |                    |                      |                |                  |             |         |           | Excluir |
|                   |                |           |        |          |                  | Fase            | Núme    | ero Associação                 | Me                         | eta                    | Eta                      | apa D              | ata Início         | Data Término Va      | lor Associação | Qtd              | Und         | Saldo   | Executado | 0       |
|                   |                |           |        |          | AQUISI           | ÃO/CONFECÇÃ     | 1       | ,                              | AQUISIÇÃO/0                | CONFECÇÃO              | AQUISIÇÃO/               | /CONFECÇÃO         | 5/06/2012          | 20/08/2012 10        | ,              | 500.00           | LIN         | 500.00  | 500       | -       |
| 1                 | Convenente     | Abril     | 2013   | 10.000,0 | DAS CA           | RTILHAS         |         |                                | DAS CARTILI                | HAS                    | DAS CÁRTIL               | LHAS               | 5/06/2013          | 20/06/2013 10        | .000,00        | 500,00           | UN          | 500,00  | 1000,     | 0       |
|                   |                |           |        |          | DAS CA           | CAO/CONFECÇA    | 1       |                                | AQUISIÇAO/O<br>DAS CARTILI | CONFECÇAO<br>HAS       | AQUISIÇAO/<br>DAS CARTIL | /CONFECÇA0<br>_HAS | 5/04/2013          | 28/06/2013 10        | .000,00        | 500,00           | UN          | 500,00  | 500       |         |
|                   |                |           |        |          |                  |                 |         |                                |                            |                        | > >>                     |                    |                    |                      |                |                  |             |         |           |         |
| etalhes do        | Financeiro     |           |        |          |                  |                 |         |                                |                            |                        |                          |                    |                    |                      |                |                  |             |         |           |         |
|                   |                |           |        |          |                  |                 |         |                                |                            |                        |                          |                    |                    |                      |                |                  |             |         |           | -       |
|                   |                | Me        | etas   |          |                  |                 |         | do Consodante                  | Previsto                   | Boouro                 | on de Contra             | anartida           |                    | loournon do Cons     | Reali          | ados             | Boou        | raan da | Contranar | tida    |
| 1 - PROCES        | SO LICITATÓRIO | )         | cia    |          |                  | 0.00            | cursos  | do concedente                  | 0.00                       |                        | os de contra             | apartiua           | 0.00               |                      | euenite        | 0.00             | lecui       | sus de  | contrapan | uua     |
| 2 - AQUISIÇ       | ÃO/CONFECÇÃ    | O DAS C   | ARTILI | HAS      |                  | 90.000,00       |         |                                | 10.0                       | 000,00                 |                          |                    | 0,00               |                      |                | 0,00             |             |         |           |         |
| Total             |                |           |        |          |                  | R\$ 90.000      | ,00     |                                | R\$ 1                      | 10.000,00              |                          |                    | R\$ 0,00           |                      |                | R <b>\$ 0,00</b> |             |         |           |         |
| Receitas          |                |           |        |          |                  |                 |         | A                              | Aplicação Fina             | anceira                |                          |                    |                    |                      | Outras I       | Receitas         |             |         |           |         |
| uversas           |                |           |        |          |                  |                 |         |                                | K\$ 0,00                   | ,                      |                          |                    |                    |                      | RS             | ,00              |             |         |           |         |
| Salvar            | Enviar p       | ara Anái  | ise    |          |                  |                 |         |                                |                            |                        |                          |                    |                    |                      |                |                  |             |         |           |         |
|                   |                |           |        |          |                  |                 |         |                                |                            |                        |                          |                    |                    |                      |                |                  |             |         |           |         |
|                   |                |           |        |          |                  |                 |         |                                |                            |                        |                          |                    |                    |                      |                |                  |             |         |           |         |
|                   |                |           |        |          |                  |                 |         |                                |                            |                        |                          |                    |                    |                      |                |                  |             |         |           |         |

O Sistema então libera as Abas: *Justificativa* e *Anexo*.

| Ano Valor<br>Parcela | DETRAN/001/2013<br>28/03/2013<br>CONFECÇÃO DE CARTLE<br>01/02/2013                             | HAS INFORMATIVAS                                                                                                    | Detr<br>Detr<br>Situ<br>Detr                                                                                                    | a Criação<br>a Final da Vigência<br>ação<br>a de Término*<br>Associações                                                                                                    |                                                                                                    | 24/<br>31/<br>Em<br>[30                                                                                                    | /05/2013<br>/01/2014<br>1Elaboração<br>/05/2014                                                                                                    | -                                                                                                    | Incluir                                                                                                    |
|----------------------|------------------------------------------------------------------------------------------------|----------------------------------------------------------------------------------------------------|----------------------------------------------------------------------------------------------------|----------------------------------------------------------------------------------------------------|----------------------------------------------------------------------------------------------------|----------------------------------------------------------------------------------------------------|----------------------------------------------------------------------------------------------------|----------------------------------------------------------------------------------------------------|----------------------------------------------------------------------------------------------------|
| Ano Valor<br>Parcela | DETRANV001/2013<br>26/03/2013<br>CONFECÇÃO DE CARTILF<br>(1)/02/2013                           | HAS INFORMATIVAS                                                                                                    | Data<br>Data<br>Situ<br>Data                                                                                                    | a Criação<br>a Final da Vigência<br>ação<br>a de Término*<br>Associações                                                                                                    |                                                                                                    | 24/<br>31/<br>Em<br> 30                                                                                                    | /05/2013<br>/01/2014<br>1Elaboração<br>J05/2014                                                                                                    | -                                                                                                    | Incluir                                                                                                    |
| Ano Valor<br>Parcela | DETRANVO01/2013<br>28/03/2013<br>CONFECÇÃO DE CARTILH<br>(************************************ | HAS INFORMATIVAS                                                                                                    | Data<br>Data<br>Situ<br>Data                                                                                                    | a Criação<br>a Final da Vigência<br>ação<br>a de Término*<br>Associações                                                                                                    |                                                                                                    | 24/<br>31/<br>Em<br>[30                                                                                                    | /05/2013<br>/01/2014<br>1Elaboração<br>/05/2014                                                                                                    |                                                                                                    | Incluir                                                                                                    |
| Ano Valor<br>Parceix | DETRANV001/2013<br>28/03/2013<br>CONFECÇÃO DE CARTILF<br>(************************************ | HAS INFORMATIVAS                                                                                                    | Data<br>Data<br>Situ<br>Data                                                                                                    | a Criação<br>a Final da Vigência<br>ação<br>a de Término*<br>Associações                                                                                                    |                                                                                                    | 24/<br>31/<br>Em                                                                                                    | /05/2013<br>/01/2014<br>1 Elaboração<br>/05/2014                                                                                                    | -                                                                                                    | Incluir                                                                                                    |
| Ano Valor<br>Parcelz | 28/03/2013<br>CONFECÇÃO DE CARTILH<br>P1/02/2013                                               | HAS NFORMATIVAS                                                                                                    | Data<br>Situ<br>Data                                                                                                    | a Final da Vigência<br>ação<br>a de Término*<br>Associações                                                                                                    |                                                                                                    | 31/<br>Em                                                                                                    | /01/2014<br>1 Elaboração<br>1/05/2014                                                                                                    |                                                                                                    | Incluir                                                                                                    |
| Ano Valor<br>Parcela | confecção de cartilf<br>proprational                                                           |                                                                                                    | Situ<br>Data                                                                                                    | ação<br>a de Término"<br>Associações                                                                                                    |                                                                                                    | 50                                                                                                    | 1 Elaboração<br>205/2014                                                                                                    |                                                                                                    | Incluir                                                                                                    |
| Ano Valor<br>Parcela | orrela                                                                                         |                                                                                                    | Data                                                                                                    | a de Término*<br>Associações                                                                                                    |                                                                                                    | 60                                                                                                    | JUD5/2014                                                                                                    |                                                                                                    | Incluir                                                                                                    |
| Ano Valor<br>Parcela | or<br>ela                                                                                      |                                                                                                    |                                                                                                    | Associações                                                                                                    |                                                                                                    |                                                                                                    |                                                                                                    |                                                                                                    | Incluir                                                                                                    |
| Ano Valor<br>Parcela | or<br>Ela                                                                                      |                                                                                                    |                                                                                                    | Associações                                                                                                    |                                                                                                    |                                                                                                    |                                                                                                    |                                                                                                    | Incluir                                                                                                    |
| Ano Valor<br>Parcela | or<br>ela                                                                                      |                                                                                                    |                                                                                                    | Associações                                                                                                    |                                                                                                    |                                                                                                    |                                                                                                    |                                                                                                    | Incluir                                                                                                    |
| Ano Valor<br>Parcela | or<br>ela                                                                                      |                                                                                                    |                                                                                                    | Associações                                                                                                    |                                                                                                    |                                                                                                    |                                                                                                    |                                                                                                    | Incluir                                                                                                    |
|                      |                                                                                                |                                                                                                    |                                                                                                    |                                                                                                    |                                                                                                    |                                                                                                    |                                                                                                    |                                                                                                    |                                                                                                    |
|                      | Número Associação                                                                              | Meta                                                                                                    | Etapa                                                                                                    | Fase                                                                                                    | Data Início                                                                                                    | Data Término                                                                                                    | Valor Associação                                                                                                    | Saldo                                                                                                    |                                                                                                    |
| 2013 10.000,0        | ,00 1                                                                                          | AQUISIÇÃO/CONFECÇÃO<br>DAS CARTILHAS                                                                                                    | AQUISIÇÃO/CONFECÇÃO<br>DAS CARTILHAS                                                                                                    | AQUISIÇÃO/CONFECÇÃO<br>DAS CARTILHAS                                                                                                    | 05/06/2013                                                                                                    | 20/08/2013                                                                                                    | 10.000,00                                                                                                    | 500,00                                                                                                    | θ                                                                                                    |
|                      | 1                                                                                              | AQUISIÇÃO/CONFECÇÃO<br>DAS CARTILHAS                                                                                                    | AQUISIÇÃO/CONFECÇÃO<br>DAS CARTILHAS                                                                                                    | AQUISIÇÃO/CONFECÇÃO<br>DAS CARTILHAS                                                                                                    | 25/04/2013                                                                                                    | 28/06/2013                                                                                                    | 10.000,00                                                                                                    | 500,00                                                                                                    |                                                                                                    |
|                      | Número Associação                                                                              | Meta                                                                                                    | Etapa                                                                                                    | Fase                                                                                                    | Data Início                                                                                                    | Data Término                                                                                                    | Valor Associação                                                                                                    | Saldo                                                                                                    |                                                                                                    |
| 2013 45.000,00       | ,00 1                                                                                          | AQUISIÇÃO/CONFECÇÃO<br>DAS CARTILHAS                                                                                                    | AQUISIÇÃO/CONFECÇÃO<br>DAS CARTILHAS                                                                                                    | AQUISIÇÃO/CONFECÇÃO<br>DAS CARTILHAS,<br>AQUISIÇÃO/CONFECÇÃO<br>DAS CARTILHAS                                                                                                    | 22/04/2013                                                                                                    | 31/10/2013                                                                                                    | 45.000,00                                                                                                    | 1.000,00                                                                                                    | Ð                                                                                                    |
|                      | Número Associação                                                                              | Mata                                                                                                    | Etana                                                                                                    | Face                                                                                                    | Data Inícia                                                                                                    | Data Términa                                                                                                    | Valor Apposizoño                                                                                                    | Salda                                                                                                    |                                                                                                    |
|                      | Numero Associação                                                                              | Meta                                                                                                    | Етара                                                                                                    |                                                                                                    | Data Inicio                                                                                                    | Data Termino                                                                                                    | valor Associação                                                                                                    | Saido                                                                                                    |                                                                                                    |
| 2013 45.000,00       | .00                                                                                            | AQUISIÇÃO/CONFECÇÃO<br>DAS CARTILHAS                                                                                                    | AQUISIÇÃO/CONFECÇÃO<br>DAS CARTILHAS                                                                                                    | DAS CARTILHAS,<br>AQUISIÇÃO/CONFECÇÃO<br>DAS CARTILHAS                                                                                                    | 22/04/2013                                                                                                    | 31/10/2013                                                                                                    | 45.000,00                                                                                                    | 1.000,00                                                                                                    | e                                                                                                    |
|                      | Número Associação                                                                              | Meta                                                                                                    | Etapa                                                                                                    | Fase                                                                                                    | Data Início                                                                                                    | Data Término                                                                                                    | Valor Associação                                                                                                    | Saldo                                                                                                    | A                                                                                                    |
| 2012                 | 1                                                                                              | PROCESSO LICITATÓRIO                                                                                                    | PROCESSO LICITATÓRIO                                                                                                    | PROCESSO LICITATÓRIO                                                                                                    | 01/04/2013                                                                                                    | 10/04/2013                                                                                                    | 0,00                                                                                                    | 1,00                                                                                                    |                                                                                                    |
| 20                   | 113 45.000                                                                                     | I3         45.000,00         Número Associação           13         0,00         Número Associação           13         0,00         Número Associação | Image: Image: | Image: Image: | Image: Construint of the image: Construint of the image: Constrult of the image: Construint of the image: Construint of the image | Image: Construction of the image: Construction of the imag | Image: Instruction of the instruction of the instruct | Mimero Associação     Meta     Etapa     Fase     Data Inicio     Data Término     Valor Associação       13     45.000,00     1     AdulsiçÃo/CONFECÇÃO<br>DAS CARTILHAS     AdulsiçÃo/CONFECÇÃO<br>DAS CARTILHAS     22/04/2013     31/10/2013     45.000,00       13     0,00     Número Associação     Meta     Etapa     Fase     Data Inicio     Data Término     Valor Associação       13     0,00     Número Associação     Meta     Etapa     Fase     Data Inicio     Data Término     Valor Associação       13     0,00     Número Associação     Meta     Etapa     Fase     Data Inicio     Data Término     Valor Associação       13     0,00     Número Associação     Meta     Etapa     Fase     Data Inicio     Data Término     Valor Associação       13     0,00     Número Associação     Meta     Etapa     Fase     Data Inicio     Data Término     Valor Associação | Múmero Associação     Meta     Etapa     Fase     Data Inicio     Data Término     Valor Associação     Saldo       13     45.000,00     1     AQUISIÇÃOICONFECÇÃO<br>DAS CARTILHAS     AQUISIÇÃOICONFECÇÃO<br>DAS CARTILHAS     22/04/2013     31/10/2013     45.000,00     1.000,00       13     0,00     Número Associação     Meta     Etapa     Fase     Data Inicio     Data Término     Valor Associação     Saldo       13     0,00     Número Associação     Meta     Etapa     Fase     Data Inicio     Data Término     Valor Associação     Saldo       13     0,00     Número Associação     Meta     Etapa     Fase     Data Inicio     Data Término     Valor Associação     Saldo       13     0,00     Número Associação     Meta     Etapa     Fase     Data Inicio     Data Término     Valor Associação     Saldo       13     0,00     1     PROCESSO LICITATÓRIO     PROCESSO LICITATÓRIO     PROCESSO LICITATÓRIO     01/04/2013     0,00     1,000 |

# • Aba Justificativa:

O usuário aciona a *Aba Justificativa*, e o Sistema exibe na tela os campos para cadastro das Justificativas da Liberação de Parcela.

O usuário preenche as informações e clica no botão "*Incluir Justificativa*" para completar o cadastro das Justificativas. Caso necessário incluir mais de uma Justificativa, repetir os procedimentos.

As Justificativas adicionadas pelo usuário são listadas na "Lista de Justificativa".

| Incluir Justificativa Cancelar |                       |             |          |            |         |
|--------------------------------|-----------------------|-------------|----------|------------|---------|
| In mações do Justificativa     |                       |             |          |            |         |
| Responsável                    | Edson Rodrigo         |             |          |            |         |
| Data da Justificativa          | 07/06/2011            |             |          |            |         |
| Descrição*                     | 20000000              |             |          |            |         |
| Incluir Justificativa Cancelar | Data da Juatificativa | Description | E altera | Viewelier  | Fueluie |
| Edeon Podrigo                  | 07/06/2011            | Descrição   | Editar   | Visualizar | Exclui  |
| Lason Koungo                   | 01700/2011            |             | <u> </u> | ~          | U       |

#### • Aba Anexo:

O usuário aciona a *Aba Anexo,* e o Sistema exibe na tela os campos para cadastro dos Anexos da Liberação de Parcela.

O usuário preenche as informações e clica no botão "*Salvar*" para completar o cadastro dos Anexos. Caso seja necessário incluir mais de um Anexo, repetir os procedimentos.

Os Anexos adicionados pelo usuário são listados na "Lista de Anexos".

| Liberação de Parcelas Justificativa Anexo |                                                                     |                                                  |                                 |
|-------------------------------------------|---------------------------------------------------------------------|--------------------------------------------------|---------------------------------|
| Salvar Cancelar                           |                                                                     |                                                  |                                 |
| Aprop salvo com sucesso                   |                                                                     |                                                  |                                 |
| Intermações do Anexo                      |                                                                     |                                                  |                                 |
|                                           | Relatório de Cumprimento do Objeto                                  |                                                  |                                 |
|                                           | Declaração de realização dos objetivos a que                        | se propunha o instrumento                        |                                 |
|                                           | Relação de treinados ou capacitados                                 |                                                  |                                 |
| Tipo Anexo*                               | Comprovante de recolhimento do saldo de rec                         | ursos                                            |                                 |
|                                           | Extrato da conta bancária específica do perior<br>quando for o caso | do do recebimento da 1ª parcela até o último pag | gamento e conciliação bancária, |
|                                           | © Outros                                                            |                                                  |                                 |
| Descrição*                                |                                                                     |                                                  |                                 |
| Arquivo*                                  | 🕂 Adicionar Arquivo                                                 |                                                  |                                 |
| Arquvo anexado                            |                                                                     |                                                  |                                 |
| Salvar Cancelar                           |                                                                     |                                                  |                                 |
| Anexos                                    |                                                                     |                                                  |                                 |
| Descrição                                 | Тіро                                                                | Baixar arquivo                                   | Excluir                         |
| SIGA CONVÊNIOS                            | Relatório de Cumprimento do Objeto                                  |                                                  | ٥                               |
|                                           |                                                                     |                                                  |                                 |

Ao término do preenchimento das Abas: *Liberação de Parcelas, Justificativa* e *Anexo*, o usuário aciona o botão "*Enviar Para Análise*", localizado na Aba *Liberação de Parcelas*, para que seja feita a análise da Liberação de Parcela pela equipe responsável.

| Liberação de      | e Parcelas                                     | ustificativa | Anexo |                  |                   |        |                   |                        |             |              |                  |       |         |  |
|-------------------|------------------------------------------------|--------------|-------|------------------|-------------------|--------|-------------------|------------------------|-------------|--------------|------------------|-------|---------|--|
| Salvar            | Enviar pa                                      | ra Análise   |       |                  |                   |        |                   |                        |             |              |                  |       |         |  |
| 🔶 A Libera        | 🖋 A Liberação de Parcela foi salva com sucesso |              |       |                  |                   |        |                   |                        |             |              |                  |       |         |  |
| Informaçõ         | es do Período                                  | tuação       |       |                  |                   |        |                   |                        |             |              |                  |       |         |  |
| Número do         | Convênio                                       |              |       | 3                | 7/2011            |        |                   | Data Criação           |             | 07/          | 06/2011          |       |         |  |
| Data Início       | da Vigência                                    |              |       | 0                | 6/06/2011         |        |                   | Data Final da Vigência |             | 06/          | 07/2012          |       |         |  |
| Descrição         |                                                |              |       | x                | XXXXX             |        |                   | Situação               |             | Em           | Elaboração       |       |         |  |
| Data de Iní       | cio                                            |              |       | 0                | 6/06/2011         |        |                   | Data de Término        |             | 06/          | 06/2012          | 1     |         |  |
|                   |                                                |              |       |                  |                   |        |                   |                        |             |              |                  |       |         |  |
| Detailbes do      | Físico                                         |              |       |                  |                   |        |                   |                        |             |              |                  |       |         |  |
|                   |                                                |              |       |                  |                   |        |                   |                        |             |              |                  |       |         |  |
| Número<br>Parcela | Responsável                                    | Mês          | Ano   | Valor<br>Parcela |                   |        |                   | Associações            |             |              |                  |       | Incluir |  |
| 4                 | Capacidanta                                    | Assets       | 2011  | 4 000 000 00     | Número Associação | Meta   | Etapa             | Fase                   | Data Início | Data Término | Valor Associação | Saldo | 0       |  |
|                   | Concedente                                     | Agosto       | 2011  | 4.900.000,00     | 1                 | Meta 1 | Etapa 1 da Meta 1 | Etapa 1 da Meta 1      | 06/06/2011  | 06/06/2012   | 4.900.000,00     | 10    | v       |  |
|                   |                                                |              |       |                  |                   |        |                   |                        |             |              |                  |       |         |  |
| 2                 | Convenente                                     | Agosto       | 2011  | 100.000,00       | Número Associação | Meta   | Etapa             | Fase                   | Data Inicio | Data Término | Valor Associação | Saldo | 0       |  |
|                   |                                                |              |       |                  | 1                 | Meta 1 | Etapa 1 da Meta 1 | Etapa 1 da Meta 1      | 06/06/2011  | 06/06/2012   | 100.000,00       | 10    |         |  |
|                   | Concodonto                                     | lunho        | 2012  | 5 000 000 00     | Número Associação | Meta   | Etapa             | Fase                   | Data Início | Data Término | Valor Associação | Saldo | 6       |  |
| 4                 | Concedence                                     | Junio        | 2012  | 5.000.000,00     | 2                 | Meta 1 | Etapa 1 da Meta 1 | Etapa 1 da Meta 1      | 06/06/2011  | 06/06/2012   | 5.000.000,00     | 10    | v       |  |
|                   | 1                                              |              | 1     | 1                |                   |        |                   | _                      |             |              |                  |       | 1       |  |
|                   |                                                |              |       |                  |                   |        |                   |                        |             |              |                  |       |         |  |

Após envio para análise, a situação da Liberação de Parcela altera para "*Liberação em Análise*" e não poderá mais editar as informações da Liberação de Parcela.

Usuário clica no link "*Voltar"* para retornar a tela de pesquisa de Liberação de Parcela.

Obs.: Para a Liberação em Análise somente estará disponível o link de "Visualizar".

O concedente pode solicitar complementação, caso seja solicitado, a situação da Liberação de Parcela se altera para "**Aguardando Complementação**" e disponibiliza o link "**Editar**" na Lista de Liberação de Parcelas.

Usuário clica no link "*Editar*" da listagem de Liberação de Parcelas, altera as informações solicitadas e em seguida envia novamente para aprovação.

| * PROPONENTE - CADA STROS | Novo                       |                 |                 |                |            |               |        |            |         |          |
|---------------------------|----------------------------|-----------------|-----------------|----------------|------------|---------------|--------|------------|---------|----------|
| :: Cadastrar Proposta     | Informações da Consulta    |                 |                 |                |            |               |        |            |         |          |
| : Cadastro do Proponente  |                            |                 |                 |                |            |               |        |            |         |          |
| Alteração Cadastral       | Orgão                      |                 | Selecione um ó  | orgão          |            | •             |        |            |         |          |
| Alterar Cadastro          | Número do Convênio         |                 |                 |                |            |               |        |            |         |          |
| :: Representantes         |                            |                 |                 |                |            |               |        |            |         |          |
| Liberação de Parcelas     | Nº da Liberação da Parcela |                 |                 |                |            |               |        |            |         |          |
| :: Prestação de Contas    | Data de Início             |                 |                 |                |            |               |        |            |         |          |
| PROPONENTE - CONSULTAS    | Data de Término            |                 |                 |                |            |               |        |            |         |          |
| :: Minhas Propostas       |                            |                 |                 |                |            |               |        |            |         |          |
| Meus Convênios            | Situação                   |                 | Selecione uma   | situação       |            |               |        |            |         |          |
| # RELATÓRIOS              | Pesquisar Limp             | bar             |                 |                |            |               |        |            |         |          |
| Convênio por Aditivo      |                            |                 |                 |                |            |               |        |            |         |          |
| Historico Situação        | Liberações de Parcelas     |                 |                 |                |            |               |        |            |         |          |
| * REPRESENTANTE           | Órgão                      | Número do       | Nº da Liberação | Data de Início | Data de    | Situação      | Editar | Visualizar | Eveluir | Imprimir |
| :: Alterar Senha          | orguo                      | Convênio        | da Parcela      | butu de micio  | Término    | ontalgao      | Contai | VISUUIZUI  | Excidit | mpinn    |
| Alterar Informações       | DETRAN                     | DETRAN/001/2013 | 1               | 01/02/2013     | 30/05/2014 | Em Elaboração | 1      | Q,         | 0       |          |
| ። Instituições            |                            |                 |                 |                |            | » »»          | -      |            |         |          |
|                           |                            |                 |                 |                |            |               |        |            |         |          |
|                           | Novo                       |                 |                 |                |            |               | *      |            |         |          |

Obs.: Após parecer do concedente, a situação da Liberação de Parcela será alterada para "Liberação Aprovada" ou "Liberação Rejeitada" e somente estarão disponíveis os

links de "*Visualizar*" e "*Imprimir* " da lista de Liberação de Parcelas e as informações não poderão mais ser editadas.

Para pesquisar uma Liberação de Parcela já cadastrada, o usuário informa os filtros de pesquisa e em seguida clica no botão "**Pesquisar**". As Liberações de Parcelas que atenderem aos filtros de pesquisa informados estarão na Lista de Liberações de Parcelas.

| PROPONENTE - CADA STROS                | Novo                       |                 |                 |                |            |               |        |            |         |          |
|----------------------------------------|----------------------------|-----------------|-----------------|----------------|------------|---------------|--------|------------|---------|----------|
| :: Cadastrar Proposta                  | Informações da Consulta    |                 |                 |                |            |               |        |            |         |          |
| Cadastro do Proponente                 |                            |                 |                 |                |            |               |        |            |         |          |
| Alteração Cadastral                    | Orgão                      |                 | Selecione um ó  | orgão          |            | •             |        |            |         |          |
| Alterar Cadastro                       | Número do Convênio         |                 |                 |                |            |               |        |            |         |          |
| :: Representantes                      |                            |                 |                 |                |            |               |        |            |         |          |
| Liberação de Parcelas                  | Nº da Liberação da Parcela |                 |                 |                |            |               |        |            |         |          |
| Prestação de Contas                    | Data de Início             |                 |                 |                |            |               |        |            |         |          |
| PROPONENTE - CONSULTAS                 | Data de Término            |                 |                 |                |            |               |        |            |         |          |
| Minhas Propostas                       |                            |                 |                 |                |            |               |        |            |         |          |
| :: Meus Convênios                      | Situação                   |                 | Selecione uma   | situação       |            | ×             |        |            |         |          |
| RELATÓRIOS                             | Pesquisar Limp             | bar             |                 |                |            |               |        |            |         |          |
| :: Convênio por Aditivo                | 1                          |                 |                 |                |            |               |        |            |         |          |
| <ul> <li>Historico Situação</li> </ul> | Liber des de Parcelas      |                 | -               |                |            |               |        |            |         |          |
| REPRESENTANTE                          | Órgão                      | Número do       | Nº da Liberação | Data de Início | Data de    | Situação      | Editar | Visualizar | Evoluir | Imprimir |
| Alterar Senha                          | orgao                      | Convênio        | da Parcela      | bata de micio  | Término    | Situação      | Cuitai | visualizar | Excidit | mprini   |
| Alterar Informações                    | DETRAN                     | DETRAN/001/2013 | 1               | 01/02/2013     | 30/05/2014 | Em Elaboração | 1      | Q          | ٥       |          |
| Instituições                           |                            |                 |                 |                |            | 3 33 33 33    |        |            |         |          |
|                                        |                            |                 |                 |                | . A . II.  |               |        |            |         |          |
|                                        | Novo                       |                 |                 |                |            |               |        |            |         |          |

Para criar novas Liberações de Parcelas repetir os procedimentos descritos.

# 10 PRESTAÇÃO DE CONTAS

Depois de firmado o Convênio, o usuário pode fazer a Prestação de Contas.

O Usuário clica no menu "**Prestação de Contas**" da Área do Proponente, o Sistema apresenta a tela de pesquisa de Prestação de Contas.

Para criar uma nova Prestação, clique no botão "Novo".

| PROPONENTE - CADASTROS                  | Novo                       |                    |                                  |                                 |                            |                           |        |            |         |          |
|-----------------------------------------|----------------------------|--------------------|----------------------------------|---------------------------------|----------------------------|---------------------------|--------|------------|---------|----------|
| Cadastrar Proposta                      | -Informações de Consul     | ta                 |                                  |                                 |                            |                           |        |            |         |          |
| Cadastro do Proponente                  |                            |                    |                                  |                                 |                            |                           |        |            |         |          |
| <ul> <li>Alteração Cadastral</li> </ul> | Orgão                      |                    | Selecione um órgão 💌             |                                 |                            |                           |        |            |         |          |
| Alterar Cadastro                        | Número do Convênio         |                    |                                  |                                 |                            |                           |        |            |         |          |
| * Representantes                        | Númere de Desete elle de l |                    |                                  |                                 |                            |                           |        |            |         |          |
| Liberação de Parcelas                   | Numero da Prestação de     | contas             |                                  |                                 |                            |                           |        |            |         |          |
| Prestação de Contas                     | Situação da Prestação de   | Contas             | Selecione uma situação           | •                               |                            |                           |        |            |         |          |
| PROPONENTE - CONSULTAS                  | Data Início da Vigência    |                    |                                  | -                               |                            |                           |        |            |         |          |
| Minhas Propostas                        |                            |                    |                                  |                                 |                            |                           |        |            |         |          |
| Meus Convênios                          | Data Final da Vigência     |                    | l l                              |                                 |                            |                           |        |            |         |          |
| RELATÓRIOS                              | Pesquisar Li               | mpar               |                                  |                                 |                            |                           |        |            |         |          |
| Convênio por Aditivo                    |                            |                    |                                  |                                 |                            |                           |        |            |         |          |
| Histórico Situação                      | Lista de Prestação de C    | ontas              |                                  | 1                               |                            |                           |        |            |         |          |
| # REPRESENTANTE                         | Órgão                      | Número do Convênio | Número da Prestação<br>de Contas | Situação da Prestação de Contas | Data Início da<br>Vigência | Data Final da<br>Vigência | Editar | Visualizar | Excluir | Imprimir |
| Alterar Senha                           | IASES                      | IASES/001/2015     | 1                                | Prestação Finalizada            | 06/10/2015                 | 05/04/2017                |        | 0          | 0       | -        |
| Alterar Informações                     | IACEC                      | 10 CEC/000/2016    | 4                                | Prostação em Apólico            | 06/10/2015                 | 05/04/2017                |        | 0          |         |          |
| . Institutioes                          | MOLO                       | A3L3/002/2013      | 1                                | Frestação em Analise            | 00/10/2013                 | 03/04/2017                |        | ~          | 9       |          |
|                                         | SEDURB                     | SEDURB/002/2015    | 1                                | Em Elaboração                   | 05/10/2015                 | 04/10/2016                | _      | <u> </u>   | 0       |          |
|                                         | SEDURB                     | SEDURB/003/2015    | 1                                | Em Elaboração                   | 05/10/2015                 | 04/10/2016                | /      | Q          | ٥       |          |
|                                         | SEDURB                     | SEDURB/004/2015    | 1                                | Em Elaboração                   | 05/10/2015                 | 04/10/2016                | /      | 0          | 0       | -        |
|                                         | SEDURB                     | SEDURB/005/2015    | 1                                | Em Elaboração                   | 05/10/2015                 | 04/10/2016                | 1      | 0          | 0       | -        |
|                                         | SEDURB                     | SEDURB/007/2015    | 1                                | Prestação em Análise            | 05/10/2015                 | 04/10/2016                |        | Q          | Q       | 0        |
|                                         | SEDURB                     | SEDURB/009/2015    | 1                                | Em Elaboração                   | 02/11/2015                 | 31/10/2016                | 1      | Q          | ٥       | 0        |
|                                         | SEDURB                     | SEDURB/010/2015    | 1                                | Em Elaboração                   | 02/11/2015                 | 01/11/2016                | 1      | Q          | ٥       | -        |
|                                         | SEDURB                     | SEDURB/011/2015    | 1                                | Em Elaboração                   | 02/11/2015                 | 01/11/2016                | 1      | Q          | ٥       | -        |
|                                         |                            |                    |                                  | «« « 1 2 »                      | 39.39                      |                           |        |            |         |          |
|                                         |                            |                    |                                  |                                 |                            |                           |        |            |         |          |
|                                         | Novo                       |                    |                                  |                                 |                            |                           |        |            |         |          |

O Sistema apresenta a tela para cadastro de *Prestação de Contas*, com a Aba Execução Físico-Financeira selecionada. O usuário Informa no campo "*Convênio*" o número do Convênio e em seguida clica no botão "*Buscar*" para carregar as informações.

| Execução Físico-Financeira  | Relação Receita e Despesa | Relação de Pagamentos | Relação de Bens | Conciliação Bancária | Anexos |
|-----------------------------|---------------------------|-----------------------|-----------------|----------------------|--------|
| Informação do Periodo e Si  | tuação                    |                       |                 |                      |        |
| Número da Prestação         |                           |                       |                 |                      |        |
| Convênio                    |                           |                       |                 | Buscar               |        |
| Data de Envio               |                           |                       |                 |                      |        |
| Data de Criação             |                           |                       |                 |                      |        |
| Início Vigencia             |                           |                       |                 |                      |        |
| Final Vigencia              |                           |                       | ~               |                      |        |
| Data de Devolução           |                           |                       |                 |                      |        |
| Situação                    |                           |                       |                 |                      |        |
| Detalhes do Físico          |                           |                       |                 |                      |        |
| Detalhes do Financeiro      |                           |                       |                 |                      |        |
| Nenhum registro encontrado. |                           |                       |                 |                      |        |

O Sistema apresenta as informações Físicas e Financeiras do Convênio. Na lista de Detalhes do Físico expandir a árvore das Metas, Etapas e Fases. Em seguida informa no campo "*Executado"* a quantidade executada e em seguida clica no botão "*Salvar*".

| Pereitas                              | Aplice                 | ação Einanooira           | Outras Receitas        |                           |  |  |
|---------------------------------------|------------------------|---------------------------|------------------------|---------------------------|--|--|
| Total                                 | R\$ 90.000,00          | R\$ 10.000,00             | R\$ 0,00               | R\$ 0,00                  |  |  |
| 2 - AQUISIÇÃO/CONFECÇÃO DAS CARTILHAS | 90.000,00              | 10.000,00                 | 0,00                   | 0,00                      |  |  |
| - PROCESSO LICITATÓRIO                | 0,00                   | 0,00                      | 0,00                   | 0,00                      |  |  |
| Meta                                  | Recursos do Concedente | Recursos de Contrapartida | Recursos do Concedente | Recursos de Contrapartida |  |  |
| Metas                                 |                        | Previstos                 | Re                     | alizados                  |  |  |
| etalhes do Financeiro                 |                        |                           |                        |                           |  |  |
| etalhes do Físico                     |                        |                           |                        |                           |  |  |
| Situação                              | Em Elaboração          |                           |                        |                           |  |  |
| Data de Devolução                     |                        |                           |                        |                           |  |  |
| Final Vigencia                        | 31/12/2013             |                           |                        |                           |  |  |
| nício Vigencia                        | 26/03/2013             |                           |                        |                           |  |  |
| Data de Criação                       | 23/05/2013             |                           |                        |                           |  |  |
| Data de Envio                         |                        |                           |                        |                           |  |  |
| Convênio                              | DETRAN/001/2013        |                           |                        |                           |  |  |
| Número da Prestação                   | 1                      |                           |                        |                           |  |  |
| formação do Periodo e Situação        |                        |                           |                        |                           |  |  |
| Salvar                                |                        |                           |                        |                           |  |  |

O Sistema libera as Abas: *Relação Receita e Despesa, Relação de Pagamentos, Relação de Bens, Conciliação Bancária e Anexos.* 

| Execução Físico-Financeira  | Relação Receita e Despesa                                                                                                    | Relação de Pagamentos | Relação de Bens | Conciliação Bancária | Anexos |  |
|-----------------------------|----------------------------------------------------------------------------------------------------|-----------------------|-----------------|----------------------|--------|--|
| Salvar Enviar prest         | ação para análise                                                                                                    |                       |                 |                      |        |  |
| ؇ Prestação salva com suces | s0                                                                                                    |                       |                 |                      |        |  |
| Informação do Periodo e Si  | tuação                                                                                                    |                       |                 |                      |        |  |
| Número da Prestação         |                                                                                                    | 1                     |                 |                      |        |  |
| Convênio                    |                                                                                                    | DETRAN/001/2013       |                 |                      |        |  |
| Data de Envio               |                                                                                                    |                       |                 |                      |        |  |
| Data de Criação             |                                                                                                    | 23/05/2013            |                 |                      |        |  |
| Início Vigencia             |                                                                                                    | 26/03/2013            |                 |                      |        |  |
| Final Vigencia              |                                                                                                    | 31/12/2013            |                 |                      |        |  |
| Data de Devolução           |                                                                                                    |                       |                 |                      |        |  |
| Situação                    |                                                                                                    | Em Elaboração         |                 |                      |        |  |
|                             | ÓRIO<br>TATÓRIO<br>LICITATÓRIO<br>Sico de unidade: UN<br>Sico de quantidade: 1,00<br>1,00<br>0,00<br>CÇÃO DAS CARTILHAS<br>NFECÇÃO DAS CARTILHAS |                       |                 |                      |        |  |

#### • Aba Relação Receita e Despesa

O usuário aciona a Aba Relação Receita e Despesa, e o Sistema exibe na tela a relação das receitas e despesas do Convênio separadas pelos tipos.

O Sistema permite a inserção de nova OB e Novas Receitas Diversas. Ao acionar os botões, o sistema direcionará o usuário à tela responsável pelo preenchimento das informações, sendo necessário que, após o procedimento, o usuário retorne ao menu "*Prestação de Contas*". As novas informações estarão disponíveis para a prestação de contas.

| ecução Físico-Financ                  | eira Relação Receita e Despesa    | Relação de Pagamentos | Relação de Bens                | Conciliação Bancária | Anexos        |                                                 |            |                        |  |  |  |
|---------------------------------------|-----------------------------------|-----------------------|--------------------------------|----------------------|---------------|-------------------------------------------------|------------|------------------------|--|--|--|
| Nova OB No                            | va Receitas Diversas              |                       |                                |                      |               |                                                 |            |                        |  |  |  |
| sta de Receitas                       |                                   |                       |                                |                      |               |                                                 |            |                        |  |  |  |
| ista de Repasse                       |                                   |                       |                                |                      |               |                                                 |            |                        |  |  |  |
|                                       |                                   |                       |                                |                      |               |                                                 |            |                        |  |  |  |
| Item                                  |                                   | Número                |                                |                      |               |                                                 |            |                        |  |  |  |
| 1                                     | 2                                 |                       |                                |                      |               |                                                 |            | 1.000.000,00           |  |  |  |
| 2                                     | 1                                 |                       |                                |                      |               |                                                 |            | 1.000.000,00           |  |  |  |
| 3                                     | 7                                 |                       |                                |                      |               |                                                 |            | 1.111.111,11           |  |  |  |
|                                       |                                   |                       |                                |                      |               | Total I                                         | Repasse    | 3.111.111,11           |  |  |  |
|                                       |                                   |                       |                                |                      |               |                                                 |            |                        |  |  |  |
| ista de Aplicação I                   | inanceira                         |                       |                                |                      |               |                                                 |            |                        |  |  |  |
| , , ,                                 |                                   |                       |                                |                      |               |                                                 |            |                        |  |  |  |
| Item                                  |                                   |                       |                                | Descrição            |               |                                                 | Valo       | r                      |  |  |  |
| 1                                     | 8888888                           | 8888888               |                                |                      |               |                                                 |            |                        |  |  |  |
| Total Aplicação Financeira 500.000,00 |                                   |                       |                                |                      |               |                                                 |            |                        |  |  |  |
|                                       |                                   |                       |                                |                      |               |                                                 |            |                        |  |  |  |
| Lista de Contrapartida                |                                   |                       |                                |                      |               |                                                 |            |                        |  |  |  |
| ltem                                  | Descrição Valor                   |                       |                                |                      |               |                                                 |            |                        |  |  |  |
| 1                                     | 3                                 | 3                     |                                |                      |               |                                                 |            | 1 000 000 00           |  |  |  |
|                                       | ∼ Total Contraoutida              |                       |                                |                      |               |                                                 |            | 1.000.000.00           |  |  |  |
|                                       |                                   |                       |                                |                      | • »           |                                                 |            |                        |  |  |  |
| ieta de Autrae Per                    | oitae                             |                       |                                |                      |               |                                                 |            |                        |  |  |  |
| ista de outras kei                    | citas                             |                       |                                |                      |               |                                                 |            |                        |  |  |  |
| Item                                  |                                   |                       | l                              | Descrição            |               |                                                 | Valo       | r                      |  |  |  |
| 1                                     | 888888888                         |                       |                                |                      |               |                                                 |            | 500.000,00             |  |  |  |
|                                       |                                   |                       |                                |                      |               | Total Outras                                    | Receitas   | 500.000,00             |  |  |  |
|                                       |                                   |                       |                                |                      |               |                                                 |            |                        |  |  |  |
| sta de Despesas R                     | ealizadas Conforme Relação de Paq | amentos               |                                |                      |               |                                                 |            |                        |  |  |  |
|                                       | ,                                 |                       |                                |                      |               |                                                 |            |                        |  |  |  |
| Item                                  | Número                            | 1                     | alor de Recursos d<br>Convênio | do Valor de C        | Contrapartida | Valor de Rendimentos de<br>Aplicação Financeira | Outros     | Valor Total<br>Despesa |  |  |  |
|                                       | 5                                 |                       |                                |                      |               | 250.000,00                                      |            | 250.000,00             |  |  |  |
|                                       |                                   |                       |                                |                      |               |                                                 | 250.000,00 | 250.000,00             |  |  |  |
|                                       | 6                                 |                       |                                |                      |               |                                                 |            |                        |  |  |  |
|                                       | 6 4                               |                       | 500                            | 0.000,00             | 500.000,0     | 0                                               |            | 1.000.000,00           |  |  |  |

#### • Aba Relação de Pagamentos:

O usuário aciona a Aba Relação de Pagamentos, e o Sistema exibe na tela a relação dos pagamentos do Convênio separados pelos tipos.

O Sistema permite a inserção de nova OB. Ao acionar o botão, o sistema direcionará o usuário à tela responsável pelo preenchimento das informações, sendo necessário que, após o procedimento, o usuário retorne ao menu "*Prestação de Contas*". As novas informações estarão disponíveis para a prestação de contas.

| Execução Físico-Financeira Relação  | Receita e Despesa Relação de P | agamentos Relação de             | Bens Conciliação Bancária Ane             | xos    |                                 |                   |         |                             |  |
|-------------------------------------|--------------------------------|----------------------------------|-------------------------------------------|--------|---------------------------------|-------------------|---------|-----------------------------|--|
| Nova OB                             |                                |                                  |                                           |        |                                 |                   |         |                             |  |
| Recursos do Concedente              |                                |                                  |                                           |        |                                 |                   |         |                             |  |
| Fornecedor / Credor                 | CNPJ do Fornecedor / Credor    | Número da OB ou<br>Número do DCR | Data da OB ou Data do DCR                 | Numero | Documento Contábil              | Data Documento Co | ontábil | Valor da OB ou Valor da DCR |  |
| Az Serviços                         | 04.872.613/0001-7              | 0 4                              | 04/03/2011                                |        | 1                               | 04/03/2011        |         | 500.000,00                  |  |
|                                     |                                |                                  |                                           |        |                                 |                   |         |                             |  |
| Contrapartida                       |                                |                                  |                                           |        |                                 |                   |         |                             |  |
| Fornecedor / Credor                 | CNPJ do Fornecedor / Credor    | Número da OB ou<br>Número do DCR | Data da OB ou Data do DCR                 | Numero | Documento Contábil              | Data Documento Co | ontábil | Valor da OB ou Valor da DCR |  |
| Az Serviços                         | 04.872.613/0001-7              | 0 4                              | 04/03/2011                                |        | 1                               | 04/03/2011        |         | 500.000,00                  |  |
|                                     |                                |                                  |                                           |        |                                 |                   |         |                             |  |
| Rendimentos de Aplicação Financeira |                                |                                  |                                           |        |                                 |                   |         |                             |  |
| Fornecedor / Credor                 | CNPJ do Fornecedor / Credor    | Número da OB ou<br>Número do DCR | Data da OB ou Data do DCR                 | Numero | o Documento Contábil Data Docum |                   | ontábil | Valor da OB ou Valor da DCR |  |
| Az Serviços                         | 04.872.613/0001-7              | 0 5                              | 04/03/2011                                |        | 1                               | 04/03/2011        |         | 250.000,00                  |  |
|                                     |                                |                                  |                                           |        |                                 |                   |         |                             |  |
| Outros                              |                                |                                  |                                           |        |                                 |                   |         |                             |  |
| Fornecedor / Credor                 | CNPJ do Fornecedor / Credor    | Número da OB ou<br>Número do DCR | Data da OB ou Data do DCR                 | Numero | Documento Contábil              | Data Documento Co | ontábil | Valor da OB ou Valor da DCR |  |
| Az Serviços                         | 04.872.613/0001-7              | 0 6                              | 04/03/2011                                |        | 1                               | 04/03/2011        |         | 250.000,00                  |  |
|                                     |                                |                                  |                                           |        |                                 |                   |         |                             |  |
| Total Geral                         |                                |                                  |                                           |        |                                 |                   |         |                             |  |
| Total de Recursos do Conced         | dente Total de C               | ontrapartida                     | Total de Rendimentos de Apl<br>Financeira | icação | Total de Outro                  | s Rendimentos     |         | Total de Pagamentos         |  |
| 500.000,00                          | 500                            | 000,00                           | 250.000,00                                |        | 250.0                           | 00,00             |         | 1.500.000,00                |  |

# • Aba Relação de Bens:

O usuário aciona a *Aba Relação de Bens,* e o Sistema exibe na tela a relação dos bens do Convênio separados pelos tipos.

| Execução Fis                        | sico-Financeira                                                                           | Relação Receita e De   | spesa Relação de Pagamentos | Relação de Bens             | Conciliação Bancária                                          | Anexos |        |                |                |             |
|-------------------------------------|-------------------------------------------------------------------------------------------|------------------------|-----------------------------|-----------------------------|---------------------------------------------------------------|--------|--------|----------------|----------------|-------------|
| Novo Documento Conlábil             |                                                                                           |                        |                             |                             |                                                               |        |        |                |                |             |
| Lista de Ìtens do Tipo Bem          |                                                                                           |                        |                             |                             |                                                               |        |        |                |                |             |
| Nenhum regi                         | Nenhum registro encontrado.                                                               |                        |                             |                             |                                                               |        |        |                |                |             |
| Lieta de Íte                        | l ista da Itane do tino Rem/Saniso                                                        |                        |                             |                             |                                                               |        |        |                |                |             |
| Lista de riens do tipo benniserviço |                                                                                           |                        |                             |                             |                                                               |        |        |                |                |             |
|                                     |                                                                                           |                        |                             |                             |                                                               |        |        |                |                |             |
| Lista de Itens do Tipo Material     |                                                                                           |                        |                             |                             |                                                               |        |        |                |                |             |
| Item                                | Tipo de D<br>Cor                                                                          | ocumento Núm           | ero do Documento Contábil   | Data do Documer<br>Contábil | umento Descrição do Item Quantidade Valor Unitário Valor Tota |        |        |                |                | /alor Total |
| 1                                   | Nota Fiscal                                                                               | 1                      |                             | 04/03                       | 3/2011 aaaaaaa                                                |        | 500000 |                | 1,00           | 500.000,00  |
|                                     | Total de Itens 500.000,00                                                                 |                        |                             |                             |                                                               |        |        |                |                |             |
| Bens e Ser<br>Recursos<br>Nenhum re | istro encontrado.<br>viços da Propo<br>s do Convênio<br>gistro encontrad<br>rtida de Bens | o.                     |                             |                             |                                                               |        |        |                |                |             |
|                                     | Тіро                                                                                      | Descrição              | Natureza de                 | Despesa                     | Natureza de Aqui                                              | sição  | Unid   | ade Quantidade | Valor Unitário | Valor Total |
| Serviços                            |                                                                                           | Contrapartida proposta | ADIC                        | IONAL NOTURNO Con           | ntrapartida Bens e Serviços                                   | u      | nd     | 1              | 5.000,00       | 5.000,00    |
| Serviços                            |                                                                                           | Contrapartida proposta | ADIC                        | IONAL NOTURNO Con           | ntrapartida Bens e Serviços                                   | u      | nd     | 1              | 5.000,00       | 5.000,00    |
| Serviços                            |                                                                                           | Contrapartida proposta | ADIC                        | IONAL NOTURNO Con           | ntrapartida Bens e Serviços                                   | u      | nd     | 1              | 5.000,00       | 5.000,00    |
| Serviços                            |                                                                                           | Contrapartida proposta | ADIC                        | IONAL NOTURNO Con           | ntrapartida Bens e Serviços                                   | u      | nd     | 1              | 5.000,00       | 5.000,00    |
| Serviços                            |                                                                                           | Contrapartida proposta | ADIC                        | IONAL NOTURNO Con           | ntrapartida Bens e Serviços                                   | u      | nd     | 1              | 5.000,00       | 5.000,00    |
| Serviços                            |                                                                                           | Contrapartida proposta | ADIC                        | IONAL NOTURNO Con           | ntrapartida Bens e Serviços                                   | u      | nd     | 1              | 5.000,00       | 5.000,00    |
| Serviços                            |                                                                                           | Contrapartida proposta | ADIC                        | IONAL NOTURNO Con           | ntrapartida Bens e Serviços                                   | u      | nd     | 1              | 5.000,00       | 5.000,00    |

#### • Aba Conciliação Bancária

O usuário aciona a *Aba Conciliação Bancária*, e o Sistema exibe na tela os campos para cadastro das Conciliações Bancárias.

O usuário preenche as informações e clica no botão "*Incluir Conciliação Bancária*" para completar o cadastro das Conciliações Bancárias. Caso necessário incluir mais de uma Conciliação Bancária, repetir os procedimentos.

As Conciliações Bancárias adicionados pelo usuário são listadas na "Lista de Conciliação Bancária".

| E | Execução Físico-Financeira                                               | Relação Receita e Despesa | Relação de Pagamentos | Relação de Bens | Conciliação Bancária | Anexos       |                 |            |         |  |  |
|---|--------------------------------------------------------------------------|---------------------------|-----------------------|-----------------|----------------------|--------------|-----------------|------------|---------|--|--|
|   | Incluir Conciliação Bancária Cancelar                                    |                           |                       |                 |                      |              |                 |            |         |  |  |
|   | Informações de Conciliação Bancária                                      |                           |                       |                 |                      |              |                 |            |         |  |  |
|   | Tipo*                                                                    |                           | Crédito               | •               |                      |              |                 |            |         |  |  |
|   | Data*                                                                    |                           | 26/05/2011            |                 |                      |              |                 |            |         |  |  |
|   | Descrição*                                                               |                           | Parcela 01            | _               |                      |              |                 |            |         |  |  |
|   | Valor*                                                                   |                           | 5.000.000,00          |                 |                      |              |                 |            |         |  |  |
|   | Incluir Conciliação Bancária Cancelar<br>Lista de Conciliações Bancárias |                           |                       |                 |                      |              |                 |            |         |  |  |
|   | Dat                                                                      | a                         | Descrição             |                 | Valor Crédit         | 0            | Valor de Débito | Visualizar | Excluir |  |  |
|   | 26/05/2011                                                               | Parc                      | ela 01                |                 |                      | 5.000.000,00 | 0,00            | Q          | ٥       |  |  |
|   |                                                                          |                           |                       | Total Repasse   |                      | 5.000.000,00 |                 |            |         |  |  |
|   | Valor Total da Conciliação                                               |                           |                       |                 |                      |              |                 |            |         |  |  |
|   |                                                                          |                           |                       |                 | Saldo da Concil      | ação         |                 |            |         |  |  |
|   |                                                                          |                           |                       |                 | 5.000.000,00         | )            |                 |            |         |  |  |

*Obs.: As Conciliações Bancárias se diferem pelo tipo "Crédito" e "Débito". Ao final da listagem, há o campo Saldo da Conciliação, preenchido com a soma das Conciliações Bancárias.* 

#### • Aba Anexos:

O usuário aciona a Aba Anexos, e o Sistema exibe na tela os campos para cadastro dos Anexos da Prestação de Contas.

O usuário preenche as informações, escolhendo entre os Tipos de Anexo listado, preenche com a Descrição e adiciona o documento por meio eletrônico, e clica no botão "*Salvar*" para completar o cadastro dos Anexos. Caso necessário incluir mais de um Anexo, repetir os procedimentos.

Os Anexos adicionados pelo usuário são listados na "Lista de Anexos da Prestação de Contas". Apresenta também a "Lista de Anexos da Liberação de Parcelas".

| Execução Físico-Financeira Relação Receita e Despesa | Relação de Pagamentos Relação de Bens Conciliação Bancária Anexos                                                                                                    |  |  |  |  |  |
|------------------------------------------------------|----------------------------------------------------------------------------------------------------|--|--|--|--|--|
| Salvar Cancelar                                      |                                                                                                    |  |  |  |  |  |
| Informações do Anexo                                 |                                                                                                    |  |  |  |  |  |
| Tipo Anexo*                                          | <ul> <li>Relatório de Cumprimento do Objeto</li> <li>Declaração de realização dos objetivos a que se propunha o instrumento</li> <li>Relação de treinados ou capacitados</li> <li>Comprovante de recohimento do saldo de recursos</li> <li>Extrato da conta bancária especifica do periodo do recebimento da 1º parcela até o último pagamento e conciliação bancária, quando for o caso</li> <li>Outros</li> </ul> |  |  |  |  |  |
| Descrição*                                           |                                                                                                    |  |  |  |  |  |
| Arquivo*                                             | 💠 Adicionar Arquivo                                                                                                    |  |  |  |  |  |
| Arquvo anexado                                       |                                                                                                    |  |  |  |  |  |
| Salvar Cancelar                                      |                                                                                                    |  |  |  |  |  |

Ao término do preenchimento das Abas: *Execução Físico-Financeira, Relação Receita e Despesa, Relação de Pagamentos, Relação de Bens, Conciliação Bancária* e *Anexos*, o usuário aciona o botão "*Enviar Prestação Para Análise*", localizado na *Aba Execução Físico-Financeira*, para que seja feita a análise da Prestação de Contas pela equipe responsável.

| Execução Físico-Financeira                             | Relação Receita e Despesa            | Relação de Pagamentos | Relação de Bens | Conciliação Bancária | Anexos |  |  |  |  |
|--------------------------------------------------------|--------------------------------------|-----------------------|-----------------|----------------------|--------|--|--|--|--|
| Salvar Enviar pres                                     | Salvar Enviar prestação para análise |                       |                 |                      |        |  |  |  |  |
| 🛩 Prestação salva com suces                            | 🛩 Prestacon valva com sucesso        |                       |                 |                      |        |  |  |  |  |
| Informação dos eriodo e Situação                       |                                      |                       |                 |                      |        |  |  |  |  |
| Número da Prestação                                    |                                      | 1                     |                 |                      |        |  |  |  |  |
| Convênio                                               |                                      | 24/2011               |                 |                      |        |  |  |  |  |
| Data de Envio                                          |                                      |                       |                 |                      |        |  |  |  |  |
| Data de Criação                                        |                                      | 07/06/2011            |                 |                      |        |  |  |  |  |
| Início Vigencia                                        |                                      | 09/03/2011            |                 |                      |        |  |  |  |  |
| Final Vigencia                                         |                                      | 09/03/2012            |                 |                      |        |  |  |  |  |
| Data de Devolução                                      |                                      |                       |                 |                      |        |  |  |  |  |
| Situação                                               |                                      | Em Elaboração         |                 |                      |        |  |  |  |  |
| Detalhes do Físico                                     |                                      |                       |                 |                      |        |  |  |  |  |
| M 1 - aaaa<br>E 1 - aaaa<br>Indicador f<br>Indicador f | Detalhes do Físico                   |                       |                 |                      |        |  |  |  |  |

Após envio para análise a situação da Prestação de Contas altera para "**Prestação em Análise**" e não pode mais editar as informações da Prestação.

Usuário pode clicar no link "*Voltar*" para retornar a tela de pesquisa de Prestação de Contas. Para a Prestação em Análise somente vai estar disponível o link "*Visualizar*".

O concedente pode solicitar complementação, caso seja solicitado, a situação da Prestação de Contas se altera para "*Aguardando Complementação da Prestação*" e disponibiliza o link "*Editar*" na Lista de Prestação de Contas.

Usuário clica no link "*Editar"* da listagem de Prestação de Contas, altera as informações solicitadas e em seguida enviar novamente para aprovação.

| PROPONENTE - CADA STROS                | Novo                          |                    |                                  |                                 |                            |                           |        |            |         |          |  |  |
|----------------------------------------|-------------------------------|--------------------|----------------------------------|---------------------------------|----------------------------|---------------------------|--------|------------|---------|----------|--|--|
| Cadastrar Proposta                     | Informações da Consu          | lta                |                                  |                                 |                            |                           |        |            |         |          |  |  |
| :: Cadastro do Proponente              | -<br>                         |                    |                                  |                                 |                            |                           |        |            |         |          |  |  |
| Alteração Cadastral                    | Orgao                         |                    | Selecione um orgao               |                                 |                            |                           |        |            |         |          |  |  |
| :: Alterar Cadastro                    | Número do Convênio            | Número do Convênio |                                  |                                 |                            |                           |        |            |         |          |  |  |
| Representantes                         | Número do Prostação do Contos |                    |                                  |                                 |                            |                           |        |            |         |          |  |  |
| :: Liberação de Parcelas               | Numero da Prestação de        | Contas             |                                  |                                 |                            |                           |        |            |         |          |  |  |
| Prestação de Contas                    | Situação da Prestação d       | e Contas           | Selecione uma situação           |                                 |                            |                           |        |            |         |          |  |  |
| # PROPONENTE - CONSULTAS               | Data Início da Vigência       |                    |                                  |                                 |                            |                           |        |            |         |          |  |  |
| Minhas Propostas                       |                               |                    |                                  |                                 |                            |                           |        |            |         |          |  |  |
| Meus Convênios                         | Data Final da Vigencia        |                    |                                  |                                 |                            |                           |        |            |         |          |  |  |
| # RELATÓRIOS                           | Pesquisar                     | impar              |                                  |                                 |                            |                           |        |            |         |          |  |  |
| Convênio por Aditivo                   | -Lista do Drostasão do I      | Contao             |                                  |                                 |                            |                           |        |            |         |          |  |  |
| <ul> <li>Historico Situação</li> </ul> | Lista de Frestação de         | Contas             |                                  |                                 |                            | 1                         |        |            |         |          |  |  |
| # REPRESENTANTE                        | Órgão                         | Número do Convênio | Número da Prestação<br>de Contas | Situação da Prestação de Contas | Data Início da<br>Vigência | Data Final da<br>Vigência | Editar | Visualizar | Excluir | Imprimir |  |  |
| Alterar Senha                          |                               | 00.0044            |                                  | Aguardando Complementação da    | 07/05/00/14                | 07/05/00/10               |        | •          | a       |          |  |  |
| Alterar Informações                    | ADM                           | 33/2011            | 1                                | Prestação                       | 27/05/2011                 | 2//05/2012                | - 2    | ~          | 9       |          |  |  |
| ። Instituições                         |                               |                    |                                  |                                 |                            | 1                         |        |            |         |          |  |  |
|                                        |                               |                    |                                  |                                 |                            |                           |        |            |         |          |  |  |
|                                        | Novo                          |                    |                                  |                                 |                            |                           |        |            |         |          |  |  |

Após parecer do concedente, a situação da Prestação de Contas é alterada para "**Prestação Finalizada**" ou "**Prestação Rejeitada**" e somente vão estar disponíveis os links "**Visualizar**" e "**Imprimir**" da lista de Liberação de Parcelas, e as informações não podem mais ser editadas.

Para pesquisar uma Prestação de Contas já cadastrada, o usuário informa os filtros de pesquisa e em seguida clica no botão "**Pesquisar**".

As Prestações de Contas que atenderem aos filtros de pesquisa informados são mostradas na Lista de Prestação de Contas.

| PROPONENTE - CADASTROS                                | Novo                   |                                                                                                    |                               |                                                        |                        |                        |        |            |          |        |  |  |  |
|-------------------------------------------------------|------------------------|----------------------------------------------------------------------------------------------------|-------------------------------|--------------------------------------------------------|------------------------|------------------------|--------|------------|----------|--------|--|--|--|
| Cadastrar Proposta                                    | Informações da Cor     | sulta                                                                                                    |                               |                                                        |                        |                        |        |            |          |        |  |  |  |
| :: Cadastro do Proponente                             |                        |                                                                                                    |                               | 1                                                      |                        |                        |        |            |          |        |  |  |  |
| <ul> <li>Alteração Cadastral</li> </ul>               | Orgão                  | Orgão                                                                                                    |                               | Selecione um órgão                                     |                        |                        |        |            |          |        |  |  |  |
| :: Alterar Cadastro                                   | Número do Convênio     | Número do Convênio                                                                                                    |                               | 33/2011                                                |                        |                        |        |            |          |        |  |  |  |
| ·· Representantes                                     |                        | Marrie de Brecheste de Carles                                                                                                    |                               |                                                        |                        |                        |        |            |          |        |  |  |  |
| II Liberação de Parcelas                              | Numero da Prestação    | Número da Prestação de Contas                                                                                                    |                               |                                                        |                        |                        |        |            |          |        |  |  |  |
| Prestação de Contas                                   | Situação da Prestaçã   | Situação da Prestação de Contas                                                                                                    |                               | Selecione uma situação                                 |                        |                        |        |            |          |        |  |  |  |
| PROPONENTE - CONSULTAS                                | Data Início da Vigênci | Data Início da Vigência                                                                                                    |                               |                                                        |                        |                        |        |            |          |        |  |  |  |
| 💠 Minhas Propostas                                    | and an one same to     | March 1997 - Store - Store - S |                               |                                                        |                        |                        |        |            |          |        |  |  |  |
| Meus Convênios                                        | Data Final da Vigência | 1                                                                                                    | 1                             |                                                        |                        |                        |        |            |          |        |  |  |  |
| RELATÓRIOS                                            | Pesquisar              | Limpar                                                                                                    |                               |                                                        |                        |                        |        |            |          |        |  |  |  |
| Convênio por Aditivo                                  |                        |                                                                                                    |                               |                                                        |                        |                        |        |            |          |        |  |  |  |
| Historico Situação                                    | Lista de Prestação d   | e Contas                                                                                                    |                               | L                                                      |                        |                        |        |            |          |        |  |  |  |
| materieo oltatigao                                    |                        |                                                                                                    | Monte and the Description The |                                                        | Data Início da         | Data Final da          |        | Manakara   | Frankrik |        |  |  |  |
| REPRESENTANTE                                         | Órgão                  | Número do Convênio                                                                                                    | de Contas                     | Situação da Prestação de Contas                        | Vigência               | Vigência               | Editar | visualizar | Excluir  | Imprin |  |  |  |
| REPRESENTANTE<br># Alterar Senha                      | Órgão                  | Número do Convênio                                                                                                    | de Contas                     | Situação da Prestação de Contas                        | Vigência               | Vigência               | Editar | Visualizar | Excluir  | Imprin |  |  |  |
| REPRESENTANTE<br>Alterar Senha<br>Atterar Informações | Órgão<br>ADM           | Número do Convênio<br>33/2011                                                                                                    | de Contas                     | Situação da Prestação de Contas<br>Prestação Rejeitada | Vigência<br>27/05/2011 | Vigência<br>27/05/2012 | Editar | C          |          |        |  |  |  |

Para criar novas Prestações de Contas, repetir os procedimentos descritos.

60/69

# 11 RELATÓRIOS

Esta funcionalidade permite consultar os dados relacionados aos convênios celebrados entre as partes.

#### • Convênio por Aditivo

Fornece um resumo dos aditamentos/apostilamentos efetuados no convênio. Para visualizar, acione a opção Convênios Por Aditivo:

| PROPONENTE - CADASTROS                  | Dados da Impressão                              |
|-----------------------------------------|-------------------------------------------------|
| Cadastrar Proposta                      | Convision                                       |
| Cadastro do Proponente                  | Convenio Discar Aleração Selecunto              |
| <ul> <li>Alteração Cadastral</li> </ul> | Imprimir com Informações                        |
| Alterar Cadastro                        |                                                 |
| ** Representantes                       | itens nao selecionados                          |
| Liberação de Parcelas                   | Aditivo/Apostila                                |
| Prestação de Contas                     | Bens e Services                                 |
| PROPONENTE - CONSULTAS                  | Contrato                                        |
| Minhas Propostas                        | Cronograma Desemboliko                          |
| Heus Convênios                          | Cronograma Fisico                               |
| RELATÓRIOS                              | DCR                                             |
| Convênio por Aditivo                    | Documento Contábil Selecionados                 |
| Historico Situação                      | Empenho                                         |
| * REPRESENTANTE                         | Gestores/Fiscais Bancárias                      |
| Alterar Senha                           | OB                                              |
| Alterar Informações                     | Parecer Ustas                                   |
| Instituições                            | Participantes                                   |
|                                         | Plano Aplicação                                 |
|                                         | Processo Aquisição                              |
|                                         | Prorrogação de Ofício                           |
|                                         | Publicação                                      |
|                                         | Receitas Diversas                               |
|                                         | Registro Financeiro                             |
|                                         | Valores Futuros                                 |
|                                         |                                                 |
|                                         | Imprimir Adicionar Todos Remover Todos Cancelar |
|                                         |                                                 |

Informe o número do convênio desejado no campo correspondente e acione a opção **Buscar**. Após informar, acione a versão do convênio desejado no campo **Alteração**.

Selecione as informações que deseja visualizar no campo **Itens Não Selecionados**, clique e arraste-os para o campo chamado **Selecionados**. Os itens em vermelho são padrão e não podem ser removidos, além disso, são disponibilizados as opções **Adicionar Todos**, **Remover Todos** e **Cancelar**.

Após a configuração dos dados a serem visualizados acione a opção **Imprimir**.

|                                                                                                    | GOVERNO DO ESTADO DO ESPÍRITO SANTO<br>SECRETARIA DE ESTADO DE GESTÃO RECURSOS HUMAI | NOS                    |  |  |  |  |  |  |
|----------------------------------------------------------------------------------------------------|--------------------------------------------------------------------------------------|------------------------|--|--|--|--|--|--|
| Constant of the second second | Convênio Por Aditivo                                                                 |                        |  |  |  |  |  |  |
| Usuario: Adminstrador do                                                                                                    | Sistema de Convênios                                                                 |                        |  |  |  |  |  |  |
| Dados do Convênio                                                                                                    |                                                                                      |                        |  |  |  |  |  |  |
| Número do Convênio                                                                                                    | ADERES/001/2012                                                                      |                        |  |  |  |  |  |  |
| Alteração                                                                                                    | Aditivo 2                                                                            | 1                      |  |  |  |  |  |  |
| Programa                                                                                                    | TESTE DESCROÇÃO PROGRAM                                                              | ESTE DESCROÇÃO PROGRAM |  |  |  |  |  |  |
| Orgão                                                                                                    | AGÊNCIA DE DESENVOLVIMENTO EM REDE DO ESPÍRITO SANTO S/A                             |                        |  |  |  |  |  |  |
| Proponente                                                                                                    | este                                                                                 |                        |  |  |  |  |  |  |
| Objeto do Programa                                                                                                    | aOBJETO PROGRAMA                                                                     |                        |  |  |  |  |  |  |
| Justificativa                                                                                                    |                                                                                      | 5                      |  |  |  |  |  |  |
| Objeto do Convênio                                                                                                    |                                                                                      |                        |  |  |  |  |  |  |
| Datas                                                                                                    |                                                                                      |                        |  |  |  |  |  |  |
| Data Criação                                                                                                    | 29/02/2012                                                                           |                        |  |  |  |  |  |  |
| Data Inicio da Vigência                                                                                                    | 01/02/2012                                                                           | 01/02/2012             |  |  |  |  |  |  |
| Data Fim da Vigência                                                                                                    | 01/02/2012                                                                           |                        |  |  |  |  |  |  |
| Dados Bancários                                                                                                    |                                                                                      |                        |  |  |  |  |  |  |
| Banoo do Convênio                                                                                                    | Banco Alfa S.A.                                                                      |                        |  |  |  |  |  |  |
| Agéncia do Convénio                                                                                                    | 1111111111111111                                                                     |                        |  |  |  |  |  |  |
| Conta do Convênio                                                                                                    | 1111111111111111                                                                     |                        |  |  |  |  |  |  |
| Valores                                                                                                    |                                                                                      |                        |  |  |  |  |  |  |
| Valor Global                                                                                                    | R\$ 1.000.000,00                                                                     |                        |  |  |  |  |  |  |
| Percentual Minimo                                                                                                    | 50                                                                                   | 1                      |  |  |  |  |  |  |
| Valor da Contrapartida                                                                                                    |                                                                                      |                        |  |  |  |  |  |  |
| Valor da Contrapartida<br>Financeira                                                                                                    |                                                                                      |                        |  |  |  |  |  |  |
| Valor da Contrapartida Bens e                                                                                                    | 1                                                                                    |                        |  |  |  |  |  |  |
| Serviços<br>Valor de Recorre do Exercicio                                                                                                    |                                                                                      |                        |  |  |  |  |  |  |
| Atual                                                                                                    |                                                                                      |                        |  |  |  |  |  |  |
| Data://                                                                                                    | Data:// Data://                                                                      |                        |  |  |  |  |  |  |
| Nome:                                                                                                    | Nome: Nome:                                                                          |                        |  |  |  |  |  |  |
| CPF:                                                                                                    | CPF: CPF:                                                                            |                        |  |  |  |  |  |  |

# • Histórico Situação

Fornece um histórico das ações realizadas nas fases do Convênio. Para visualizar, acione a opção **Histórico Situação**:

| 🛇 Relatório de Histórico de Situação    |                                                  |                                          | Principal  Sair   Usuário: João Oliveira  Razão Social:Município de Treinamento |
|-----------------------------------------|--------------------------------------------------|------------------------------------------|---------------------------------------------------------------------------------|
| PROPONENTE - CADASTROS                  | Informações da Consulta                          |                                          |                                                                                 |
| ** Cadastrar Proposta                   | ✓ Lista todas as situações da fase de Liberação. | le Parcelas                              |                                                                                 |
| Cadastro do Proponente                  | ·                                                |                                          |                                                                                 |
| <ul> <li>Alteração Cadastral</li> </ul> | Fases do Convênio*                               | Liberação de Parcelas                    |                                                                                 |
| Alterar Cadastro                        | Nº Proposta                                      | Credenciamento/Cadastramento             |                                                                                 |
| ** Representantes                       |                                                  | Liberação de Parcelas                    |                                                                                 |
| Liberação de Parcelas                   | Nº Convênio                                      | Prestação de Contas<br>Proposta/Convênio |                                                                                 |
| Prestação de Contas                     | Nº Liberação de Parcela*                         |                                          |                                                                                 |
| PROPONENTE - CONSULTAS                  | Imprimir Cancelar                                |                                          |                                                                                 |
| Minhas Propostas                        |                                                  | ¥                                        |                                                                                 |
| Meus Convênios                          |                                                  |                                          |                                                                                 |
| RELATÓRIOS                              |                                                  |                                          |                                                                                 |
| Convênio por Aditivo                    |                                                  |                                          |                                                                                 |
| Histórico Situação                      |                                                  |                                          |                                                                                 |
| REPRESENTANTE                           |                                                  |                                          |                                                                                 |
| Alterar Senha                           |                                                  |                                          |                                                                                 |
| Alterar Informações                     |                                                  |                                          |                                                                                 |
| " Instituições                          |                                                  |                                          |                                                                                 |

Escolha a fase de convênio, e aguarde para que o Sistema atualize os demais campos para a consulta.

| 🗴 Relatório de Histórico de Situação    |                                                 |                     | P | rincipal [Sair   Usuário: João Oliveira [Razão Social:Município de Treinamento |  |  |  |  |
|-----------------------------------------|-------------------------------------------------|---------------------|---|--------------------------------------------------------------------------------|--|--|--|--|
| PROPONENTE CARACTROP                    | Informaçãos da Conculta                         |                     |   |                                                                                |  |  |  |  |
| PROPONENTE - CADASTROS                  | Informações da Consulta                         |                     |   |                                                                                |  |  |  |  |
| Cadastrar Proposta                      | Lista todas as situações da fase de Prestação d |                     |   |                                                                                |  |  |  |  |
| Cadastro do Proponente                  |                                                 |                     |   |                                                                                |  |  |  |  |
| <ul> <li>Alteração Cadastral</li> </ul> | Fases do Convênio*                              | Prestação de Contas |   |                                                                                |  |  |  |  |
| Alterar Cadastro                        | Nº Proposta                                     |                     |   |                                                                                |  |  |  |  |
| ** Representantes                       |                                                 |                     |   |                                                                                |  |  |  |  |
| Liberação de Parcelas                   | Nº Convênio                                     |                     |   |                                                                                |  |  |  |  |
| Prestação de Contas                     | Nº da Prestação de Contas*                      |                     |   |                                                                                |  |  |  |  |
| PROPONENTE - CONSULTAS                  | Imprimir Cancelar                               |                     |   |                                                                                |  |  |  |  |
| Minhas Propostas                        |                                                 |                     |   |                                                                                |  |  |  |  |
| Meus Convênios                          |                                                 |                     |   |                                                                                |  |  |  |  |
| RELATÓRIOS                              |                                                 |                     |   |                                                                                |  |  |  |  |
| Convênio por Aditivo                    |                                                 |                     |   |                                                                                |  |  |  |  |
| Histórico Situação                      |                                                 |                     |   |                                                                                |  |  |  |  |
| REPRESENTANTE                           |                                                 |                     |   |                                                                                |  |  |  |  |
| :: Alterar Senha                        |                                                 |                     |   |                                                                                |  |  |  |  |
| Alterar Informações                     |                                                 |                     |   |                                                                                |  |  |  |  |
| Instituições                            |                                                 |                     |   |                                                                                |  |  |  |  |

Informe o número da proposta ou o número do convênio desejado no campo correspondente, e acione a opção **Imprimir**.

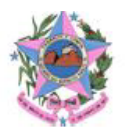

GOVERNO DO ESTADO DO ESPIRITO SANTO SECRETARIA DE ESTADO DE GESTÃO RECURSOS HUMANOS

 Fases do Convênio
 Prestação de Contas

 Nº Proposta:
 DETRAN-0004/2013

 Nº Convênio:
 DETRAN/001/2013

| Data Recebimento | Situação      | Enviado Por | Nova Situação | Data Envio | Tempo Gasto | Status   |
|------------------|---------------|-------------|---------------|------------|-------------|----------|
| 23/05/2013 14:03 | Em Elaboração |             |               |            |             | Recebido |

# 12 MANUTENÇÃO DE USUÁRIO

O Menu "Manutenção de Usuário" permite realizar alteração das informações do cadastro do usuário, alterar senha e incluir ou remover instituições do **cadastro do usuário.** 

## • Alterar Senha

O Usuário aciona a opção **alterar senha**, informa a senha atual, a nova senha, confirma nova senha, e aciona a opção **Salvar**.

| PROPONENTE - CADA STROS                 | Salvar           |   |  |
|-----------------------------------------|------------------|---|--|
| :: Cadastrar Proposta                   |                  |   |  |
| : Cadastro do Proponente                | Alterar Senha    |   |  |
| <ul> <li>Alteração Cadastral</li> </ul> | Senha Atual*     |   |  |
| Alterar Cadastro                        | Neur Cashat      |   |  |
| :: Representantes                       | Nova Senna-      | 1 |  |
| Liberação de Parcelas                   | Confirmar Senha* |   |  |
| Prestação de Contas                     |                  |   |  |
| * PROPONENTE - CONSULTAS                | Salvar           |   |  |
| Minhas Propostas                        |                  |   |  |
| Meus Convênios                          |                  |   |  |
| # RELATÓRIOS                            |                  |   |  |
| Convênio por Aditivo                    |                  |   |  |
| Historico Situação                      |                  |   |  |
| * REPRESENTANTE                         |                  |   |  |
| # Alterar Senha                         |                  |   |  |
| Alterar Informações                     |                  |   |  |
| 🕫 Instituições                          |                  |   |  |
|                                         |                  |   |  |

## • Alterar Informações

O usuário aciona a opção **Alterar Informações**, atualiza a(s) informação (ões) necessária(s), e aciona a opção **Salvar**.

| PROPONENTE - CADA STROS                   | Salvar                       |                           |
|-------------------------------------------|------------------------------|---------------------------|
| :: Cadastrar Proposta                     | Informações do Representante |                           |
| Cadastro do Proponente                    | , , ,                        |                           |
| Alteração Cadastral                       | CPF                          | 324.668.293-39            |
| :: Alterar Cadastro                       | Nome Completo                | Nome do Usuário           |
| # Representantes                          |                              |                           |
| <ul> <li>Liberação de Parcelas</li> </ul> | Login                        | fleste                    |
| <ul> <li>Prestação de Contas</li> </ul>   | E-mail*                      | usuario@hotmail.com       |
| # PROPONENTE - CONSULTAS                  | RG*                          | 464548                    |
| # Minhas Propostas                        |                              |                           |
| Meus Convênios                            | Orgão Expedidor*             | SSPMS                     |
| # RELATÓRIOS                              | Matrícula                    | 0001                      |
| Convênio por Aditivo                      | Estado*                      | AC                        |
| <ul> <li>Historico Situação</li> </ul>    |                              |                           |
| # REPRESENTANTE                           | Município*                   | Tarauacá                  |
| # Alterar Senha                           | Endereço*                    | Rua 25 de Dezembro nº2177 |
| <ul> <li>Alterar Informações</li> </ul>   | 05.0*                        | 70.000.000                |
| Instituições                              | CEP"                         | 73.220-000                |
|                                           |                              |                           |
|                                           | Salvar                       |                           |
|                                           |                              |                           |

Somente os campos: CPF, Nome Completo e Login, não poderão ser alterados.

## • Instituições

O usuário aciona a opção **Instituições**, o sistema exibe a relação de instituições representadas pelo usuário e disponibiliza as opções Incluir Nova Instituição, Pesquisar, Limpar e Excluir.

| ✓ Instituições         |                                         | Principal (Sair ) Usuario: Joa | o Oliveira (Razao Social: Municipio d | de Treinamen |
|------------------------|-----------------------------------------|--------------------------------|---------------------------------------|--------------|
| PROPONENTE - CADASTROS | Cadastrar Nova Instituição              |                                |                                       |              |
| Cadastrar Proposta     | Informaçãos de Consulta                 |                                |                                       |              |
| Cadastro do Proponente | informações da consulta                 |                                |                                       |              |
| Alteração Cadastral    | Razão Social                            |                                |                                       |              |
| * Alterar Cadastro     | CNPJ                                    |                                |                                       |              |
| * Representantes       |                                         |                                |                                       |              |
| Liberação de Parcelas  | Pesquisar Limpar                        |                                |                                       |              |
| Prestação de Contas    | liste de lastituisão                    |                                |                                       |              |
| PROPONENTE - CONSULTAS | Nenhum registro encontrado              |                                |                                       |              |
| ** Minhas Propostas    | Hermann egistre encontrade.             |                                |                                       |              |
| Meus Convênios         | Relação de Instituição do Representante |                                |                                       |              |
| RELATÓRIOS             | Razão Social                            | CNPJ                           | Situação                              | > Excluir    |
| Convênio por Aditivo   | Município de Treinamento                | 78.633.145/0001-17             | Ativo                                 | ٥            |
| Histórico Situação     |                                         |                                |                                       |              |
| REPRESENTANTE          |                                         |                                |                                       |              |
| :: Alterar Senha       | Cadastrar Nova Instituição              |                                |                                       |              |
| Alterar Informações    |                                         |                                |                                       |              |
| Instituições           |                                         |                                |                                       |              |
| N.                     |                                         |                                |                                       |              |

Para incluir uma nova instituição, o usuário aciona a opção **Cadastrar Nova Instituição**, preenche CNPJ aciona a opção Continuar, a Natureza Jurídica, aciona novamente a opção Continuar.

Após selecionar as opções iniciais, o sistema habilitará campos para detalhamento da natureza jurídica escolhida.

- Nome/Razão Social
- CNPJ;
- Estado;
- Município;
- Endereço;
- Bairro;
- CEP;
- Telefone (com DDD);
- Ramal;
- Email.

| Voltar Cancelar                   | Continuar |                                   |  |
|-----------------------------------|-----------|-----------------------------------|--|
| -Dados do Proponente(Instituição) |           |                                   |  |
| CNPJ*                             |           | 16.283.536/0001-00                |  |
| Natureza Jurídica                 |           | Adm. Pública Municipal            |  |
| Nome/Razão Social*                |           | Prefeitura Municipal de Cariacica |  |
| Estado*                           |           | ES                                |  |
| Municí pio*                       |           | Cariacica                         |  |
| Endereço*                         |           | Av Castelo 1000                   |  |
| Bairro*                           |           | Centro                            |  |
| CEP*                              |           | 79.000-100                        |  |
| Telefone*                         |           | (00) 2500-2100                    |  |
| Ramal                             |           | 200                               |  |
| E-mail*                           |           | gabinete@cariacica.es.gov.br      |  |

Informe os dados solicitados e clique sobre a opção **Continuar**. O Sistema apresenta os campos para preenchimento com as informações do responsável pelo proponente.

# Dados do Responsável pelo Proponente:

- Nome Completo;
- Email;
- CPF;
- RG;
- Órgão Expedidor;
- Cargo/Função;
- Matrícula;
- Estado;
- Município;
- Endereço;
- CEP.

| Voltar Cancelar Continuar            |                                |  |  |
|--------------------------------------|--------------------------------|--|--|
| Dados do Responsável pelo Proponente |                                |  |  |
| Nome Completo*                       | João Ferreria de Oliveira      |  |  |
| E-mail*                              | jfoliveira@cariacica.es.gov.br |  |  |
| CPF*                                 | 355.811.242-89                 |  |  |
| RG*                                  | 5552200                        |  |  |
| Órgão Expedidor*                     | SSP/MS                         |  |  |
| Matrícula                            | 63551701                       |  |  |
| Estado*                              | ES                             |  |  |
| Municí pio*                          | Cariacica                      |  |  |
| Endereço*                            | Rua Grande 200                 |  |  |
| CEP*                                 | 79.200-250                     |  |  |
| Voltar Cancelar Continuar            | Voltar Cancelar Continuar      |  |  |
|                                      |                                |  |  |

Informe os dados solicitados e clique sobre a opção **Continuar**.

O sistema listará no formulário todos os dados informados no credenciamento.

| Voltar Cancelar Continuar          |                                   |
|------------------------------------|-----------------------------------|
| Dados do Proponente (Instituição)  |                                   |
| Natureza Jurídica                  | Adm. Pública Municipal            |
| Razão Social                       | Prefeitura Municipal de Cariacida |
| CNPJ                               | 16.283.536/0001-00                |
| Estado                             | ES                                |
| Município                          | Cariacica                         |
| Endereço                           | Av Castelo 1000                   |
| Bairro                             | Centro                            |
| CEP                                | 79.000-100                        |
| Telefone                           | (00) 2500-2100                    |
| Ramal                              | 220                               |
| E-mail                             | gabinete@cariacica.es.gov.br      |
| Dados do Credenciamento do Usuário |                                   |
| Nome Usuário                       | Prefeitura Municipal de Cariacica |
| Login                              | Cariacica                         |
| E-mail                             | gabinete@cariacica.es.gov.br      |
| CPF                                | 738.759.976-97                    |
| RG                                 | 00055521                          |
| Órgão Expedidor                    | SSP/MS                            |
| Matrícula                          | 63551701                          |
| Estado                             | ES                                |
| Município                          | Cariacica                         |
| Endereço                           | Av Castelo 1000                   |
| CEP                                | 79.000-000                        |
| Dados do Responsável               |                                   |
| Nome Completo                      | João Ferreira de Oliveira         |
| E-mail                             | jfoliveira@cariacica.es.gov.br    |
| CPF                                | 021.809.202-45                    |
| RG                                 | 225588                            |
| Órgão Expedidor                    | SSP/ES                            |
| Matrícula                          | 83551701                          |
| Estado                             | ES                                |
| Município                          | Cariacica                         |
| Endereço                           | Rua Norte 100                     |
| CEP                                | 79.000-100                        |
| Voltar Cancelar Continuar          |                                   |

Por último, o Sistema apresenta a Conclusão do Credenciamento, com todas as informações necessárias, informando que o cadastro foi concluído com sucesso, clique na opção **Concluído** para retornar ao menu principal.

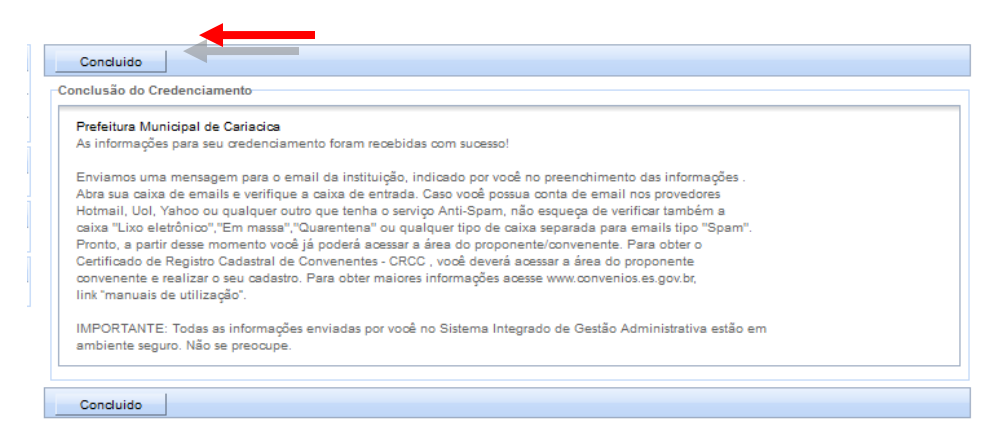

Após concluir o cadastro deverá solicitar ao responsável a ativação do cadastro. Após ativado, o sistema permitirá o acesso com a nova instituição.